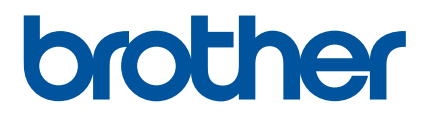

# Guía del usuario

## QL-1100

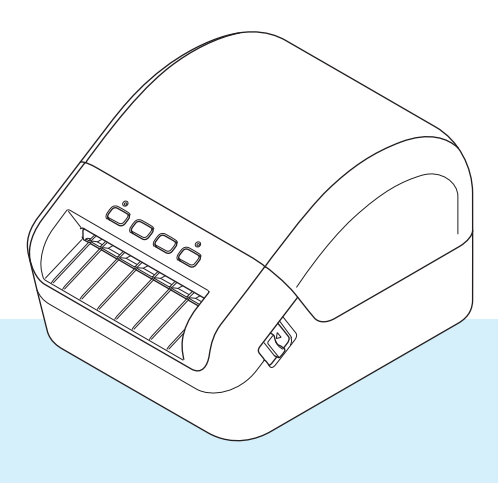

En primer lugar, lea la *Guía de seguridad del producto* y, a continuación, lea la *Guía de configuración rápida* para conocer el procedimiento de configuración correcto. Después de leer esta guía, guárdela en un lugar seguro para consultas rápidas.

Versión 02

## Introducción

## Aviso importante

- El contenido de este documento y las especificaciones de este producto están sujetos a modificaciones sin previo aviso.
- Brother se reserva el derecho de modificar sin previo aviso las especificaciones y los materiales aquí contenidos y no asumirá responsabilidad alguna por daños de cualquier índole (incluyendo daños derivados) producidos al basarse en el material presentado, incluidos, entre otros, errores tipográficos y de otra naturaleza incluidos en la publicación.
- Las imágenes de pantalla en este documento pueden diferir según el sistema operativo de su ordenador, el modelo de su producto y la versión de software.
- Antes de usar la impresora de etiquetas de Brother, asegúrese de leer todos los documentos incluidos con la impresora para obtener información sobre seguridad y funcionamiento correcto.
- La impresora que se muestra en las ilustraciones puede ser diferente a la suya.
- Los suministros disponibles pueden variar según el país.

## Manuales disponibles

Vaya a Brother Solutions Center en <u>support.brother.com</u> y haga clic en Manuales en la página de su modelo para descargar los manuales más recientes.

| Guía de seguridad del producto <sup>1</sup> | Esta guía proporciona información de seguridad; léala antes de usar la impresora.                                                                                               |
|---------------------------------------------|----------------------------------------------------------------------------------------------------|
| Guía de configuración rápida <sup>1</sup>   | Esta guía proporciona información básica sobre el uso de la impresora junto con sugerencias para la solución de problemas.                                                      |
| Guía del usuario <sup>2</sup>               | Esta guía proporciona información adicional sobre la configuración y las operaciones de su impresora, sugerencias sobre solución de problemas e instrucciones de mantenimiento. |

<sup>1</sup> Manual impreso en la caja.

<sup>2</sup> Manual en PDF en el sitio web de Brother Solutions Center.

## Símbolos utilizados en esta guía

En esta guía se utilizan los siguientes símbolos:

|            | Indica una situación potencialmente peligrosa que, de no seguir las advertencias e instrucciones de uso del producto, puede provocar la muerte o lesiones graves. |
|------------|----------------------------------------------------------------------------------------------------|
|            | Indica una situación de riesgo potencial que, de no evitarse, puede provocar lesiones leves o moderadas.                                                          |
| IMPORTANTE | Indica información o instrucciones que deben seguirse. No seguirlas puede ocasionar daños materiales o errores en operaciones.                                    |
| 📝 Nota     | Indica notas que ofrecen información o instrucciones que pueden ayudarle a conocer mejor el producto y utilizarlo de manera más eficaz.                           |

## **Precauciones generales**

Rollo DK (etiqueta DK y cinta DK)

- Utilice solo los accesorios y los suministros auténticos de Brother (con las marcas ), ). NO utilice accesorios o suministros no autorizados.
- Si la etiqueta se coloca sobre una superficie mojada, sucia o grasienta, es posible que se despegue con facilidad. Antes de colocar la etiqueta, limpie la superficie en la que la va a colocar.
- Los rollos DK utilizan papel o película térmicos que si se exponen a la luz ultravioleta, el viento o la lluvia pueden decolorarse o despegarse de las superficies.
- No exponga los rollos DK a la luz solar directa, a altas temperaturas, humedad elevada o polvo. Almacénelos en un lugar fresco y oscuro. Utilice los rollos DK inmediatamente después de abrir el paquete.
- Si raya la superficie de impresión de la etiqueta con las uñas u objetos metálicos, o toca la superficie de impresión con las manos húmedas, el color de la etiqueta puede cambiar o perder intensidad.
- No coloque etiquetas a personas, animales o plantas. Además, no debe colocar etiquetas en espacios públicos o privados sin una autorización previa.
- Dado que el rollo DK está diseñado para que no se adhiera al carrete de etiquetas, es posible que la última etiqueta no se corte correctamente. Si esto sucede, retire las etiquetas restantes, introduzca un nuevo rollo DK y vuelva a imprimir la última etiqueta.

Nota: en respuesta a esta situación, es posible que el número de etiquetas DK incluidas en cada rollo DK sea mayor que el indicado en el paquete.

- Si se retira una etiqueta después de colocarla en una superficie, puede quedar algún resto de la misma.
- Antes de utilizar etiquetas de CD/DVD, asegúrese de seguir las instrucciones indicadas en su reproductor de CD/DVD con respecto a la colocación de etiquetas de CD/DVD.
- No utilice etiquetas de CD/DVD en la ranura de carga del reproductor de CD/DVD.
- No despegue la etiqueta de CD/DVD después de haberla pegado en el CD/DVD, ya que puede despegar una fina capa de la superficie del disco y dañarlo.
- No utilice etiquetas de CD/DVD en discos CD/DVD diseñados para utilizarse con impresoras de chorro de tinta. Las etiquetas se despegan fácilmente de estos discos y el uso de discos con etiquetas despegadas puede provocar pérdidas o daños de los datos.
- Cuando utilice etiquetas de CD/DVD, utilice el aplicador incluido en los rollos de etiquetas de CD/DVD. Si no lo hace puede dañar el reproductor de CD/DVD.
- Los usuarios son responsables del uso de las etiquetas de CD/DVD. Brother no se hace responsable de la pérdida o los daños provocados en los datos por el uso inadecuado de las etiquetas de CD/DVD.
- Procure no dejar caer el rollo DK.
- Los rollos DK utilizan papel y película térmicos. La etiqueta y la impresión perderán el color con la luz solar y el calor.
  - No utilice rollos DK para usos al aire libre que requieran durabilidad.
- Dependiendo de la zona, el material y las condiciones ambientales, es posible que la etiqueta no pueda despegarse, que el color de la etiqueta cambie o que se transfiera a otros objetos. Antes de colocar la etiqueta, compruebe las condiciones ambientales y el material. Pruebe la etiqueta pegando una pequeña muestra en una zona poco visible de la superficie en la que desee pegarla.
- Si los resultados de impresión no son los esperados, utilice las opciones de ajuste del controlador de la impresora o la herramienta de configuración de la impresora.

## Índice

| 1 | Configuración de la impresora de etiquetas de Brother                                                                                                    | 2                          |
|---|----------------------------------------------------------------------------------------------------|----------------------------|
|   | Descripción de las piezas                                                                                                    | 2                          |
|   | Vista frontal                                                                                                    | 2                          |
|   | Vista posterior                                                                                                    | 3                          |
|   | Conexión del cable de alimentación                                                                                                    | 4                          |
|   | Carga del rollo DK                                                                                                    | 5                          |
|   | Encendido y apagado                                                                                                    | 8                          |
| 2 | Impresión mediante un ordenador (P-touch Editor)                                                                                                    | 9                          |
|   | Instalación de controladores y software de impresora en un ordenador                                                                                                    | 9                          |
|   | Conexión de la impresora de etiquetas de Brother a un ordenador                                                                                                    | 9                          |
|   | Impresión desde un ordenador                                                                                                    | 10                         |
|   | Aplicaciones disponibles                                                                                                    | 10                         |
|   | Creación de etiquetas desde su ordenador                                                                                                    | 11                         |
|   | Adhesión de etiquetas                                                                                                    | 12                         |
| 3 | Impresión mediante P-touch Editor Lite (solo Windows)                                                                                                    | 13                         |
|   | P-touch Editor Lite                                                                                                    | 13                         |
| 4 | Impresión mediante un dispositivo móvil                                                                                                    | 16                         |
|   | Instalación de aplicaciones para su uso con dispositivos móviles                                                                                                    | 16                         |
|   | Aplicaciones disponibles                                                                                                    | 16                         |
|   | Impresión de etiquetas desde un dispositivo móvil                                                                                                    | 17                         |
|   | Utilización de un dispositivo móvil para imprimir plantillas creadas en un ordenador                                                                                                    | 17                         |
|   | Adhesión de etiquetas                                                                                                    | 18                         |
| 5 | Cambio de la configuración de la impresora de etiquetas de Brother                                                                                                    | 19                         |
|   | Herramienta de configuración de la impresora para Windows                                                                                                    | 19                         |
|   | Antes de utilizar la herramienta de configuración de la impresora                                                                                                    | 19                         |
|   | Uso de la herramienta de configuración de la impresora para Windows                                                                                                    | 20                         |
|   | Configuración de dispositivo para Windows                                                                                                    | 22                         |
|   |                                                                                                    |                            |
|   | Cuadro de diálogo de configuración                                                                                                    | 22                         |
|   | Cuadro de diálogo de configuración<br>Barra de menús                                                                                                    | 22<br>24                   |
|   | Cuadro de diálogo de configuración<br>Barra de menús<br>Pestaña Básica                                                                                                    | 22<br>24<br>25             |
|   | Cuadro de diálogo de configuración<br>Barra de menús<br>Pestaña Básica<br>Pestaña Avanzada                                                                                                    | 22<br>24<br>25<br>25       |
|   | Cuadro de diálogo de configuración<br>Barra de menús<br>Pestaña Básica<br>Pestaña Avanzada<br>Pestaña Config. gestión                                                                                                    | 22<br>24<br>25<br>25<br>25 |
|   | Cuadro de diálogo de configuración<br>Barra de menús<br>Pestaña Básica<br>Pestaña Avanzada<br>Pestaña Config. gestión<br>Aplicación de los cambios de configuración a varias impresoras de etiquetas de Brother                                                                                                    |                            |
|   | Cuadro de diálogo de configuración<br>Barra de menús<br>Pestaña Básica<br>Pestaña Avanzada<br>Pestaña Config. gestión<br>Aplicación de los cambios de configuración a varias impresoras de etiquetas de Brother<br>Configuración de P-touch Template para Windows                                                                                          |                            |
|   | Cuadro de diálogo de configuración<br>Barra de menús<br>Pestaña Básica<br>Pestaña Avanzada<br>Pestaña Config. gestión<br>Aplicación de los cambios de configuración a varias impresoras de etiquetas de Brother<br>Configuración de P-touch Template para Windows<br>Cuadro de diálogo Configuración de P-touch Template.                                  |                            |
|   | Cuadro de diálogo de configuración<br>Barra de menús<br>Pestaña Básica<br>Pestaña Avanzada<br>Pestaña Config. gestión<br>Aplicación de los cambios de configuración a varias impresoras de etiquetas de Brother<br>Configuración de P-touch Template para Windows<br>Cuadro de diálogo Configuración de P-touch Template.<br>Printer Setting Tool para Mac |                            |

| Uso de Printer Setting Tool para Mac                                                   | 30 |
|----------------------------------------------------------------------------------------|----|
| Cuadro de diálogo de configuración                                                     | 31 |
| Pestaña Basic (Básica)                                                                 | 32 |
| Pestaña Advanced (Avanzada)                                                            | 32 |
| Pestaña Management (Config. gestión)                                                   | 32 |
| Aplicación de los cambios de configuración a varias impresoras de etiquetas de Brother | 33 |
| Cambio de la configuración al imprimir desde un dispositivo móvil                      | 34 |

## 6 Impresión de etiquetas mediante P-touch Template

| Operaciones con P-touch Template                                                 | 35 |
|----------------------------------------------------------------------------------|----|
| Preparación                                                                      |    |
| Especificación de ajustes en la herramienta de configuración de P-touch Template |    |
| Conexión de un escáner de códigos de barras                                      |    |
| Impresión de plantillas estándar                                                 |    |
| Impresión de plantillas avanzada                                                 | 41 |
| Impresión de búsqueda en base de datos                                           | 44 |
| Impresión con la función de numeración (número serializado)                      | 47 |
| Numeración de texto (serialización)                                              | 47 |
| Numeración de códigos de barras (serialización)                                  | 48 |
| Funcionamiento avanzado de impresión con numeración (serialización)              | 49 |

## 7 Otras funciones

50

35

| Confirmar la configuración de la impresora de etiquetas de Brother              | 50 |
|---------------------------------------------------------------------------------|----|
| Recortar impresión (impresión de etiquetas de códigos de barras) (solo Windows) | 50 |
| Códigos de barras compatibles con Recortar impresión                            | 51 |
| Crear un documento de código de barras para usar con Recortar impresión         | 51 |
| Imprimir etiquetas de códigos de barras usando Recortar impresión               | 54 |
| Impresión distribuida (solo Windows)                                            | 56 |

## Sección II Aplicación

| 8  | Cómo utilizar P-touch Editor                                  | 60 |
|----|---------------------------------------------------------------|----|
|    | Para Windows                                                  | 60 |
|    | Inicio de P-touch Editor                                      | 60 |
|    | Impresión con P-touch Editor                                  | 62 |
|    | Transferencia de datos a la impresora de etiquetas de Brother | 63 |
|    | Para Mac                                                      | 64 |
|    | Inicio de P-touch Editor                                      | 64 |
|    | Modos operativos                                              | 65 |
|    | Transferencia de datos a la impresora de etiquetas de Brother | 65 |
| 9  | Cómo utilizar P-touch Address Book (solo Windows)             | 66 |
|    | Inicio de P-touch Address Book                                | 66 |
|    | Creación de un nuevo registro                                 | 68 |
| 10 | Cómo utilizar P-touch Editor Lite (solo Windows)              | 70 |
|    | Ventana de diseño                                             | 70 |

| 11 | Cómo utilizar P-touch Transfer Manager y P-touch Library (solo Windows)                                 | 74  |
|----|----------------------------------------------------------------------------------------------------|-----|
|    | P-touch Transfer Manager                                                                                | 74  |
|    | Transferencia de la plantilla a P-touch Transfer Manager                                                | 74  |
|    | Transferencia de plantillas u otros datos del ordenador a la impresora de etiquetas de Brother          | 77  |
|    | Copia de seguridad de plantillas u otros datos guardados en la impresora de etiquetas de Brother        | 82  |
|    | Eliminación de datos de la impresora de etiquetas de Brother                                            | 83  |
|    | Creación de archivos de paquetes de transferencia                                                       | 84  |
|    | P-touch Library                                                                                         | 85  |
|    | Inicio de P-touch Library                                                                               | 85  |
|    | Apertura y edición de plantillas                                                                        | 87  |
|    | Impresión de plantillas                                                                                 | 88  |
|    | Búsqueda de plantillas                                                                                  | 89  |
| 12 | Cómo transferir plantillas con P-touch Transfer Express (solo Windows)                                  | 91  |
|    | Preparación de P-touch Transfer Express                                                                 | 91  |
|    | Transferencia de la plantilla a P-touch Transfer Manager                                                | 92  |
|    | Cómo guardar la plantilla como archivo de paquete de transferencia (.pdz)                               | 93  |
|    | Distribución del archivo de paquete de transferencia (.pdz) y P-touch Transfer Express                  | ~-  |
|    | a otras personas                                                                                        | 95  |
|    | l ransferencia del archivo de paquete de transferencia (.pdz) a la impresora de etiquetas<br>de Brother | 96  |
| 13 | Cómo actualizar P-touch Software                                                                        | 99  |
|    | Cómo utilizar P-touch Editor v P-touch Address Book (solo Windows)                                      | .99 |
|    | Actualización de P-touch Editor Lite (solo Windows) y el firmware                                       | 101 |
|    |                                                                                                    |     |
|    | Para Windows                                                                                            | 101 |

## Sección III Apéndice

| 14 | Reajuste de la impresora de etiquetas de Brother                                   | 106 |
|----|------------------------------------------------------------------------------------|-----|
|    | Reajuste de todos los ajustes a la configuración de fábrica utilizando los botones |     |
|    | de la impresora de etiquetas de Brother                                            | 106 |
|    | Reajuste de datos utilizando la herramienta de configuración de la impresora       |     |
| 15 | Mantenimiento                                                                      | 107 |
|    | Limpieza del exterior de la unidad                                                 | 107 |
|    | Limpieza de la salida de etiquetas                                                 | 107 |
|    | Limpieza del rodillo                                                               |     |
|    | Función de limpieza automática del cabezal de impresión                            |     |
| 16 | Solución de problemas                                                              | 109 |
|    | Información general                                                                |     |
|    | Indicadores LED                                                                    | 110 |
|    | Problemas de impresión                                                             |     |
|    | Información de la versión                                                          |     |

| 17 | Especificaciones del producto                                | 118 |
|----|--------------------------------------------------------------|-----|
|    | Especificaciones de la impresora de etiquetas de Brother     | 118 |
| 18 | Kit de desarrollo de software                                | 119 |
| 19 | Notas sobre el uso de P-touch Transfer Manager               | 120 |
|    | Notas sobre la creación de plantillas                        | 120 |
|    | Notas sobre la transferencia de plantillas                   | 120 |
|    | Notas sobre la transferencia de datos que no sean plantillas | 120 |
| 20 | Lista de códigos de barras para la función P-touch Template  | 121 |
|    | Procedimiento general para la función P-touch Template       | 121 |
|    | Lista de códigos de barras para especificar configuraciones  | 122 |

## Sección I

2

# **Operaciones básicas**

| Configuración de la impresora de etiquetas de Brother | 2  |
|-------------------------------------------------------|----|
| Impresión mediante un ordenador (P-touch Editor)      | 9  |
| Impresión mediante P-touch Editor Lite (solo Windows) | 13 |
| Impresión mediante un dispositivo móvil               | 16 |
| Cambio de la configuración de la impresora de         |    |
| etiquetas de Brother                                  | 19 |
| Impresión de etiquetas mediante P-touch Template      | 35 |
| Otras funciones                                       | 50 |

# Configuración de la impresora de etiquetas de Brother

## Descripción de las piezas

## Vista frontal

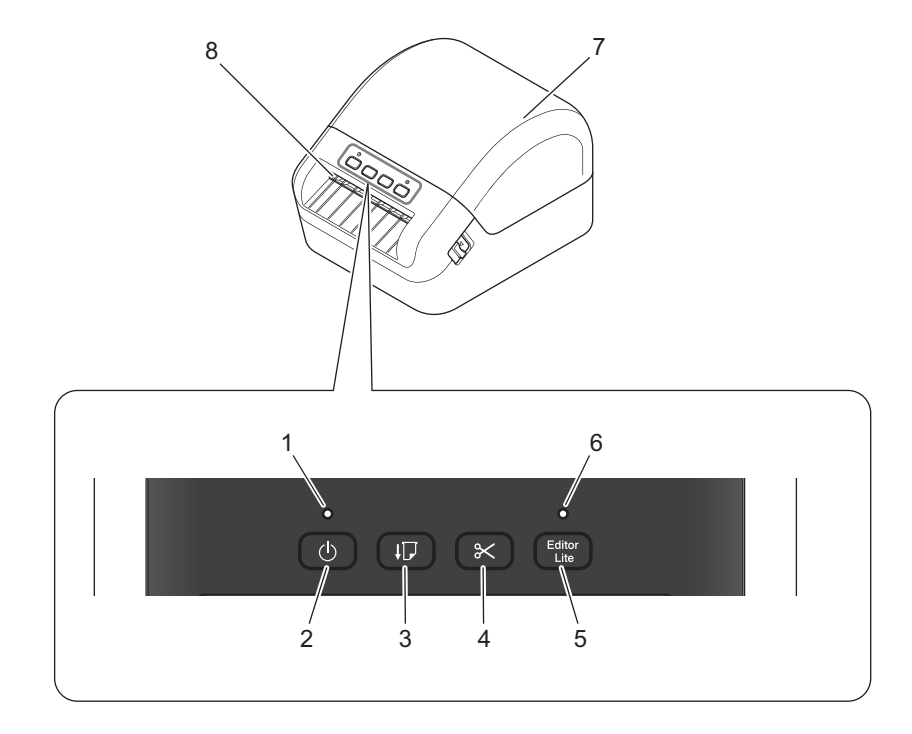

- 1 LED de estado
- 2 Botón de encendido
- 3 Botón de alimentación
- 4 Botón de corte
- 5 Botón Editor Lite

- 6 LED de Editor Lite
- 7 Cubierta de compartimento de rollo DK
- 8 Ranura de salida de etiquetas

Configuración de la impresora de etiquetas de Brother

## Vista posterior

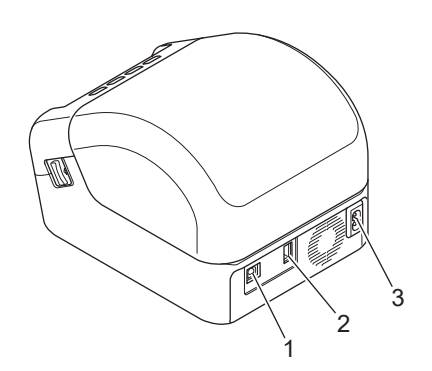

- 1 Puerto USB
- 2 Puerto de host USB
- 3 Puerto de alimentación de CA

-

## Conexión del cable de alimentación

Conecte el cable de alimentación de CA a la impresora. A continuación, enchufe el cable de alimentación de CA a una toma de corriente con toma de tierra.

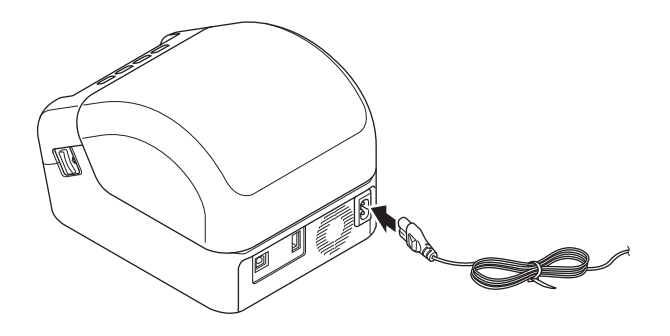

#### **IMPORTANTE**

No use la impresora en áreas donde los voltajes de las fuentes de alimentación sean distintos del voltaje especificado de la impresora. Para conocer los voltajes correspondientes con detalle, consulte *Especificaciones del producto* en la página 118.

## Carga del rollo DK

- 1 Asegúrese de que la impresora esté apagada.
- 2 Tire de las palancas de liberación a ambos lados de la impresora para desbloquear la cubierta del compartimento del rollo DK.

Sujete la impresora por la parte frontal y levante con firmeza la cubierta del compartimento del rollo DK para abrirlo.

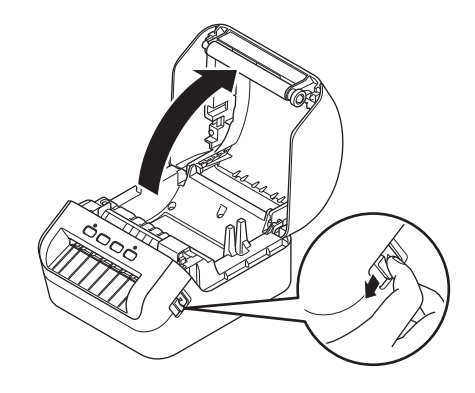

#### IMPORTANTE

Antes de utilizar la impresora, retire la lámina protectora (1) de la ranura de salida de etiquetas.

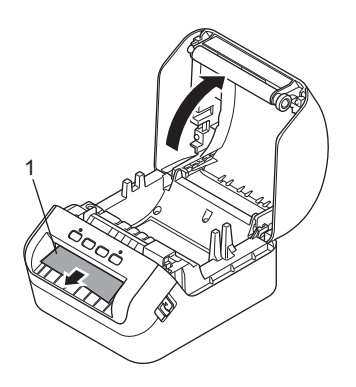

Configuración de la impresora de etiquetas de Brother

3 Coloque el rollo DK en la guía del carrete de rollo (1).

- Asegúrese de que el brazo de carrete del rollo (2) esté insertado firmemente en la guía del carrete de rollo.
- Asegúrese de que el estabilizador (3) se deslice en la muesca de la impresora.

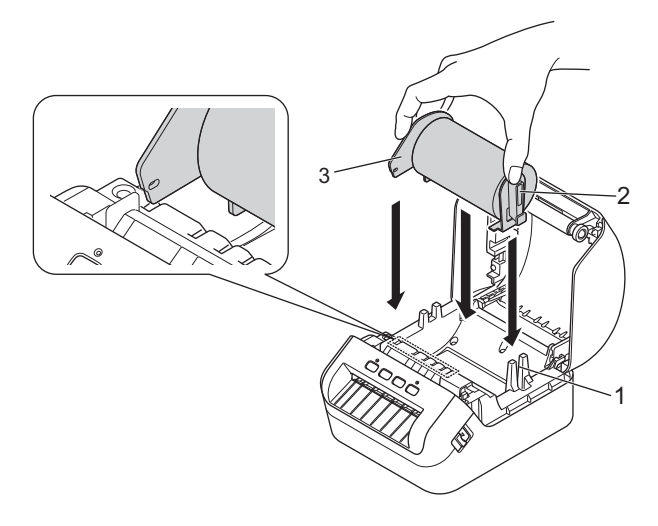

4 Inserte el rollo DK en la impresora.

- Alinee el borde del rollo DK con el borde superior de la ranura de salida de etiquetas.
- Compruebe que el rollo DK esté insertado recto para que no se tuerzan las etiquetas.

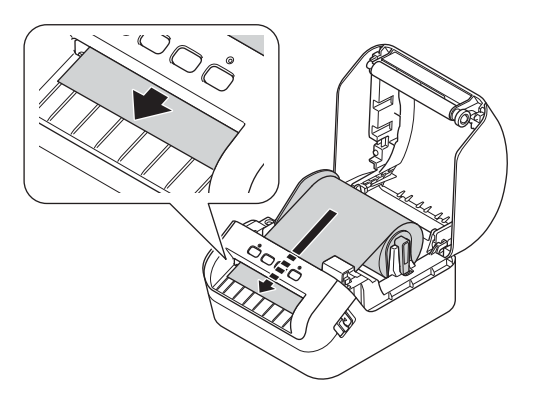

• Empuje la primera etiqueta a través de la ranura de salida de etiquetas hasta que el extremo sobresalga de la ranura, tal como se muestra.

## 🖉 Nota

Si existe alguna dificultad para insertar la primera etiqueta, pruebe a insertarla desde el lateral debajo del sensor (1).

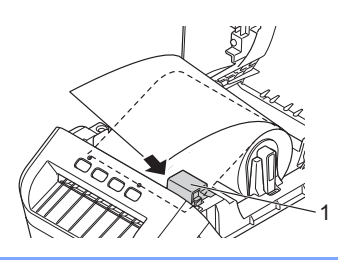

Configuración de la impresora de etiquetas de Brother

5 Cierre la cubierta del compartimento del rollo DK.

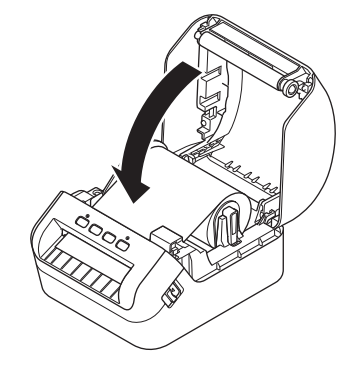

#### IMPORTANTE

- No deje etiquetas impresas en la impresora. Si lo hace, las etiquetas se atascarán.
- Cuando no esté en uso, retire los rollos DK del interior de la impresora y cierre la tapa del compartimento del rollo DK para impedir que se acumule polvo y suciedad en la impresora.

## Encendido y apagado

**Encendido**: Pulse el botón de encendido (()) para encender la impresora. El LED de estado se vuelve de color verde.

#### **IMPORTANTE**

Pulse el botón de encendido  $(\downarrow \Box)$  para alinear el final del rollo DK.

Apagado: Vuelva a pulsar y mantenga pulsado el botón de encendido (()) para apagar la impresora.

#### **IMPORTANTE**

Al apagar la impresora, no desconecte el cable de alimentación de CA hasta que el indicador LED de estado en color naranja se apague.

2

## Impresión mediante un ordenador (P-touch Editor)

## Instalación de controladores y software de impresora en un ordenador

Para imprimir desde su ordenador Windows o Mac, instale los controladores de la impresora, P-touch Editor y otras aplicaciones en su ordenador.

#### Software para Windows:

Controlador de la impresora, P-touch Editor, P-touch Address Book, P-touch Update Software y Herramienta de configuración de la impresora

#### Software para Mac:

Controlador de la impresora, P-touch Editor, P-touch Update Software y Printer Setting Tool (Herramienta de configuración de la impresora)

#### IMPORTANTE

Al imprimir con P-touch Editor, pulse y mantenga pulsado el botón P-touch Editor Lite hasta que se apague el indicador LED verde de Editor Lite.

- Visite nuestro sitio web (<u>install.brother</u>) y descargue el instalador del software para obtener los manuales y el software más recientes.
- 2 Haga doble clic en el archivo .exe descargado (para Windows) o el archivo DMG (para Mac) y siga las instrucciones que aparecen en la pantalla para realizar la instalación.
- 3 Cierre el cuadro de diálogo cuando haya finalizado la instalación.

## Conexión de la impresora de etiquetas de Brother a un ordenador

Puede conectar la impresora a un ordenador Windows o un Mac mediante un cable USB.

1 Asegúrese de que la impresora esté encendida antes de conectar el cable USB.

2 Conecte el cable USB al puerto USB en la parte posterior de la impresora y después al ordenador.

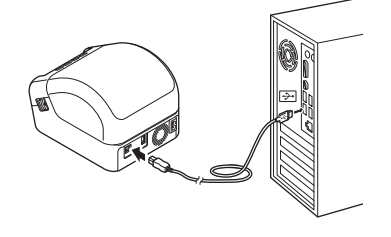

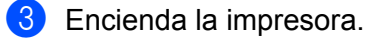

## Impresión desde un ordenador

## **Aplicaciones disponibles**

Para poder utilizar la impresora de forma efectiva, existen diversas aplicaciones y funciones disponibles. Deberá instalar el controlador de la impresora para utilizar estas aplicaciones.

Visite nuestro sitio web (<u>install.brother</u>) y descargue el instalador del controlador de la impresora y de las aplicaciones.

| Aplicación                                                                   | Windows | Мас | Características                                                                                                    |
|------------------------------------------------------------------------------|---------|-----|----------------------------------------------------------------------------------------------------|
| P-touch Editor                                                               | V       | ~   | Diseña e imprime etiquetas personalizadas con<br>herramientas de dibujo integradas, texto en diferentes<br>fuentes y estilos, imágenes de gráficos importados y códigos<br>de barras. |
| P-touch Transfer Manager                                                     | ~       |     | Le permite transferir plantillas y otros datos a la impresora y guardar copias de seguridad de los datos en el ordenador.                                                             |
|                                                                              |         |     | Esta aplicación se instala con P-touch Editor.                                                                                                    |
|                                                                              | v       |     | Gestiona e imprime plantillas de P-touch Editor.                                                                                                    |
| P-touch Library                                                              |         |     | Puede usar P-touch Library para imprimir plantillas.                                                                                                    |
|                                                                              |         |     | Esta aplicación se instala con P-touch Editor.                                                                                                    |
| P-touch Update Software                                                      | ~       | ~   | Actualiza el software a la versión más reciente.                                                                                                    |
| P-touch Address Book                                                         | ~       |     | Imprime etiquetas de direcciones utilizando una base de datos de direcciones.                                                                                                    |
| Herramienta de<br>configuración de la<br>impresora (Printer Setting<br>Tool) | V       | v   | Especifica la configuración de la impresora desde un ordenador.                                                                                                    |

| Función               | Windows | Мас | Características                                                                                                    |
|-----------------------|---------|-----|----------------------------------------------------------------------------------------------------|
| Recortar impresión    | v       |     | Esta impresora puede imprimir uno o varios códigos de<br>barras a partir de un archivo .pdf tamaño A4/Letter.<br>Identificará automáticamente y recortará e imprimirá<br>individualmente códigos de barras. |
|                       |         |     | Al imprimir una gran cantidad de etiquetas, la impresión se puede distribuir entre distintas impresoras.                                                                                                    |
| Impresión distribuida | ~       |     | Dado que la impresión se realiza a la vez, el tiempo total de impresión se puede reducir.                                                                                                    |
|                       |         |     | Para obtener más información, consulte <i>Impresión distribuida (solo Windows)</i> en la página 56.                                                                                                    |

## Creación de etiquetas desde su ordenador

Existen varios métodos de impresión con esta impresora.

A continuación, se describe el procedimiento de impresión desde un ordenador utilizando P-touch Editor o P-touch Address Book.

- 1 Inicie P-touch Editor o P-touch Address Book y abra el documento que desee imprimir.
- 2 Cree un diseño de etiqueta.
- 3 Compruebe las opciones de corte.
- 4 Seleccione Archivo > Imprimir o haga clic en el icono Imprimir.

#### **Opciones de corte**

Las opciones de corte le permiten especificar cómo se alimenta y se corta el material al imprimir. Utilice el controlador de la impresora para seleccionar la opción de corte al imprimir desde el ordenador.

#### Tabla de opciones de corte de etiqueta

| Corte automático | Cortar al final | Imagen  |
|------------------|-----------------|---------|
| No               | Sí              | ABC ABC |
| No               | No              | ABC ABC |
| Sí               | Sí o No         | ABC     |

## Adhesión de etiquetas

1 Despegue la capa posterior de la etiqueta.

2 Coloque la etiqueta donde corresponda y presione con firmeza con el dedo desde arriba hacia abajo para adherirla.

## 🖉 Nota

Las etiquetas no se adhieren bien en superficies húmedas, sucias o irregulares. Por lo tanto, es posible que se despeguen fácilmente de este tipo de superficies.

3

# Impresión mediante P-touch Editor Lite (solo Windows)

## **P-touch Editor Lite**

P-touch Editor Lite es una aplicación de software para la creación de etiquetas para el ordenador. Con P-touch Editor Lite no necesita instalar la aplicación ni controladores de impresora. Simplemente conecte un cable USB a la impresora de etiquetas de Brother.

Esta aplicación permite crear e imprimir etiquetas sencillas con texto, marcos e imágenes.

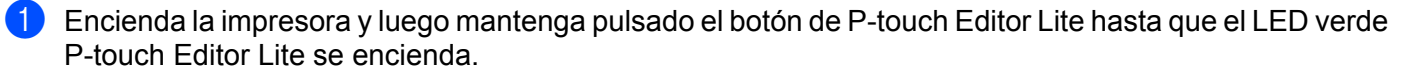

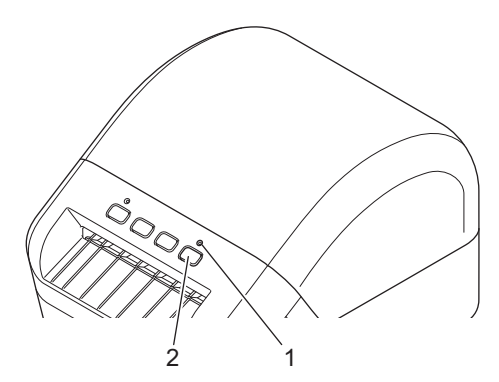

- 1 LED de Editor Lite
- 2 Botón Editor Lite

## 🖉 Nota

P-touch Editor Lite está establecido como Apagado de modo predeterminado.

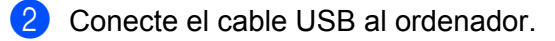

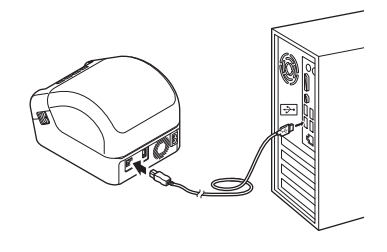

## 🖗 Nota

Si conecta la impresora a través de un cable USB, es posible que no se detecte correctamente. Si esto sucede, desconecte el cable USB, compruebe que la impresora esté encendida y luego reconecte el cable USB.

3 Una vez conectado el cable USB, se abre un cuadro de diálogo en la pantalla del ordenador. (Las siguientes pantallas pueden diferir dependiendo de su sistema operativo, pero los procedimientos operativos son los mismos).

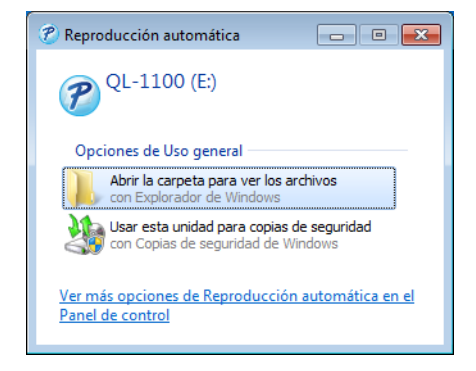

Haga clic en Abrir carpeta para ver archivos.

| Organizar 👻 📑 Abrir                                                                                   | Grabar Nueva carpeta |                   | 8                | = • 🗊  | 6 |
|----------------------------------------------------------------------------------------------------|----------------------|-------------------|------------------|--------|---|
| ☆ Favoritos                                                                                           | Nombre               | Fecha de modifica | Тіро             | Tamaño |   |
| \rm Descargas                                                                                         | PtLite10.exe         | 26/07/2017 16:33  | Aplicación       | 766 KB |   |
| Escritorio<br>Sitios recientes                                                                        | Start Here Mac.rtf   | 02/06/2017 9:18   | Documento de tex | 65 KB  |   |
| <ul> <li>Bibliotecas</li> <li>Documentos</li> <li>Imágenes</li> <li>Música</li> <li>Vídeos</li> </ul> |                      |                   |                  |        |   |
| P Equipo<br>Lisco local (C:)<br>P QL-1100 (E:)                                                        |                      |                   |                  |        |   |
| 🙀 Red                                                                                                 |                      |                   |                  |        |   |
|                                                                                                    |                      |                   |                  |        |   |

Haga doble clic en PtLite10.

## 🖉 Nota

- Si no puede ver el cuadro de diálogo, es posible que esté oculto detrás de una ventana de un programa de software abierto. Minimice todas las ventanas para ver el cuadro de diálogo.
- Cuando conecte la impresora al ordenador por primera vez, es posible que P-touch Editor Lite tarde un poco más de lo habitual en iniciarse. Si el software no se inicia automáticamente al conectar la impresora, puede iniciarlo desde **Mi PC**. Inicie P-touch Editor Lite haciendo doble clic en **PTLITE10.EXE**.

Impresión mediante P-touch Editor Lite (solo Windows)

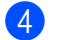

Se iniciará P-touch Editor Lite.

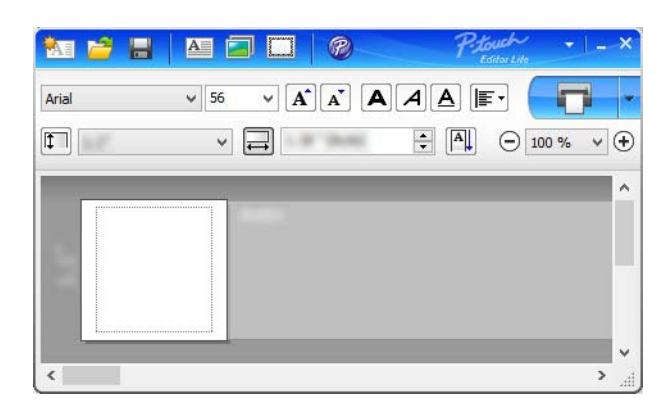

### IMPORTANTE

No interrumpa la alimentación de corriente ni desconecte la impresora mientras utiliza P-touch Editor Lite.

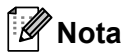

P-touch Editor Lite no está disponible para Mac.

Impresión mediante un dispositivo móvil

## Instalación de aplicaciones para su uso con dispositivos móviles

Puede usar su impresora de etiquetas de Brother como impresora independiente o conectarla a un dispositivo móvil. Para crear e imprimir etiquetas directamente desde su dispositivo móvil, instale las aplicaciones móviles Brother y, después, conecte su impresora al dispositivo móvil mediante un cable USB On-the-Go<sup>1</sup>.

<sup>1</sup> Se vende por separado

## **Aplicaciones disponibles**

Descargue estas aplicaciones gratuitas de Brother desde App Store o Google Play:

| Aplicación              | Características                                                                                                    |
|-------------------------|----------------------------------------------------------------------------------------------------|
| Brother iPrint&Label    | Este aplicación le permite crear e imprimir etiquetas a partir de plantillas mediante un dispositivo móvil.                                                                                                    |
| Mobile Transfer Express | Esta aplicación le permite usar un dispositivo móvil para descargar bases de datos y datos de etiquetas, creados en un ordenador mediante P-touch Editor y guardados en un servicio en la nube, y enviarlos a su impresora. |

## Impresión de etiquetas desde un dispositivo móvil

Inicie la aplicación de impresión móvil en su dispositivo móvil.

### 🖉 Nota

Confirme que la impresora esté conectada a su dispositivo móvil a través de un cable USB On-the-Go.

Seleccione un diseño o plantilla de etiqueta.

## 🖉 Nota

También puede seleccionar una etiqueta diseñada con anterioridad e imprimirla.

3 Pulse **Imprimir** en el menú de la aplicación.

### Opciones de corte

Consulte Opciones de corte en la página 11.

## Utilización de un dispositivo móvil para imprimir plantillas creadas en un ordenador

Puede usar P-touch Transfer Manager para guardar datos de plantillas, creados mediante P-touch Editor, en formato .pdz. A continuación, puede usar Mobile Transfer Express para enviar el archivo guardado desde su dispositivo móvil a la impresora e imprimir el archivo.

Guarde los datos de la plantilla en el formato .pdz mediante P-touch Transfer Manager. Para obtener más información, consulte Creación de archivos de paquetes de transferencia en la página 84.

2 Utilice uno de los siguientes métodos para usar un archivo .pdz con su dispositivo móvil.

- Guarde el archivo utilizando un servicio de almacenamiento en la nube y, seguidamente, utilice la función de uso compartido del sistema operativo del dispositivo móvil para compartir el archivo.
- Envíe el archivo en forma de adjunto de correo electrónico desde el ordenador al dispositivo móvil y, a continuación, guarde el archivo en el dispositivo móvil.
- Conecte la impresora a su dispositivo móvil y, acto seguido, inicie Mobile Transfer Express. Aparecerán los datos de la plantilla.
- 5 Seleccione la plantilla que desee imprimir y después transfiera la plantilla a la impresora.
- 🖉 Nota

Para descargar un archivo desde un servicio de almacenamiento en la nube en su dispositivo móvil, deberá conectar este mediante el Modo Infraestructura.

5 Use el escáner de códigos de barras para seleccionar la plantilla que desee imprimir desde el archivo transferido e imprimirla.

## Adhesión de etiquetas

1 Despegue la capa posterior de la etiqueta.

2 Coloque la etiqueta donde corresponda y presione con firmeza con el dedo desde arriba hacia abajo para adherirla.

## 🖉 Nota

Las etiquetas no se adhieren bien en superficies húmedas, sucias o irregulares. Por lo tanto, es posible que se despeguen fácilmente de este tipo de superficies.

## 5

# Cambio de la configuración de la impresora de etiquetas de Brother

## Herramienta de configuración de la impresora para Windows

Utilice la herramienta de configuración de la impresora para especificar la configuración de dispositivo de la impresora y la configuración de P-touch Template desde un ordenador con Windows.

## 🖉 Nota

La herramienta de configuración de la impresora se instala automáticamente al usar el instalador inicial del controlador de la impresora. Para obtener más información, consulte *Instalación de controladores y software de impresora en un ordenador* en la página 9.

## IMPORTANTE

La herramienta de configuración de la impresora está solo disponible para impresoras Brother compatibles.

## Antes de utilizar la herramienta de configuración de la impresora

- Asegúrese de que el cable de alimentación de CA esté conectado a la impresora y a una toma de corriente.
- Asegúrese de que el controlador de la impresora esté instalado correctamente y de que pueda imprimir.
- Conecte su impresora a un ordenador con un cable USB.

## Uso de la herramienta de configuración de la impresora para Windows

1 Conecte la impresora que desee configurar al ordenador.

2) Inicie la herramienta de configuración de la impresora.

#### Para Windows 7:

Haga clic en Inicio > Todos los programas > Brother > Label & Mobile Printer > Printer Setting Tool (Herramienta de configuración de la impresora).

#### Para Windows 8/Windows 8.1:

En la pantalla **Aplicaciones**, haga clic en **Printer Setting Tool** (Herramienta de configuración de la impresora).

#### Para Windows 10:

Haga clic en **Inicio > Brother > Printer Setting Tool** (Herramienta de configuración de la impresora). Aparecerá la ventana principal.

|             | Brother XX-XXXX                                                                                                    |
|-------------|----------------------------------------------------------------------------------------------------|
| Configuraci | ón de comunicación                                                                                                    |
| J           | Ese ajuste no se puede especificar para la impresora seleccionada.                                                                                                    |
| Configuraci | ón del dispositivo                                                                                                    |
| T.          | Especifique la configuración relacionada con el funcionamiento de la impresora,<br>como la configuración de energía, de impresión y el mantenimiento de la<br>impresora.                                |
|             | Configuración del dispositivo                                                                                                    |
| Configuraci | ón de P-touch Template                                                                                                    |
|             | Especifique la configuración de P-touch Template.<br>P-touch Template es una función para transferir datos de texto de un dispositivo<br>conectado a objetos en una plantilla guardada en la impresora. |
|             | Configuración de P-touch Template                                                                                                    |
|             | ón de tamaño de papel                                                                                                    |
| Configuraci |                                                                                                    |
| Configuraci | Ese ajuste no se puede especificar para la impresora seleccionada,                                                                                                    |

#### 1 Impresora

Muestra una lista de las impresoras conectadas.

#### 2 Configuración del dispositivo

Especifica la configuración del dispositivo. Por ejemplo, la configuración de energía.

#### 3 Configuración de P-touch Template

Especifica la configuración de P-touch Template. Para obtener más información sobre P-touch Template, descargue el *"P-touch Template Manual/Command Reference" (Manual de P-touch Template/Referencia de comandos)* (solo en inglés) del Brother Solutions Center <u>support.brother.com/manuals</u>

4 Salir

Cierra la ventana.

- 3 Compruebe que la impresora que desea configurar aparece junto a **Impresora**. Si aparece otra impresora, seleccione la impresora que desee en la lista desplegable.
- Seleccione la configuración que desee cambiar y, a continuación, especifique o cambie la configuración en el cuadro de diálogo. Si desea obtener más información sobre los cuadros de diálogo de configuración, consulte *Configuración de dispositivo para Windows* en la página 22 o *Configuración de P-touch Template para Windows* en la página 27.
- 5 Haga clic en **Aplicar** para guardar la configuración en la impresora.
- 6 Haga clic en **Salir** en la ventana principal para finalizar la configuración.

#### **IMPORTANTE**

Use la herramienta de configuración de la impresora para configurar la impresora *solo* cuando la impresora esté en espera. La impresora puede funcionar mal si trata de configurarla mientras está procesando o imprimiendo un trabajo de impresión.

## Configuración de dispositivo para Windows

Utilice **Configuración del dispositivo** de la herramienta de configuración de la impresora para especificar o cambiar la configuración al conectar la impresora y el ordenador con un cable USB. Además de cambiar la configuración del dispositivo de una impresora, también puede aplicar esta configuración a varias impresoras.

Cuando imprima desde una aplicación del ordenador, podrá especificar diferentes configuraciones de impresión desde el controlador de la impresora; sin embargo, usando **Configuración del dispositivo** en la herramienta de configuración de la impresora, se pueden especificar configuraciones más avanzadas.

Cuando se abre **Configuración del dispositivo**, se recopila y se muestra la configuración actual de la impresora. Si no se puede recuperar la configuración actual, se mostrará la configuración anterior. Si no se puede recuperar la configuración actual y no se han especificado configuraciones anteriores, aparecerá la configuración de fábrica del equipo.

## Cuadro de diálogo de configuración

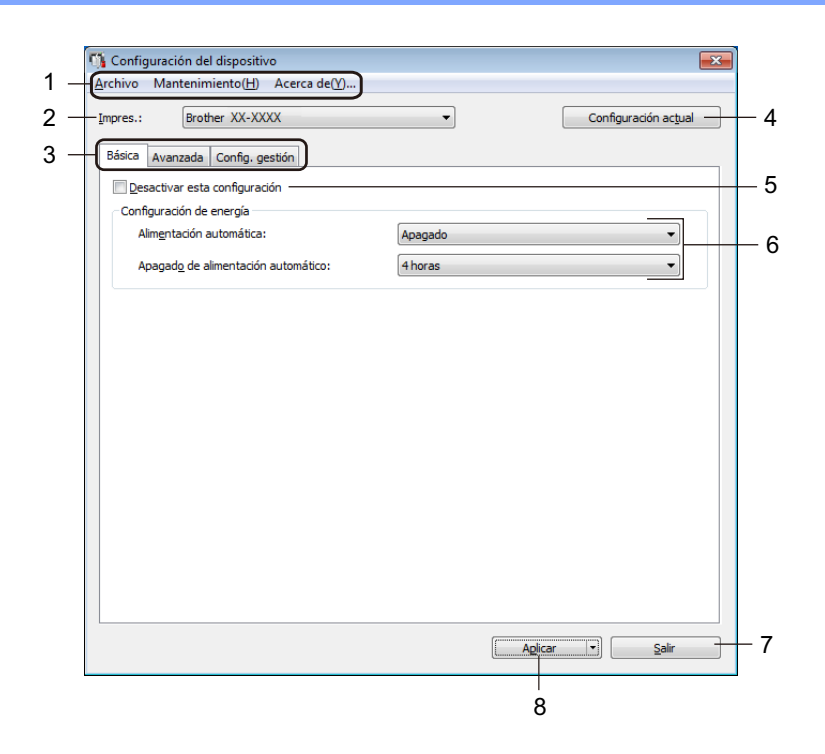

#### 1 Barra de menús

Los comandos se clasifican en cada menú según las funciones (Archivo, Mantenimiento, Acerca de...).

#### 2 Impres.

Especifica la impresora que desee configurar.

## 3 Pestañas de configuración

Contienen configuraciones que se pueden especificar o cambiar.

## 🖉 Nota

Si no se podrá cambiar. Además, la configuración de la pestaña no se podrá cambiar. Además, la configuración de la pestaña no se aplicará a la impresora aunque se haga clic en **Aplicar**. Las configuraciones de la pestaña no se guardarán ni exportarán cuando se utilicen los comandos **Guardar en archivo de comandos** o **Exportar**.

### 4 Configuración actual

Recupera la configuración de la impresora conectada actualmente y la muestra en el cuadro de diálogo.

También se recuperará la configuración de los parámetros de las pestañas marcadas con 🏼 🐞 .

### 5 Desactivar esta configuración

Cuando esta casilla de verificación está marcada, aparece 🐞 en la pestaña y la configuración ya no puede especificarse ni cambiarse.

La configuración de una pestaña en la que aparezca **b** no se aplicará a la impresora aunque se haga clic en **Aplicar**. Además, las configuraciones de la pestaña no se guardarán ni exportarán cuando se utilicen los comandos **Guardar en archivo de comandos** o **Exportar**.

### 6 Parámetros

Muestra los parámetros actuales.

#### 7 Salir

Sale de **Configuración del dispositivo** y vuelve a la ventana principal de la herramienta de configuración de la impresora.

#### 8 Aplicar

Aplica la configuración a la impresora.

Para guardar las configuraciones especificadas en un archivo de comandos, seleccione **Guardar en archivo de comandos** en la lista desplegable.

## Barra de menús

Opciones del menú Archivo

- Aplicar la configuración a la impresora Aplica la configuración a la impresora.
- Comprobar configuración

Muestra los parámetros actuales.

• Guardar la configuración en un archivo de comandos

Guarda la configuración especificada en un archivo de comandos.

Importar

Importa un archivo exportado.

• Exportar

Guarda la configuración actual en un archivo.

Opciones del menú Mantenimiento

Configuración de unidad de impresión...

Imprime un informe que contiene los datos sobre la versión de firmware actual y configuración del dispositivo.

También puede imprimir este informe mediante el botón de corte ( $\approx$ ). Para obtener más información, consulte *Confirmar la configuración de la impresora de etiquetas de Brother* en la página 50.

🖉 Nota

Cuando imprima este informe, recomendamos usar un rollo DK de 62 mm o más ancho.

#### Restablecer configuración original

Reajusta toda la configuración a la original, incluida la configuración del dispositivo y los datos transferidos.

#### Restablecer únicamente la configuración del equipo

Reajusta la configuración del dispositivo de la pestaña Básica, la pestaña Avanzada y la pestaña Config. gestión a la configuración original.

## Eliminar plantilla y base de datos

Elimina las plantillas y las bases de datos almacenadas en la impresora.

Configuración opcional

Si marca la casilla de verificación **No mostrar ningún mensaje de error si la configuración actual no se puede recuperar al inicio**, no aparecerá un mensaje la próxima vez.

## Pestaña Básica

#### Alimentación automática

Especifica si la impresora se enciende o no automáticamente cuando se conecta el cable de alimentación eléctrica a una toma de corriente.

#### Apagado de alimentación automático

Especifica la cantidad de tiempo que transcurre antes de que la impresora se apague automáticamente al conectarse a una toma de corriente.

## Pestaña Avanzada

#### • Datos imp. después de imp.

Selecciona si se eliminan o no automáticamente los datos después de imprimirlos.

Imprimir documento de información

Selecciona la información que desea incluir en el Imprimir documento de información.

Autocortar

Establece el método de corte cuando se impriman varias etiquetas.

SerializarModo

Especifica cómo se quieren serializar (numerar) las etiquetas impresas.

## Pestaña Config. gestión

#### IMPORTANTE

Para mostrar esta pestaña, debe contar con privilegios de administrador para el ordenador o la impresora. Compruebe si tiene privilegios de administrador para la impresora haciendo clic en **Propiedades de impresora**, y haga clic en la pestaña **Seguridad**.

#### Modo de comando

Selecciona el tipo de modo de comando.

## Aplicación de los cambios de configuración a varias impresoras de etiquetas de Brother

- Después de aplicar la configuración a la primera impresora, desconecte esta del ordenador y conecte la segunda impresora.
- 2 Seleccione la impresora recién conectada en la lista desplegable **Impres**.
- 3 Haga clic en Aplicar. Las mismas configuraciones que se hayan aplicado en la primera impresora se aplicarán en la segunda impresora.
- 4 Repita los pasos **1**-**3** para todas las impresoras cuya configuración desee cambiar.

## 🖉 Nota

Para guardar la configuración actual en un archivo, haga clic en Archivo > Exportar.

Se puede aplicar la misma configuración a otra impresora haciendo clic en **Archivo** > **Importar** y, a continuación, seleccionando el archivo de configuración exportado. Para obtener más información, consulte *Configuración de dispositivo para Windows* en la página 22.

## Configuración de P-touch Template para Windows

El modo P-touch Template le permite insertar datos en objetos de texto y códigos de barras desde una plantilla descargada utilizando otros dispositivos conectados a la impresora.

Tenga en cuenta que las opciones y suministros disponibles pueden variar según el país.

Para especificar o cambiar las funciones de P-touch Template acceda a la herramienta de configuración de la impresora y seleccione **Configuración de P-touch Template**.

## 🖉 Nota

- El modo P-touch Template también es compatible con otros dispositivos de entrada como una báscula, un equipo de prueba, un controlador o un dispositivo de lógica programable.
- Para obtener más información sobre Configuración de P-touch Template, descargue el *"P-touch Template Manual/Command Reference"* (Manual de P-touch Template/Referencia de comandos) (solo en inglés) del Brother Solutions Center <u>support.brother.com/manuals</u>

## Cuadro de diálogo Configuración de P-touch Template

|       | 🔁 P-touch Template Settings - Brother QI                                                                                                    | -                                                                                                    |      |  |  |  |
|-------|----------------------------------------------------------------------------------------------------|----------------------------------------------------------------------------------------------------|------|--|--|--|
|       | Set the Default Command Mode to [P-touch<br>Specify the settings necessary for the trans<br>If a different Default Command Mode is sele<br>To indicate a control code in the text box, p<br>ex. TAB: \09, CR: \0D, \: \\ as lbyte | Template],<br>sferred template.<br>cted, use [Device Settings],<br>ut '\mark before ASCII code [00 -FF].<br>each |      |  |  |  |
| 1 -   | Default Command Mode:                                                                                                    | P-touch Template                                                                                                 |      |  |  |  |
| 2.    | Dofault Tomolato Number                                                                                                    |                                                                                                    |      |  |  |  |
| 2     |                                                                                                    |                                                                                                    |      |  |  |  |
| 3 -   | Data Delimiter for P-touch Template:                                                                                                    | <i>(</i> 0a                                                                                                    |      |  |  |  |
| 4 -   | Trigger for P-touch Template Printing                                                                                                    |                                                                                                    |      |  |  |  |
|       | Command Character:                                                                                                    |                                                                                                    |      |  |  |  |
|       | Data Insertion into All the Objects                                                                                                    | 10 A button                                                                                                    |      |  |  |  |
|       | Received Data Size:                                                                                                    | Dytes                                                                                                    |      |  |  |  |
| 5 -   |                                                                                                    | Windows 1252 -                                                                                                   |      |  |  |  |
| 6 -   | International Character Set:                                                                                                    |                                                                                                    |      |  |  |  |
| 7     | Command Brafix Characters                                                                                                    |                                                                                                    |      |  |  |  |
| · · · | Command Prenx Character:                                                                                                    |                                                                                                    |      |  |  |  |
| 8 -   | Non-Printed Character:                                                                                                    |                                                                                                    |      |  |  |  |
| 9 -   | Available Return Code:                                                                                                    | ^CR 👻                                                                                                    |      |  |  |  |
| 10 -  | Replace FNC1                                                                                                    |                                                                                                    |      |  |  |  |
|       | Default Print Option                                                                                                    |                                                                                                    |      |  |  |  |
| 11 -  | Number of Copies: 1                                                                                                    | Give priority to print quality                                                                                   |      |  |  |  |
| 12 -  | Auto cut: every 1 Auto labels                                                                                                    | Cut at End                                                                                                    |      |  |  |  |
|       |                                                                                                    |                                                                                                    |      |  |  |  |
|       |                                                                                                    | Default                                                                                                    | - 15 |  |  |  |
|       | <u>S</u> et  ▼                                                                                                    | Cancel                                                                                                    |      |  |  |  |
|       | 12                                                                                                    | 11                                                                                                    |      |  |  |  |
|       | 13                                                                                                    | 14                                                                                                    |      |  |  |  |

**1 Default Command Mode (Modo de comando predeterminado)** Establece el modo P-touch Template como modo predeterminado.

Para cambiar el modo, vea Pestaña Config. gestión en la página 25.

- 2 Default Template Number (Número de plantilla predeterminada) Especifica un número de plantilla predeterminado que la impresora establece cuando está encendida. Si no desea transferir una plantilla a la impresora, no especifique ningún número de plantilla.
- 3 Data Delimiter for P-touch Template (Delimitador de datos para P-touch Template) Muestra un símbolo usado para indicar los límites entre grupos de datos en un archivo (máximo de 20 caracteres).
- 4 Trigger for P-touch Template Printing (Activador para la impresión con P-touch Template) Especifica un activador para iniciar la impresión a partir de una serie de opciones.
  - **Command Character** (Carácter de comando): La impresión se inicia cuando se recibe el carácter de comando especificado.
  - Data Insertion into All the Objects (Inserción de datos en todos los objetos): La impresión se inicia cuando se recibe el delimitador del último objeto.
  - Received Data Size (Tamaño de los datos recibidos): La impresión se inicia cuando se recibe el número especificado de caracteres. Sin embargo, los delimitadores no se cuentan en el número de caracteres.
### 5 Character Code Table (Tabla de códigos de caracteres)

Selecciona uno de los siguientes conjuntos de código de caracteres.

### 6 International Character Set (Conjunto de caracteres internacional)

Muestra una lista de los conjuntos de caracteres para países específicos.

Los siguientes códigos varían en función del país seleccionado:

### 23h 24h 40h 5Bh 5Ch 5Dh 5Eh 60h 7Bh 7Ch 7Dh 7Eh

Para cambiar los caracteres, descargue el *"P-touch Template Manual/Command Reference" (Manual de P-touch Template/Referencia de comandos)* (solo en inglés) de la página **Manuales** correspondiente a su modelo en el Brother Solutions Center en <u>support.brother.com/manuals</u>

### 7 Command Prefix Character (Carácter de prefijo de comandos)

Especifica el código de caracteres de prefijo, que identifica los comandos usados en el modo P-touch Template.

### 8 Non-Printed Character (Carácter no impreso)

Los caracteres que se especifiquen en este apartado no se imprimirán cuando se reciban los datos (máximo de 20 caracteres).

### 9 Available Return Code (Código de retorno disponible)

El código de avance de línea se utiliza al avanzarse datos para indicar que el siguiente objeto debe pasar a la línea siguiente de un objeto de texto. Seleccione uno de los cuatro códigos de avance de línea o escriba el código de avance de línea que quiera (máximo de 20 caracteres).

### 10 Replace FNC1 (Sustituir FNC1)

Sustituye códigos GS por FNC1.

### 11 Number of Copies (Número de copias)

Define el número de copias (máximo de 99 copias).

### 12 Opción de corte

Especifica si la impresora debería cortar o no las etiquetas automáticamente y cuántas etiquetas imprimir antes de cortarlas (máximo de 99 etiquetas).

### 13 Set (Establecer)

Aplica la configuración a la impresora.

Para guardar la configuración especificada en un archivo de comandos con vistas a volver a utilizarla en el futuro, seleccione **Save in Command File** (Guardar en archivo de comandos) en la lista desplegable.

### 14 Cancel (Cancelar)

Cancela la configuración y cierra el cuadro de diálogo. La configuración no presentará ningún cambio.

### 15 Default (Predeterminado)

Devuelve todos los valores de configuración del cuadro de diálogo Configuración de P-touch Template a los valores predeterminados.

### **Printer Setting Tool para Mac**

Mediante Printer Setting Tool (Herramienta de configuración de la impresora), puede especificar la configuración de comunicación de la impresora y la configuración del dispositivo desde un Mac. Además de cambiar la configuración del dispositivo de una impresora, también puede aplicar esta configuración a varias impresoras.

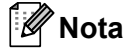

Printer Setting Tool (Herramienta de configuración de la impresora) se instala automáticamente al usar el instalador inicial del controlador de la impresora. Para obtener más información, consulte *Instalación de controladores y software de impresora en un ordenador* en la página 9.

### IMPORTANTE

Printer Setting Tool (Herramienta de configuración de la impresora) está solo disponible para impresoras Brother compatibles.

### Antes de utilizar Printer Setting Tool

- Asegúrese de que el cable de alimentación de CA esté conectado a la impresora y a una toma de corriente.
- Asegúrese de que el controlador de la impresora esté instalado correctamente y de que pueda imprimir.
- Conecte su impresora a un ordenador con un cable USB.

### Uso de Printer Setting Tool para Mac

- 1 Conecte la impresora que desee configurar al ordenador.
- Haga clic en Macintosh HD > Aplicaciones > Brother > Printer Setting Tool (Herramienta de configuración de la impresora) > Printer Setting Tool.app. Aparecerá la ventana de la Printer Setting Tool (Herramienta de configuración de la impresora).
- 3 Compruebe que la impresora que desea configurar aparece junto a **Printer** (Impresora). Si aparece otra impresora, seleccione la impresora que desee en la lista emergente.
- 4 Seleccione cualquiera de las pestañas de configuración y, a continuación, especifique o cambie la configuración que desee.
- 5 Haga clic en Apply Settings to the Printer (Aplicar la configuración a la impresora) para aplicar la configuración a la impresora.
- 6 Haga clic en **Exit** (Salir).

### IMPORTANTE

Use Printer Setting Tool (Herramienta de configuración de la impresora) para configurar la impresora *solo* cuando la impresora esté en espera. La impresora puede funcionar mal si trata de configurarla mientras está procesando o imprimiendo un trabajo de impresión.

### Cuadro de diálogo de configuración

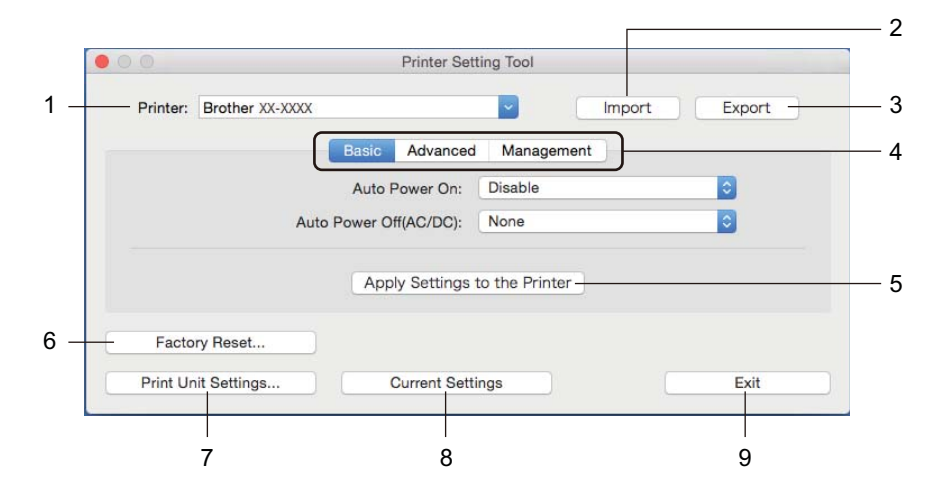

### 1 Printer (Impresora)

Muestra una lista de las impresoras conectadas.

### 2 Import (Importar)

Importa la configuración desde un archivo.

### 3 Export (Exportar)

Guarda la configuración actual en un archivo.

### 4 Pestañas de configuración

Contiene configuraciones que puede especificar o cambiar.

### 5 Apply Settings to the Printer (Aplicar la configuración a la impresora) Aplica la configuración a la impresora.

### 6 Factory Reset (Restablecer configuración original)

Reajusta toda la configuración a la original, incluida la configuración del dispositivo y los datos transferidos.

### 7 Print Unit Settings (Configuración de unidad de impresión)

Imprime un informe que contiene los datos sobre versión de firmware y configuración del dispositivo. También puede imprimir este informe mediante el botón de corte (%). Para obtener más información, consulte *Confirmar la configuración de la impresora de etiquetas de Brother* en la página 50.

### 🖉 Nota

Cuando imprima este informe, recomendamos usar un rollo DK de 62 mm o más ancho.

### 8 Current Settings (Configuración actual)

Recupera la configuración de la impresora conectada actualmente y la muestra en el cuadro de diálogo.

### 9 Exit (Salir)

Cierra Printer Setting Tool (Herramienta de configuración de la impresora).

### Pestaña Basic (Básica)

• Auto Power On (Alimentación automática)

Especifica si la impresora se enciende o no automáticamente cuando se conecta el cable de alimentación eléctrica a una toma de corriente.

Auto Power Off (Apagado automático)

Especifica la cantidad de tiempo que transcurre antes de que la impresora se apague automáticamente al conectarse a una toma de corriente.

### Pestaña Advanced (Avanzada)

• Print Data after Printing (Datos de impresión después de haber sido impresos)

Selecciona si se eliminan o no automáticamente los datos después de imprimirlos.

• Printer Information Report (Imprimir documento de información)

Selecciona la información que desea incluir en el Printer Information Report (Imprimir documento de información).

Cut Settings (Configuración de corte)

Establece el método de corte cuando se impriman varias etiquetas.

Serialize Mode (SerializarModo)

Especifica cómo se quieren serializar (numerar) las etiquetas impresas.

### Pestaña Management (Config. gestión)

Command Mode (Modo de comando)

Selecciona el tipo de modo de comando.

### Aplicación de los cambios de configuración a varias impresoras de etiquetas de Brother

- 1 Después de aplicar la configuración a la primera impresora, desconecte esta impresora del ordenador y conecte la segunda impresora.
- 2 Seleccione la impresora recién conectada en la lista desplegable **Printer** (Impresora).
- Haga clic en Apply Settings to the Printer (Aplicar la configuración a la impresora). Las mismas configuraciones que se hayan aplicado en la primera impresora se aplicarán en la segunda impresora.
- 4 Repita los pasos 1-3 para todas las impresoras cuya configuración desee cambiar.

### 🖉 Nota

Para guardar la configuración actual en un archivo, haga clic en Export (Exportar).

Se puede aplicar la misma configuración a otra impresora haciendo clic en **Import** (Importar) y seleccionando a continuación el archivo con la configuración exportada. Para obtener más información, consulte *Cuadro de diálogo de configuración* en la página 31.

# Cambio de la configuración al imprimir desde un dispositivo móvil

Si utiliza un dispositivo móvil, cambie la configuración según sea necesario por medio de la aplicación antes de imprimir. La configuración que se puede cambiar varía en función de la aplicación.

### Mota

Antes de conectarse a un dispositivo móvil, puede especificar la configuración detallada conectando la impresora a un ordenador y usando la herramienta de configuración de la impresora. Para obtener más información, consulte *Cambio de la configuración de la impresora de etiquetas de Brother* en la página 19.

## Impresión de etiquetas mediante P-touch Template

### **Operaciones con P-touch Template**

El modo P-touch Template le permite insertar datos en objetos de texto y códigos de barras desde una plantilla descargada utilizando otros dispositivos conectados a la impresora de etiquetas de Brother.

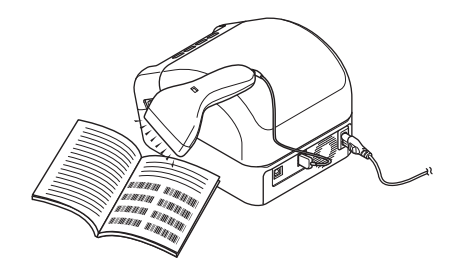

### Operaciones básicas

6

Impresión de plantillas estándar (consulte la página 39)

Descargue imágenes o plantillas utilizadas frecuentemente y escanee un código de barras para seleccionar cuál imprimir.

Impresión de plantillas avanzada (consulte la página 41)

Descargue una plantilla y escanee un código de barras para imprimir una copia o para insertar los datos escaneados en una plantilla distinta.

Impresión de búsqueda en base de datos (consulte la página 44)

Descargue una base de datos vinculada a una plantilla y escanee un código de barras para encontrar un registro que insertar en la plantilla e imprimirlo.

#### Funciones avanzadas

Impresión con la función de numeración (número serializado) (consulte la página 47)

Aumente automáticamente texto o códigos de barras impresos en cualquier plantilla descargada.

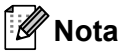

- El modo P-touch Template también es compatible con otros dispositivos de entrada como una báscula, un equipo de prueba, un controlador o un dispositivo de lógica programable.
- Consulte el *"P-touch Template Manual/Command Reference" (Manual de P-touch Template/Referencia de comandos)* para obtener más información. Puede descargar las versiones más recientes desde Brother Solutions Center en <u>support.brother.com/manuals</u>

### Preparación

Antes de conectar el escáner de códigos de barras a la impresora, especifique los ajustes del escáner de códigos de barras mediante la herramienta de configuración P-touch Template (dentro de la herramienta de configuración de la impresora).

### Especificación de ajustes en la herramienta de configuración de P-touch Template

1 Conecte la impresora al ordenador con un cable USB y, a continuación, encienda la impresora.

2 Inicie la herramienta de configuración de la impresora.

#### Para Windows 7:

Haga clic en Inicio > Todos los programas > Brother > Label & Mobile Printer > Printer Setting Tool (Herramienta de configuración de la impresora).

#### Para Windows 8/Windows 8.1:

En la pantalla **Aplicaciones**, haga clic en **Printer Setting Tool** (Herramienta de configuración de la impresora).

#### Para Windows 10:

Haga clic en **Inicio > Brother > Printer Setting Tool** (Herramienta de configuración de la impresora).

B Haga clic en Configuración de P-touch Template.

Impresión de etiquetas mediante P-touch Template

| 4 | Seleccione los ajustes apropiados y haga clic en Set (Configurar). |
|---|--------------------------------------------------------------------|
|---|--------------------------------------------------------------------|

| Set the Default Command Mode to [P-touch                                                  | n Template].                                       |      |
|-------------------------------------------------------------------------------------------|----------------------------------------------------|------|
| Specify the settings necessary for the tran<br>If a different Default Command Mode is sel | sferred template.<br>ected, use [Device Settings]. |      |
| To indicate a control code in the text box, p<br>ex. TAB: \09, CR: \0D, \: \\ as 1byte    | out '\'mark before ASCII code [00 -FF].<br>each    |      |
| Default Command Mode:                                                                     | P-touch Template 👻                                 |      |
| Default Template Number:                                                                  |                                                    |      |
| Data Delimiter for P-touch Template:                                                      | \09                                                |      |
| Trigger for P-touch Template Printing                                                     |                                                    |      |
| Command Character:                                                                        | ^FF                                                | - () |
| Data Insertion into All the Objects                                                       | 10 A buttor                                        | (7   |
| C Received Data Size:                                                                     | Dycos                                              |      |
| Character Code Table:                                                                     | Windows 1252 -                                     |      |
| International Character Set:                                                              | Britain                                            |      |
| Command Prefix Character:                                                                 | ^                                                  |      |
| Non-Printed Character:                                                                    |                                                    |      |
| Available Return Code:                                                                    | ^CR ▼                                              |      |
| Replace FNC1                                                                              |                                                    |      |
| Default Print Option                                                                      |                                                    |      |
| Number of Copies: 1                                                                       | Give priority to print quality                     |      |
| Auto cut: every 1 Alabels                                                                 | 🔽 Cut at End                                       |      |
|                                                                                           |                                                    |      |
|                                                                                           |                                                    |      |
|                                                                                           |                                                    |      |
|                                                                                           | Default                                            |      |
|                                                                                           |                                                    |      |
| Set 🕞                                                                                     | Cancel                                             |      |

### 🖉 Nota

 De forma predeterminada, la impresión comienza cuando se escanea el código "^FF" desde un código de barras utilizando un escáner de códigos de barras. (Esta opción se puede cambiar mediante los ajustes resaltados mediante (A) en la imagen anterior.)

Si se selecciona **Received Data Size** (Tamaño de datos recibidos) con el ajuste del número de bytes, la plantilla se imprimirá automáticamente una vez que se haya escaneado el número de bytes especificado.

- Dado que el ajuste de modo de impresión vuelve a modo trama cada vez que imprima desde el ordenador, deberá volver a cambiar el ajuste a modo plantilla.
- Si apaga la impresora y la vuelve a encender, la impresora se iniciará en modo plantilla.

### Conexión de un escáner de códigos de barras

Recomendamos utilizar un escáner de códigos de barras fiable y de alta calidad y comprobar las especificaciones del escáner antes de seleccionar un modelo.

Métodos de conexión del escáner de códigos de barras:

Utilice la interfaz del host USB.

Criterios de selección de escáner de códigos de barras recomendados:

Al utilizar una interfaz de host USB: Modelos de clase HID que pueden identificarse como teclado

| inola |
|-------|
|-------|

- En el modo P-touch Template, las plantillas deben descargarse primero desde un ordenador en la impresora mediante P-touch Transfer Manager. Para obtener más información, consulte Cómo utilizar P-touch Transfer Manager y P-touch Library (solo Windows) en la página 74.
- Conviene programar el escáner de códigos de barras para que utilice el teclado en inglés. En el caso de principiantes, conviene programar el escáner de códigos de barras para que escanee datos sin caracteres de prefijo ni sufijo. En caso de usuarios avanzados, los caracteres de prefijo o sufijo pueden escanearse y usarse como comandos con la impresora para crear plantillas personalizadas.
- Póngase en contacto con el fabricante para obtener más información sobre cómo usar y programar el modelo de escáner de códigos de barras.

### Impresión de plantillas estándar

Descargue imágenes o plantillas utilizadas frecuentemente y solo tendrá que escanear un código de barras para seleccionar cuál imprimir.

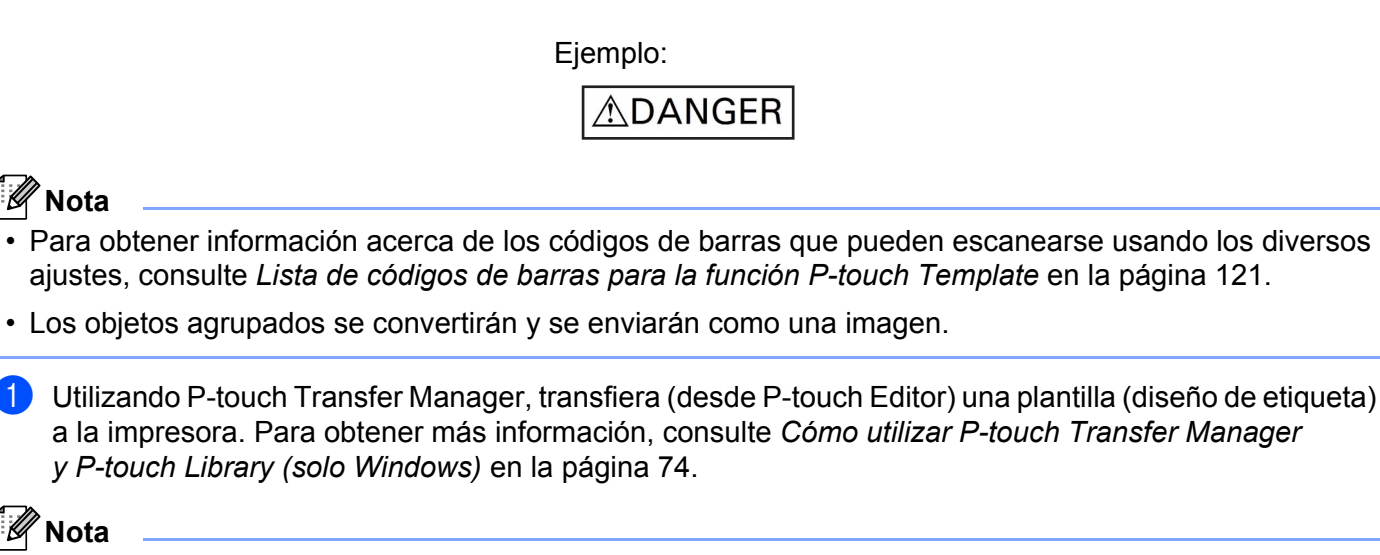

Se puede convertir un objeto de texto del diseño de la etiqueta en una imagen. El texto no se puede cambiar una vez convertido en imagen. Esto es útil para proteger las plantillas de uso frecuente frente a ediciones accidentales.

En la ventana de diseño de P-touch Editor, haga clic con el botón derecho del ratón en el objeto de texto y, a continuación, haga clic en **Propiedades**. Haga clic en la pestaña **Expandido** y, a continuación, seleccione la casilla de verificación El texto no se puede editar.

Si la pestaña Expandido no aparece, haga clic en Herramientas > Opciones > General. En la sección Otros, seleccione la casilla de verificación Mostrar pestañas expandidas de propiedades de objetos.

Al desactivar la casilla de verificación, el objeto se vuelve a convertir a texto que se puede editar.

2 Cuando transfiera datos a **Configuraciones** en P-touch Transfer Manager, seleccione la carpeta en la que estén incluidos los datos que quiera transferir.

### Nota

Nota

🖉 Nota

- Cuando se transfiere una plantilla a Configuraciones en P-touch Transfer Manager, se asigna automáticamente el número de Asignación de clave.
  - En el caso de operaciones básicas, puede especificar un número de Asignación de clave entre 1 y 10.
  - Para operaciones avanzadas, puede especificar un número de Asignación de clave entre 1 y 99 para cualquier plantilla descargada en la impresora pero tendrá que escanear distintos códigos de barras en el paso 6 para seleccionarlo e imprimirlo. Para obtener más información, descargue "P-touch Template Manual/Command Reference" (Manual de P-touch Template/Referencia de comandos) (solo en inglés) desde el Brother Solutions Center en support.brother.com/manuals
- Puede añadir una carpeta personalizada en Configuraciones y arrastrar y soltar una plantilla transferida en dicha carpeta personalizada para gestionar distintos conjuntos de plantillas.

- 3 Seleccione la plantilla transferida y, seguidamente, haga clic en Transferir para descargar la plantilla del número de Asignación de clave en la impresora.
- Escanee el código de barras Comando P-touch Template (Inicializar + especificar configuración). Consulte Lista de códigos de barras para la función P-touch Template en la página 121.
- 5 De la lista de códigos de barras en la configuración básica, escanee cada código de barras para enviar un comando o un ajuste a la impresora.

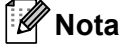

- · La configuración puede especificarse con varios comandos.
- Si no se define ninguna configuración escaneando los comandos de códigos de barras, se imprimirá una plantilla utilizando la configuración de P-touch Template. La configuración predeterminada de P-touch Template es imprimir una sola copia con la opción Auto Cut (Corte automático) On (Activada).

Para obtener más información sobre Configuración de P-touch Template, descargue el *"P-touch Template Manual/Command Reference"* (Manual de P-touch Template/Referencia de comandos) (solo en inglés) del Brother Solutions Center <u>support.brother.com/manuals</u>

 Para especificar el número de copias que desee, escanee el código de barras Número de copias y, a continuación, escanee los códigos de barras en Para introducir números a fin de especificar un número de tres dígitos.

Ejemplo:

Especifique los números escaneando los siguientes códigos de barras: 7→[0][0][7], 15→[0][1][5]

- Para cambiar el ajuste del número de copias, vuelva a escanear el código de barras Número de copias y, a continuación, escanee los códigos de barras del nuevo número de tres dígitos.
- 6 Escanee el código de barras en Número de plantilla predeterminada con el mismo número que el número de Asignación de clave para el diseño de etiqueta que quiera.
  - Se imprime la etiqueta especificada.

### Impresión de plantillas avanzada

Descargue una plantilla y escanee un código de barras para imprimir una copia o inserte los datos escaneados en una plantilla distinta.

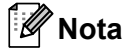

- Para obtener información acerca de los códigos de barras que pueden escanearse usando los diversos ajustes, consulte *Lista de códigos de barras para la función P-touch Template* en la página 121.
- Si un código de barras tiene un protocolo distinto del de la plantilla de código de barras ya registrada en la impresora, puede que no sea posible imprimirlo.
- En función de los modelos de escáner de códigos de barras, es posible que ciertos estándares y protocolos no sean compatibles con esta impresora.
- Utilizando P-touch Transfer Manager, transfiera (desde P-touch Editor) una plantilla (diseño de etiqueta) a la impresora. Para obtener más información, consulte Cómo utilizar P-touch Transfer Manager y P-touch Library (solo Windows) en la página 74.

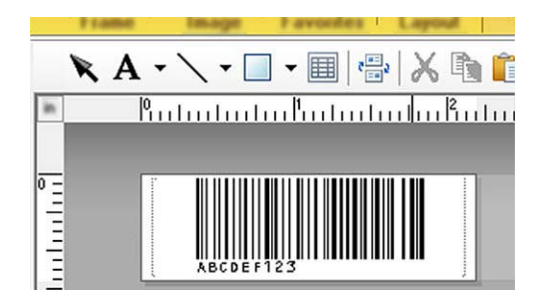

CODE128/9 dígitos

#### IMPORTANTE

Es importante diseñar plantillas que cumplan los requisitos de estándares o protocolos de códigos de barras. El tamaño de la etiqueta y la ubicación del código de barras deben ser correctos en función del número y tipo de caracteres enviados desde el escáner de códigos de barras. Un código de barras en la plantilla no puede crearse ni escanearse si el código de barras con los datos insertados no se ajusta por completo dentro del área de imagen imprimible de la etiqueta.

2 Cuando transfiera datos a Configuraciones en P-touch Transfer Manager, seleccione la carpeta en la que estén incluidos los datos que quiera transferir.

### 🖉 Nota

- Cuando se transfiere una plantilla a Configuraciones en P-touch Transfer Manager, se asigna automáticamente el número de Asignación de clave.
  - Puede especificar un número de **Asignación de clave** entre 1 y 10 para cualquier plantilla descargada en la impresora.
- Puede añadir una carpeta personalizada en **Configuraciones** y arrastrar y soltar una plantilla transferida en dicha carpeta personalizada para gestionar distintos conjuntos de plantillas.

- 3 Seleccione la plantilla transferida y, seguidamente, haga clic en Transferir para descargar la plantilla del número de Asignación de clave en la impresora.
- Escanee el código de barras Comando P-touch Template (Inicializar + especificar configuración). Para obtener más información, consulte Lista de códigos de barras para la función P-touch Template en la página 121.
- 5 De la lista de códigos de barras en la configuración básica, escanee cada código de barras para enviar un comando o un ajuste a la impresora.

🖉 Nota

- · La configuración puede especificarse con varios comandos.
- Si no se define ninguna configuración escaneando los comandos de códigos de barras, se imprimirá una plantilla utilizando la configuración de P-touch Template. La configuración predeterminada de P-touch Template es imprimir una sola copia con la opción Auto Cut (Corte automático) On (Activada).

Para obtener más información sobre la herramienta de configuración de P-touch Template, descargue el "P-touch Template Manual/Command Reference" (Manual de P-touch Template/Referencia de comandos) (solo en inglés) del Brother Solutions Center <u>support.brother.com/manuals</u>

Para especificar el número de copias que desee, escanee el código de barras Número de copias y, a continuación, escanee los códigos de barras en Para introducir números a fin de especificar un número de tres dígitos. El ajuste se aplica automáticamente cuando se han especificado tres dígitos.

Ejemplo:

Especifique los números escaneando los siguientes códigos de barras: 7→[0][0][7], 15→[0][1][5]

- Para cambiar el ajuste del número de copias, vuelva a escanear el código de barras *Número de copias* y, a continuación, escanee los códigos de barras del nuevo número de tres dígitos.
- 6 Escanee el código de barras Seleccionar plantilla y, a continuación, escanee los códigos de barras en Para introducir números con el mismo número (tres dígitos) que el número de Asignación de clave utilizado para la plantilla descargada que se vaya a imprimir.

La plantilla descargada se seleccionará automáticamente una vez escaneados los números de tres dígitos.

Ejemplo:

Especifique los números de tres dígitos escaneando los siguientes códigos de barras: 7→[0][0][7], 15→[0][1][5]

### 🖉 Nota

Puede usar P-touch Editor para crear e imprimir una etiqueta con un solo código de barras para el paso . Ejemplo:

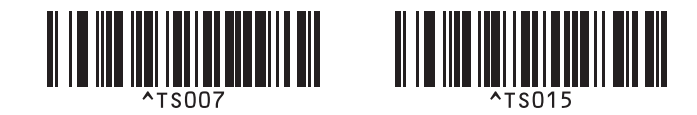

7 Escanee un código de barras que contenga los datos que quiera insertar en el objeto de código de barras en la plantilla descargada seleccionada desde el paso 6.

Ejemplo:

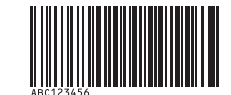

### (CODE128/9 dígitos)

- 8 Escanee el código de barras *Iniciar la impresión* para enviar el comando de inicio de impresión.
- 9 El código de barras en la plantilla impresa contendrá los datos del código de barras escaneado en el paso **()**.

Ejemplo:

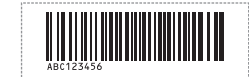

### Impresión de búsqueda en base de datos

Puede descargar una base de datos vinculada a una plantilla, escanear un código de barras como palabra clave para encontrar un registro que contenga dicha palabra clave y, a continuación, insertar dicho registro en la plantilla para imprimirlo.

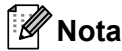

- La impresora ha reservado la columna más a la izquierda (A) de una base de datos vinculada descargada para esta operación, por lo que la palabra clave escaneada de un código de barras debe estar en esta columna de la base de datos.
- Para que la impresora encuentre correctamente las palabras clave, los datos de la columna situada más a la izquierda (A) deben coincidir exactamente con las palabras clave escaneadas de un código de barras.
- P-touch Editor y la impresora solo pueden leer una línea de los datos en cada campo de una base de datos vinculada, de modo que no recomendamos utilizar bases de datos con dos o más líneas de datos en la columna situada más a la izquierda (A).
- Para obtener información acerca de los códigos de barras que pueden escanearse usando los diversos ajustes, consulte *Lista de códigos de barras para la función P-touch Template* en la página 121.
- Utilice P-touch Editor para crear una plantilla y conectarse a un archivo de base de datos. Puede conectar tantas columnas a un texto y objeto de código de barras en la plantilla como sea necesario.

### 🖉 Nota

Asegúrese de que las palabras clave estén incluidas en la columna situada más a la izquierda (A), pero no conecte ningún texto ni objeto de código de barras en la plantilla con el campo (A) si no necesita estos datos en la etiqueta impresa.

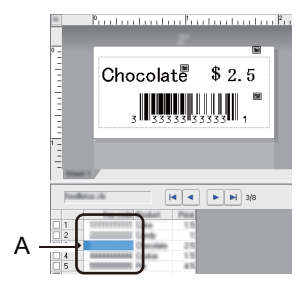

Para obtener información sobre la especificación de los ajustes, consulte la Ayuda de P-touch Editor.

Utilizando P-touch Transfer Manager, transfiera (desde P-touch Editor) una plantilla (diseño de etiqueta) a la impresora. Para obtener más información, consulte Cómo utilizar P-touch Transfer Manager y P-touch Library (solo Windows) en la página 74.

El archivo de base de datos vinculado también se transferirá.

3 Cuando se transfiere una plantilla a Configuraciones en P-touch Transfer Manager, se asigna automáticamente el número de Asignación de clave.

### 🖉 Nota

Puede añadir una carpeta personalizada en **Configuraciones** y arrastrar y soltar una plantilla transferida en dicha carpeta personalizada para gestionar distintos conjuntos de plantillas.

4 Seleccione la plantilla transferida y, seguidamente, haga clic en Transferir para descargar la plantilla del número de Asignación de clave en la impresora.

5 Escanee el código de barras Comando P-touch Template. Para obtener más información, consulte Lista de códigos de barras para la función P-touch Template en la página 121.

6 De la lista de códigos de barras en la configuración básica, escanee cada código de barras para enviar un comando o un ajuste a la impresora.

### 🖉 Nota

- La configuración puede especificarse con varios comandos.
- Si no escanea los comandos de códigos de barras, se imprimirá una plantilla utilizando la configuración de P-touch Template. La configuración predeterminada de P-touch Template es imprimir una sola copia con la opción Auto Cut (Corte automático) On (Activada).

Para obtener más información sobre la herramienta de configuración de P-touch Template, descargue el *"P-touch Template Manual/Command Reference" (Manual de P-touch Template/Referencia de comandos)* (solo en inglés) del Brother Solutions Center <u>support.brother.com/manuals</u>

 Para especificar el número de copias que desee imprimir, escanee el código de barras Número de copias y, a continuación, escanee los códigos de barras en Para introducir números a fin de especificar un número de tres dígitos. El ajuste se aplica automáticamente cuando se han especificado tres dígitos.

#### Ejemplo:

Especifique los números escaneando los siguientes códigos de barras: 7→[0][0][7], 15→[0][1][5]

 Para cambiar el ajuste del número de copias, vuelva a escanear el código de barras Número de copias y, a continuación, escanee los códigos de barras del nuevo número de tres dígitos.

7 Escanee el código de barras Seleccionar plantilla y, a continuación, escanee los códigos de barras en Para introducir números con el mismo número (tres dígitos) que el número de Asignación de clave utilizado para la plantilla descargada que se vaya a imprimir.

La plantilla descargada se selecciona automáticamente una vez escaneados los números de tres dígitos.

Ejemplo:

Especifique los números de tres dígitos escaneando los siguientes códigos de barras: 7→[0][0][7], 15→[0][1][5]

### 🖉 Nota

Puede usar P-touch Editor para crear e imprimir una etiqueta con un solo código de barras para el paso 6. Ejemplo:

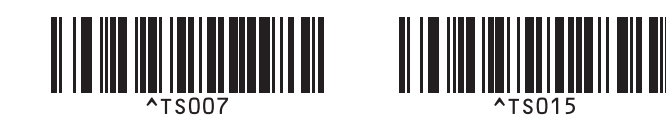

8 Escanee un código de barras que contenga la palabra clave para buscarla en la base de datos descargada desde el paso (4). Ejemplo:

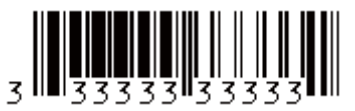

- 9 Escanee el código de barras *Delimitador* para enviar el comando con el que iniciará la búsqueda de la palabra clave escaneada en la base de datos descargada.
- 10 Escanee el código de barras *Iniciar la impresión* para enviar el comando de inicio de impresión.

### 🖉 Nota

Puede usar P-touch Editor para crear e imprimir una etiqueta con un solo código de barras para los pasos (9) y (10).

Ejemplo:

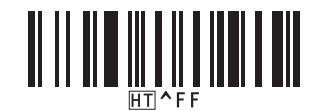

1 La impresora imprimirá la plantilla con los datos insertados desde el registro de la base de datos encontrado con la palabra clave que se escaneó.

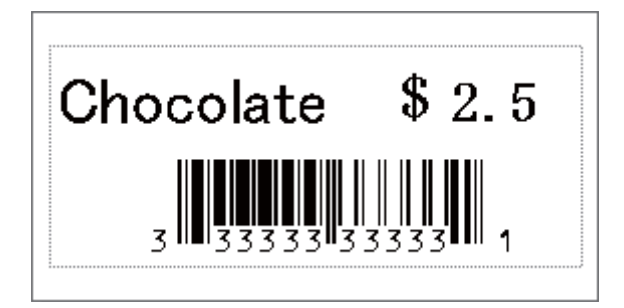

### Impresión con la función de numeración (número serializado)

Puede aumentar automáticamente números de texto o códigos de barras hasta 999 al imprimir plantillas descargadas. Seleccione objetos de texto o de códigos de barras para aumentarlos mientras imprime.

### Numeración de texto (serialización)

Utilice P-touch Editor para crear o abrir una plantilla y seleccionar un objeto de texto que quiera incrementar automáticamente mientras imprime. Ejemplo:

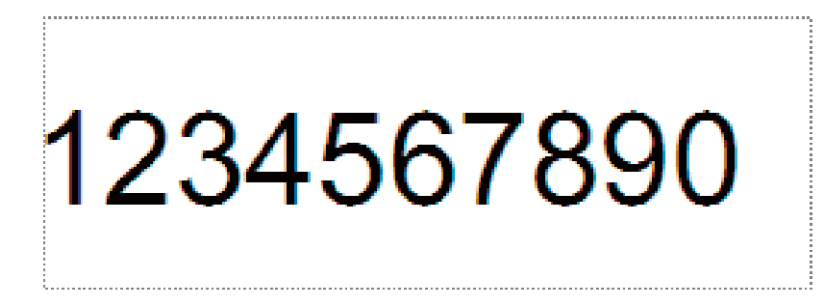

2 Resalte o arrastre el cursor sobre un grupo de números y letras dentro del objeto de texto que quiera incrementar (máximo de 15). El grupo seleccionado se denomina el campo Numeración.

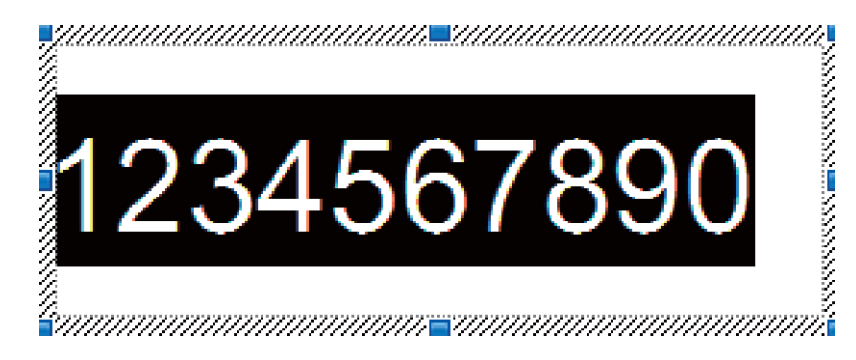

3 Haga clic con el botón derecho del ratón en el campo Numeración y seleccione **Numeración**.

### Numeración de códigos de barras (serialización)

- Utilice P-touch Editor para crear o abrir una plantilla y seleccionar un objeto de código de barras que quiera incrementar automáticamente mientras imprime.
- Haga clic con el botón derecho del ratón en el objeto de código de barras y seleccione Propiedades. Aparecerá la ventana de propiedades del código de barras.

| Propiedades: Código de barras                      |                  |
|----------------------------------------------------|------------------|
| Entrada Protocolo Configuración Posición Expandido |                  |
| Protocolo: CODE39                                  | Numeración       |
| Número de caracteres: Automático                   |                  |
| Datos:                                             |                  |
| 1234567890                                         |                  |
|                                                    |                  |
|                                                    |                  |
|                                                    |                  |
|                                                    |                  |
|                                                    |                  |
|                                                    |                  |
|                                                    |                  |
|                                                    |                  |
|                                                    |                  |
|                                                    | Aceptar Cancelar |

Resalte o arrastre el cursor sobre un grupo de números y letras dentro del objeto de códigos de barras que quiera incrementar (máximo de 15). El grupo seleccionado se denomina el campo Numeración.

| Propiedad | es: Código   | de barras      |          |           |         | <b>—</b> |
|-----------|--------------|----------------|----------|-----------|---------|----------|
| Entrada   | Protocolo    | Configuración  | Posición | Expandido |         |          |
| Protocol  | : CODE39     |                |          |           | Nume    | ración   |
| Número    | de caractere | es: Automático |          |           |         |          |
| Datos:    |              |                |          |           |         |          |
| 123       | 6456         | 7890           |          |           |         |          |
|           |              |                |          |           |         |          |
|           |              |                |          |           |         |          |
|           |              |                |          |           |         |          |
|           |              |                |          |           |         |          |
|           |              |                |          |           |         |          |
|           |              |                |          |           |         |          |
|           |              |                |          |           |         |          |
|           |              |                |          |           |         |          |
|           |              |                |          |           | Aceptar | Cancelar |
|           |              |                |          |           |         |          |

🖉 Nota

El botón Numeración se activa después de resaltar un grupo de números y letras.

4) Haga clic en **Numeración** y, a continuación, haga clic en **Aceptar**.

### Funcionamiento avanzado de impresión con numeración (serialización)

- Utilizando P-touch Transfer Manager, transfiera (desde P-touch Editor) una plantilla (diseño de etiqueta) a la impresora. Para obtener más información, consulte Cómo utilizar P-touch Transfer Manager y P-touch Library (solo Windows) en la página 74.
- 2 Defina la impresora para imprimir con el funcionamiento avanzado de impresión con numeración (serialización). Consulte Lista de códigos de barras para la función P-touch Template en la página 121.
  - Escanee el código de barras serializado y, a continuación, escanee los códigos de barras en Para introducir números con el número de copias que desee imprimir (tres dígitos).

Ejemplo:

Para cinco copias, especifique los números de tres dígitos escaneando los códigos de barras correspondientes a [0][0][5]

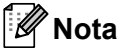

- Siga los procedimientos de funcionamiento básico del modo P-touch Template para iniciar la impresión. Para obtener más información, consulte *Impresión de plantillas estándar* en la página 39 para *Impresión de búsqueda en base de datos* en la página 44.
- El campo de numeración se incrementará en un número o letra con cada etiqueta que se imprima y el recuento se guardará permanentemente en la impresora.
- Para reajustar un objeto de código de barras o texto de vuelta a su valor original, escanee el código de barras *Inicializar datos de plantilla*.

## **Otras funciones**

# Confirmar la configuración de la impresora de etiquetas de Brother

Puede imprimir el informe de configuración sin conectar la impresora a un ordenador o un dispositivo móvil.

- Encienda la impresora.
- Cargue un rollo DK de 62 mm o más ancho en la impresora. Pulse y mantenga pulsado el Botón de corte (⅔) durante dos segundos.

El informe empieza a imprimirse.

# Recortar impresión (impresión de etiquetas de códigos de barras) (solo Windows)

Puede imprimir uno o varios códigos de barras a partir de un archivo PDF tamaño A4 o Letter. La función Recortar impresión identifica recortes de forma automática y, después, individual e imprime los códigos de barras que especifique.

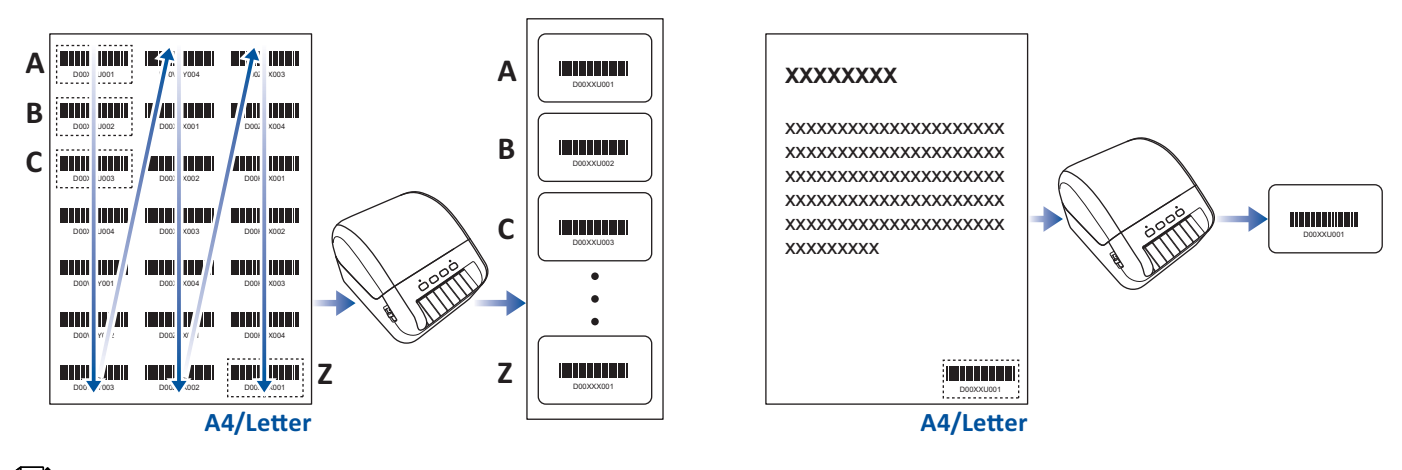

### 🖉 Nota

- La función Recortar impresión está disponible tan solo al imprimir desde el controlador de la impresora de Windows y no puede ejecutarse usando P-touch Editor.
- La precisión de la función Recortar impresión depende del entorno del usuario, del material de impresión y del contenido de la etiqueta.

Se recomiendan códigos de barras claros, en blanco y negro.

Algunas etiquetas pueden no imprimirse correctamente o pueden diferir de los datos originales si las condiciones no son óptimas.

Para obtener más información, visite el sitio web de soporte de Brother en support.brother.com.

### Códigos de barras compatibles con Recortar impresión

- Código 39/Código 3 de 9
- ITF/ITF-14/2 de 5 de intercalado
- GS1-128 (UCC/EAN-128)
- Codabar (código 2 de 7, NW-7)
- CÓDIGO 93
- CÓDIGO 128
- UPC-A
- UPC-E
- JAN-8/EAN-8
- JAN-13/EAN-13
- Código QR<sup>1</sup>
- Datamatrix/GS1 Datamatrix 1
- PDF417<sup>1</sup>
- MaxiCode <sup>1</sup>
  - <sup>1</sup> Disponible para etiquetas de envío

#### Especificación de código de barras

| Propiedad                        | Especificación                                      |
|----------------------------------|-----------------------------------------------------|
| Ancho vertical                   | 5 mm (mínimo)                                       |
| Ancho horizontal                 | La barra más estrecha: 0,5 mm (mínimo)              |
| Margen                           | 10 veces el ancho de la barra más estrecha (mínimo) |
| Color                            | Negro                                               |
| Color de fondo                   | Blanco                                              |
| Ancho de celda (barra más ancha) | 0,5 mm (mínimo)                                     |

### Crear un documento de código de barras para usar con Recortar impresión

Para usar la función Recortar impresión, cree un documento de código de barras y guárdelo en formato PDF. Asegúrese de que el PDF de código de barras final cumple los siguientes requisitos:

### Condiciones del código de barras

| Elemento                            | Estado                                                                                                    |
|-------------------------------------|----------------------------------------------------------------------------------------------------|
| Cantidad total de códigos de barras | Entre 1 y 99 códigos de barras.                                                                                                    |
| Tipo de código de barras            | Utilice tan solo códigos de barras compatibles con la función Recortar impresión.                                                                                                    |
| Posición del código de barras       | Asegúrese de que los códigos de barras no estén inclinados ni en un<br>ángulo. Deben estar paralelos con la parte superior e inferior de cada<br>página.                                                 |
|                                     | Asegúrese de que los códigos de barras comiencen en la esquina<br>superior izquierda y discurren hacia abajo en la columna,<br>continuando en la parte superior de la siguiente columna a la<br>derecha. |

### Diseño de códigos de barras

| Diseño correcto de código de barras | Diseño incorrecto de código de barras                        |
|-------------------------------------|--------------------------------------------------------------|
|                                     | No identificado (no alineado a lo largo del margen superior) |
|                                     |                                                              |
|                                     |                                                              |
|                                     |                                                              |
|                                     |                                                              |
|                                     |                                                              |
|                                     |                                                              |
|                                     |                                                              |
|                                     |                                                              |

### Condiciones de los códigos de barras para etiquetas de envío

| Elemento                          | Estado                                                                            |
|-----------------------------------|-----------------------------------------------------------------------------------|
| Número total de códigos de barras | Entre 1 y 9 códigos de barras.                                                    |
| Tipo de código de barras          | Utilice tan solo códigos de barras compatibles con la función Recortar impresión. |
| Posición del código de barras     | Asegúrese de que los códigos de barras estén rectos.                              |

### Disposición de códigos de barras para etiquetas de envío

El recorte se realiza cuando se cumple cualquiera de las siguientes condiciones:

- La etiqueta está rodeada de líneas regladas.
- La etiqueta incluye líneas horizontales que se extienden por todo su ancho.
- La etiqueta incluye líneas verticales que se extienden por toda su altura.

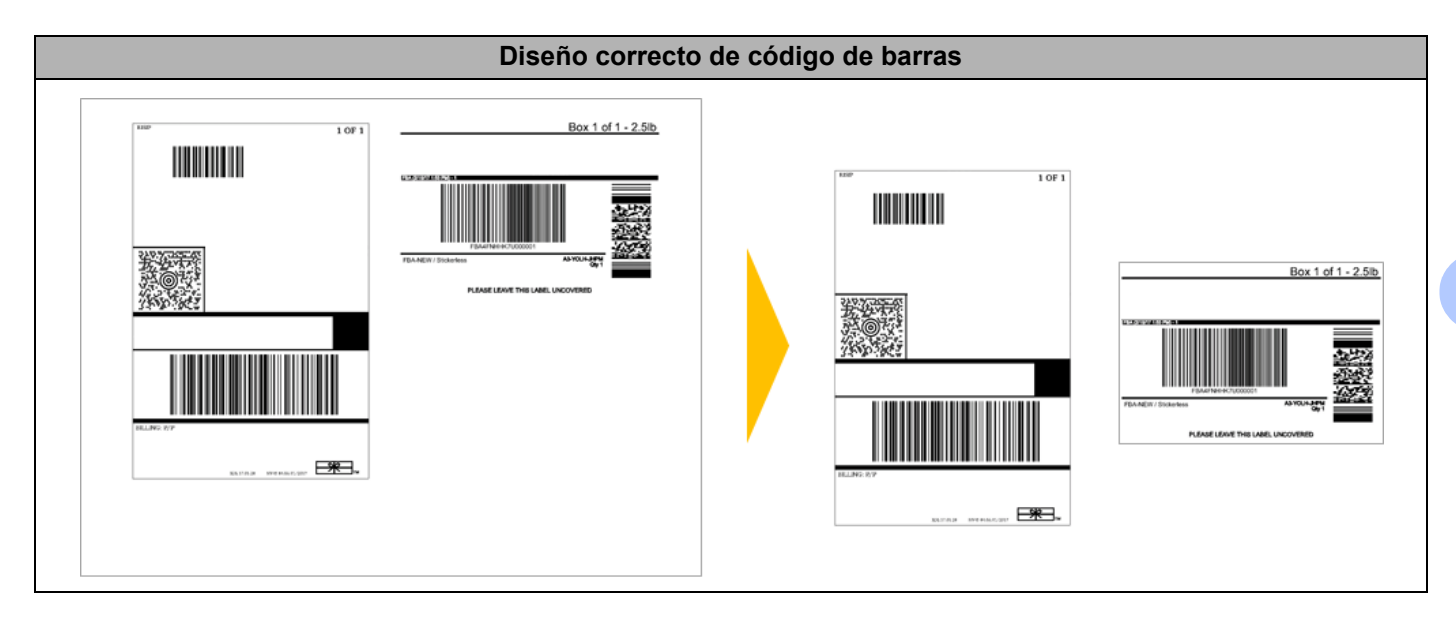

### Imprimir etiquetas de códigos de barras usando Recortar impresión

### 🖉 Nota

Confirme que la impresora esté conectada a un ordenador o dispositivo móvil a través de un cable USB o una conexión de red.

- Abra el archivo PDF del documento de códigos de barras que desee imprimir.
- 2 Haga clic en **Archivo > Imprimir**.
- **3** Haga clic en la lista desplegable **Impresora** y seleccione su impresora.
- 4 En la sección **Tamaño y administración de páginas**, seleccione el botón de radio **Tamaño real**.
- 5 En Orientación, seleccione el botón de radio Vertical.
- 6 Haga clic en **Propiedades**.
- 7 Haga clic en la pestaña Básico y realice una de las siguientes acciones:
  - Para etiquetas precortadas, desactive la casilla de verificación Cortar cada.
  - Para rollos continuos, active la casilla de verificación Cortar cada.

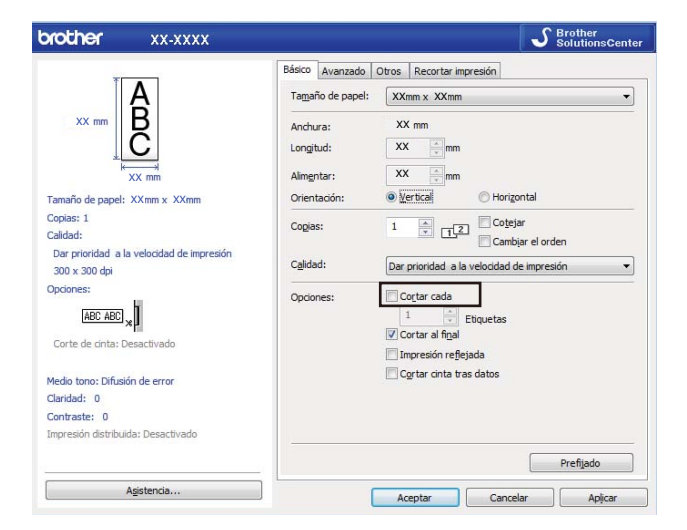

8 Haga clic en la pestaña **Recortar impresión** y seleccione la casilla de verificación **Imprime** automáticamente etiquetas individuales con códigos de barras.

| orother xx-xxxx                        | S Brother<br>SolutionsCen                                                                                             |
|----------------------------------------|----------------------------------------------------------------------------------------------------|
|                                        | Básico Avanzado Otros Recortar impresión                                                                              |
|                                        | Imprime automáticamente etiquetas individuales con<br>códigos de barras.                                              |
| ABCDE12345<br>ABCTEFGHJKUNMAMBGTUVWOOZ | Identifica y recorta automáticamente etiquetas (incluyendo los<br>códigos de barras) de una hoja de tamaño A4/Letter. |
|                                        | $\textcircled{\textcircled{\sc 0}}$ Extraer etiquetas individuales con código de barras                               |
| Tamaño de papel: XXmm x XXmm           | O <u>R</u> ecortar códigos de barras, texto y otros objetos                                                           |
| copias. I                              | Tamaño de papel/etiqueta:                                                                                             |
|                                        | XXmm x XXmm ~                                                                                                    |
| Opciones:                              |                                                                                                    |
| ABC ABC                                |                                                                                                    |
| Carta da ciata: Desactivada            |                                                                                                    |
| Función de autodespegado: Desactivado  |                                                                                                    |
| Medio tono: Binario                    | AKSPILA                                                                                                    |
| Claridad: 0                            |                                                                                                    |
| Contraste: 0                           |                                                                                                    |
| Impresión distribuida: Desactivado     |                                                                                                    |
|                                        | Des Rende                                                                                                    |

- 9 Seleccione la opción Extraer etiquetas individuales con código de barras para las etiquetas de producto o seleccione la opción Recortar códigos de barras, texto y otros objetos para las etiquetas de envío.
- Haga clic en la lista desplegable Tamaño de papel/etiqueta y, a continuación, seleccione el tamaño del papel o de la etiqueta.

Si selecciona la opción **Recortar códigos de barras, texto y otros objetos**, solo aparecerá papel con un ancho de 102 mm.

### 🖉 Nota

Seleccione el tamaño de etiqueta más próximo al tamaño original de los datos de recorte. Recomendamos probar una muestra antes de imprimir un gran número de etiquetas.

11 Haga clic en Aceptar.

12 Imprima desde la pantalla de impresión de la aplicación.

#### IMPORTANTE

- No agrande ni reduzca el tamaño de la hoja de códigos de barras. Puede que los códigos de barras no estén identificados correctamente.
- Al imprimir desde Acrobat Reader, haga lo siguiente:
  - En la sección **Tamaño y administración de páginas**, desmarque la casilla **Elegir origen del papel por tamaño de página PDF**.
  - En Orientación, seleccione el botón de radio Vertical.

### Impresión distribuida (solo Windows)

Al imprimir una gran cantidad de etiquetas, la impresión se puede distribuir entre distintas impresoras, a través de USB, para reducir el tiempo de impresión.

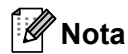

El número de páginas para imprimir se divide entre las impresoras seleccionadas. Si el número de páginas especificado no se puede dividir de forma equitativa entre las impresoras, se dividirá en el orden de las impresoras tal y como se muestra.

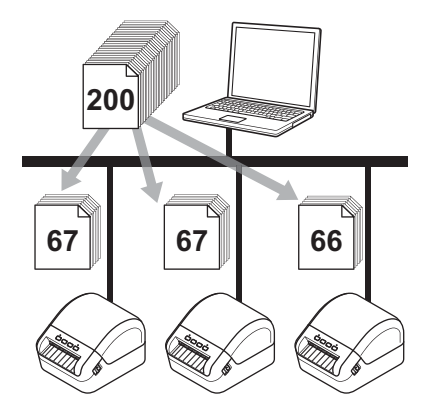

- En P-touch Editor, haga clic en Archivo > Imprimir.
- 2 Haga clic en **Propiedades...**
- 3 Haga clic en la pestaña Avanzado, active la casilla de verificación Impresión distribuida y, seguidamente, haga clic en Ajustes.

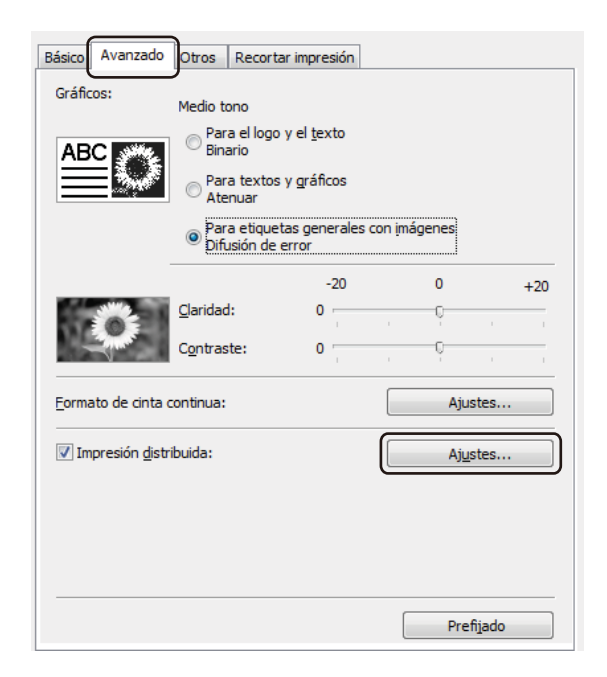

4 En el cuadro de diálogo Ajustes de impresión distribuida, seleccione las impresoras que quiera usar para la impresión distribuida.

| sei<br>sa | eccione una impresora y, a continua<br>justes. | ación, haga clic con | el botón derecho | del ratón para cam | biar             | Detectar información del papel actual |
|-----------|------------------------------------------------|----------------------|------------------|--------------------|------------------|---------------------------------------|
|           | Nombre de la impresora                         | Ajustar papel        | Papel actual     | Tipo de papel      | Nombre de puerto | Notas                                 |
|           | Brother QL (020M/w/g)                          | 29mm x 90mm          | 4                |                    | USB001           |                                       |
|           | Brother QL 420Marts (Cogain 10)                | 29mm x 90mm          | 🕛                |                    | USB002           |                                       |
| -         |                                                |                      |                  |                    |                  |                                       |
|           |                                                |                      |                  |                    |                  |                                       |
|           |                                                |                      |                  |                    |                  |                                       |
|           |                                                |                      |                  |                    |                  |                                       |
|           |                                                |                      |                  |                    |                  |                                       |
|           |                                                |                      |                  |                    |                  |                                       |
|           |                                                |                      |                  |                    |                  |                                       |
|           |                                                |                      |                  |                    |                  |                                       |
|           |                                                |                      |                  |                    |                  |                                       |
|           |                                                |                      |                  |                    |                  |                                       |

 Haga clic en Detectar información del papel actual...
La información de impresora actual detectada aparece a continuación en Papel actual y Tipo de papel.

2 Active la casilla de verificación situada junto al Nombre de la impresora que quiera.

### 🖉 Nota

• Si el ancho de etiqueta seleccionado es diferente al que se muestra en la columnas **Papel actual**, aparece el icono (). Cargue la impresora con el ancho especificado de etiqueta en **Ajustar ancho**.

5 Especifique el tamaño de la etiqueta.

Si solo se ha seleccionado una impresora.

En el cuadro de diálogo **Ajustes de impresión distribuida** del paso **(4)**, seleccione la impresora cuyos ajustes quiera especificar y, acto seguido, haga doble clic en ella o haga clic con el botón derecho en la misma y seleccione **Ajustes**. En la lista desplegable **Ajustar ancho**, seleccione el tamaño de la etiqueta.

### 🖉 Nota

La información mostrada en el cuadro de diálogo **Ajustes de impresión distribuida** del paso **(4)** se puede introducir en el cuadro de texto **Notas**.

Si se han seleccionado varias impresoras.

En el cuadro de diálogo **Ajustes de impresión distribuida** del paso **(4)**, seleccione las impresoras cuyos ajustes quiera especificar y, acto seguido, haga clic con el botón derecho en ellas y seleccione **Ajustes**. En la lista desplegable **Ajustar ancho**, seleccione el tamaño de la etiqueta. Se aplica la misma configuración de tamaño de etiqueta en todas las impresoras seleccionadas.

### 🖉 Nota

Los ajustes bajo Configuración de la impresora y Notas no están disponibles.

6) Haga clic en **Aceptar** para cerrar la ventana de ajuste del tamaño de etiqueta.

 Haga clic en Aceptar para cerrar la ventana Ajustes de impresión distribuida. La configuración ha finalizado.

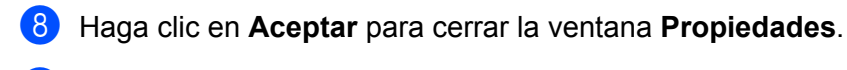

9 Comience la impresión.

### 🖉 Nota

- Es posible que no se detecte información para una impresora conectada con un concentrador USB o servidor de impresión. Antes de imprimir, introduzca la configuración manualmente y compruebe si la impresora se puede utilizar para la impresión.
- Se recomienda realizar una prueba de conexión para el entorno operativo. Pida ayuda a su responsable de tecnología de la información o al administrador.

## Sección II

# Aplicación

| Cómo utilizar P-touch Editor                      | 60 |
|---------------------------------------------------|----|
| Cómo utilizar P-touch Address Book (solo Windows) | 66 |
| Cómo utilizar P-touch Editor Lite (solo Windows)  | 70 |
| Cómo utilizar P-touch Transfer Manager y P-touch  |    |
| Library (solo Windows)                            | 74 |
| Cómo transferir plantillas con P-touch Transfer   |    |
| Express (solo Windows)                            | 91 |
| Cómo actualizar P-touch Software                  | 99 |

# 8

## Cómo utilizar P-touch Editor

Para usar la impresora de etiquetas de Brother con el ordenador, instale P-touch Editor y el controlador de la impresora.

Para conseguir los controladores y el software más recientes, visite <u>support.brother.com</u> y vaya a la página **Descargas** de su modelo.

### **Para Windows**

### Inicio de P-touch Editor

1 Inicie P-touch Editor 🌍

Para Windows 7:

Haga clic en **Inicio > Todos los programas > Brother P-touch > P-touch Editor 5.2**, o haga doble clic en el icono del acceso directo de **P-touch Editor 5.2** en el escritorio.

Para Windows 8/Windows 8.1:

Haga clic en **P-touch Editor 5.2** en la pantalla **Aplicaciones** o haga doble clic en el icono de **P-touch Editor 5.2** en el escritorio.

Para Windows 10:

Haga clic en **Inicio > P-touch Editor 5.2** bajo **Brother P-touch**, o haga doble clic en el icono de **P-touch Editor 5.2** en el escritorio.

2 Cuando P-touch Editor se inicie, seleccione si desea crear un nuevo diseño o abrir uno existente.

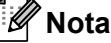

Para cambiar cómo funciona P-touch Editor al iniciar, haga clic en **Herramientas** > **Opciones** en la barra de menú de P-touch Editor para acceder al cuadro de diálogo **Opciones**. A la izquierda, seleccione el título **General**, y luego la configuración que desee del cuadro de lista **Operaciones**, en **Configuración de inicio**. La configuración de fábrica es **Mostrar vista nueva**.

3 Seleccione una de las opciones que se muestran:

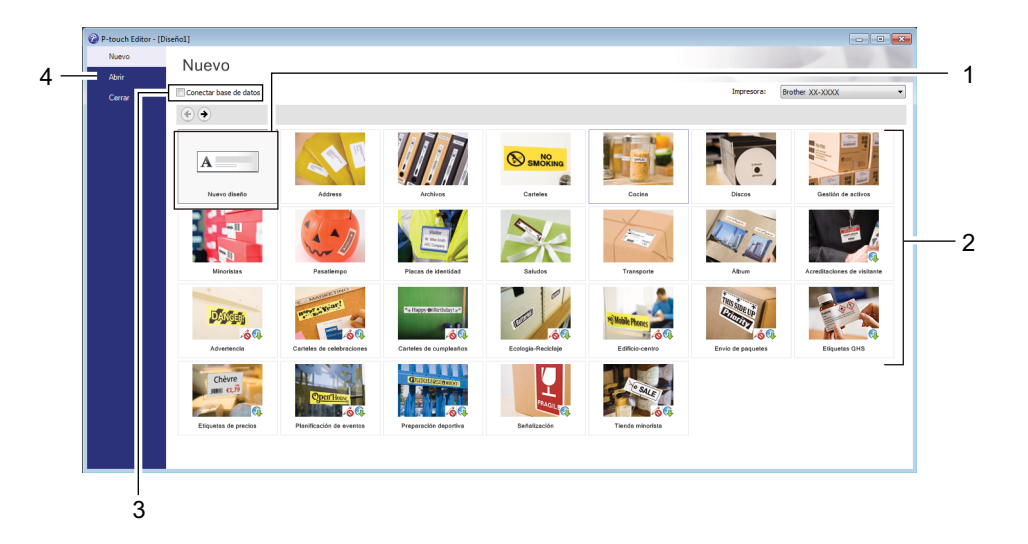

- 1 Para crear un nuevo diseño, haga doble clic en **Nuevo diseño**, o haga clic en **Nuevo diseño** y, a continuación, haga clic en →.
- 2 Para crear un diseño nuevo utilizando un diseño predefinido, haga doble clic en un botón de categoría, o seleccione un botón de categoría y, seguidamente, haga clic en →.
- 3 Para conectar un diseño predefinido a una base de datos, active la casilla de verificación situada junto a **Conectar base de datos**.
- 4 Para abrir un diseño existente, haga clic en Abrir.

### Impresión con P-touch Editor

#### Modo Express

Este modo permite crear rápidamente diseños que incluyan texto e imágenes.

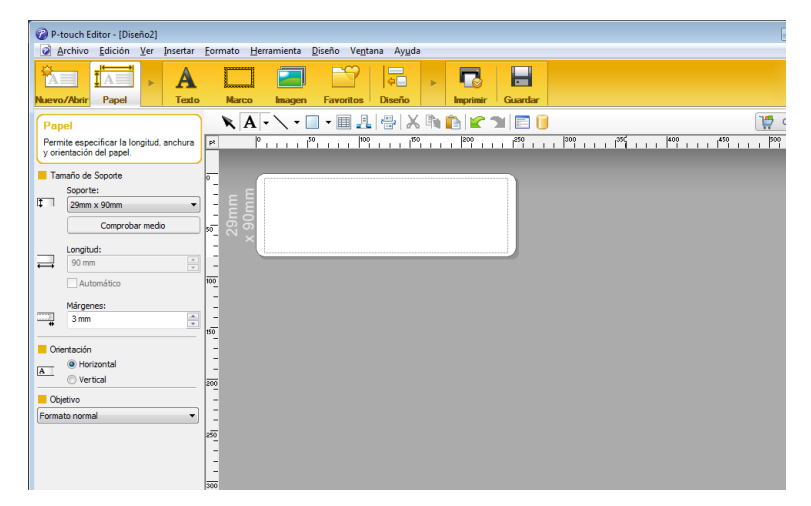

Defina la configuración de impresión en la pantalla Imprimir antes de imprimir.

Para imprimir, haga clic en Archivo > Imprimir en la barra de menú o haga clic en el icono Imprimir.

### Modo Professional

Este modo permite crear diseños con una amplia gama de herramientas y opciones avanzadas.

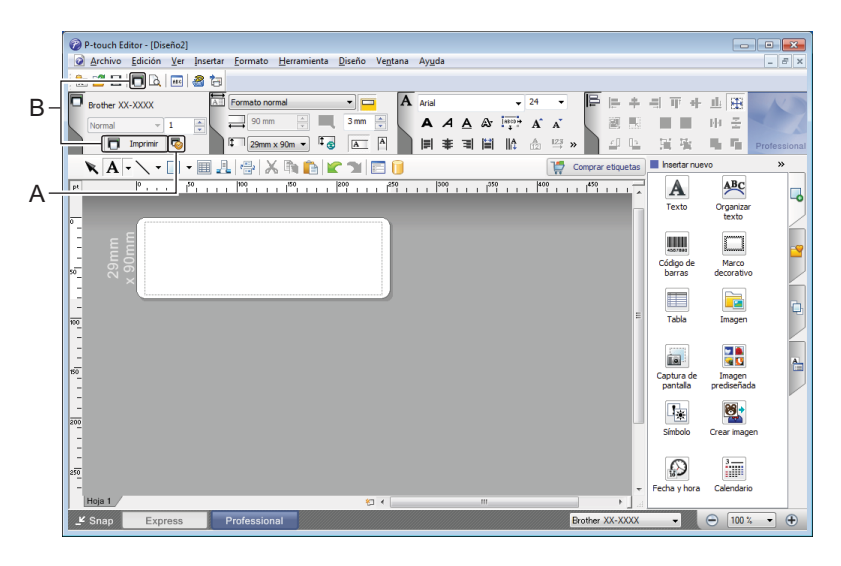

Defina la configuración de impresión en la pantalla Imprimir antes de imprimir.

Para imprimir, haga clic en Archivo > Imprimir en la barra de menú o haga clic en el icono Imprimir (A).

Además, haga clic en el icono **Imprimir** (B) para iniciar la impresión sin cambiar la configuración de impresión.

### Modo Snap

Este modo le permite capturar el contenido total o parcial de la pantalla del ordenador, imprimirlo como imagen y guardarlo para usos futuros.

Haga clic en el botón de selección de modo Snap.
Se abrirá el cuadro de diálogo Descripción del modo Snap.

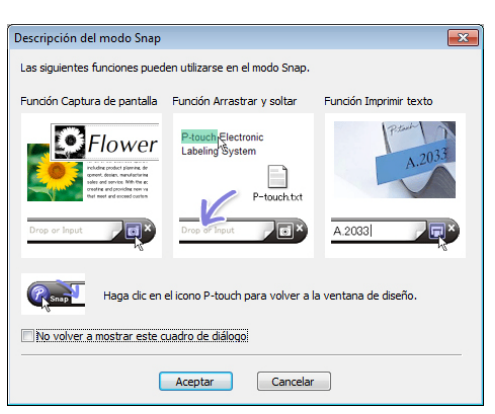

Haga clic en Aceptar. Aparecerá la paleta del modo Snap.

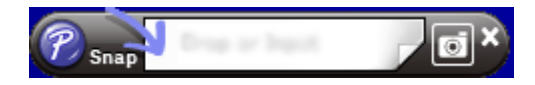

### Transferencia de datos a la impresora de etiquetas de Brother

Para transferir datos a la impresora, deberá usar P-touch Transfer Manager. Para obtener más información, consulte *P-touch Transfer Manager* en la página 74.

### Para Mac

### Inicio de P-touch Editor

Haga doble clic en Macintosh HD > Aplicaciones y después haga doble clic en el icono de aplicación 🛜

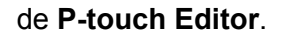

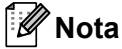

Cuando utilice un equipo Mac, no podrá transferir datos de etiquetas creados mediante P-touch Editor a la impresora.

Cuando P-touch Editor se inicie, seleccione si desea crear un nuevo diseño o abrir uno existente.

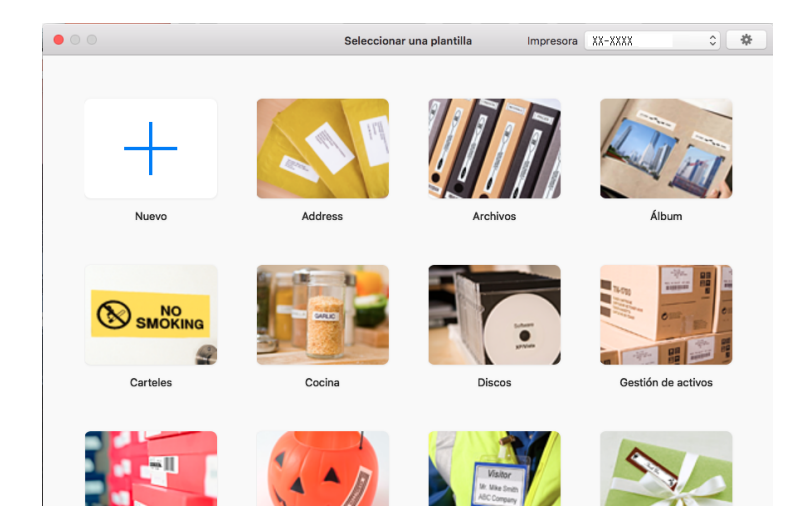
## **Modos operativos**

#### Modo Estándar

Este modo permite crear etiquetas que incluyan texto e imágenes.

El modo Estándar consta de las secciones siguientes:

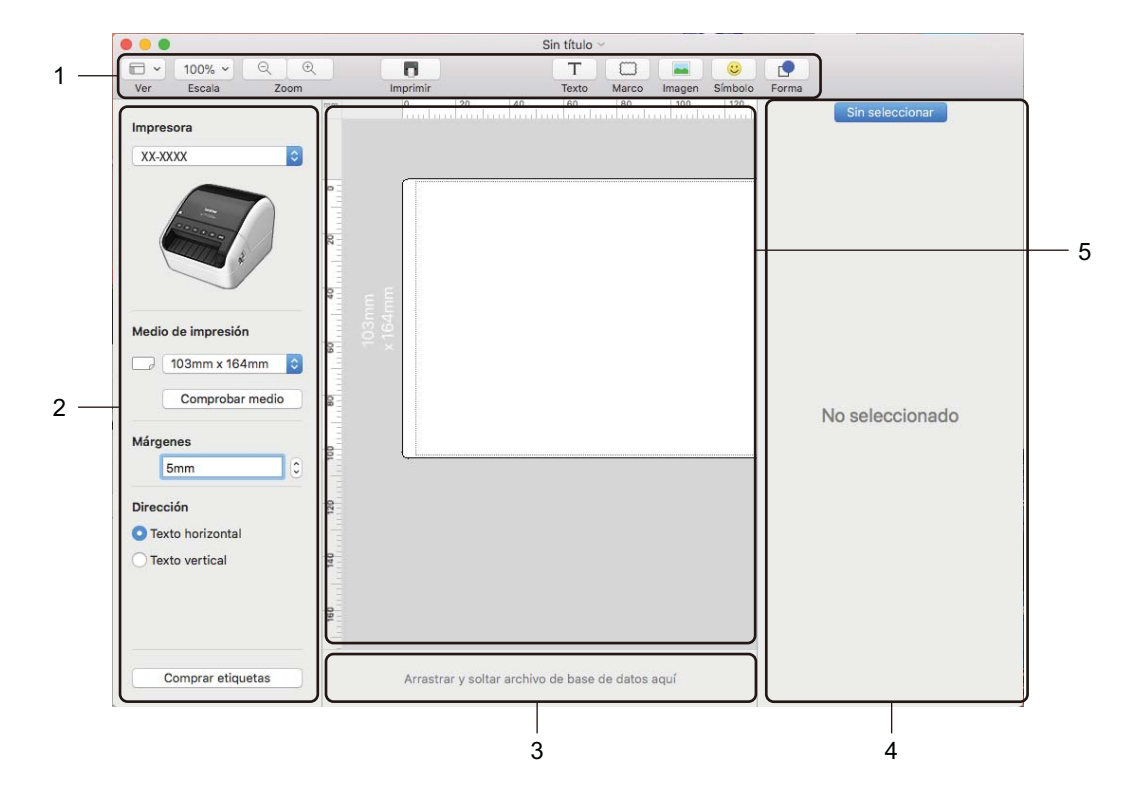

- 1 Barra de herramientas
- 2 Inspector de etiquetas
- 3 Área de conexión a la base de datos
- 4 Inspector de objetos
- 5 Ventana de diseño

## Transferencia de datos a la impresora de etiquetas de Brother

Para transferir datos a la impresora, deberá usar un ordenador con Windows. Para obtener más información, consulte *P-touch Transfer Manager* en la página 74.

# 9

# Cómo utilizar P-touch Address Book (solo Windows)

Esta sección describe cómo crear etiquetas eficazmente desde los contactos utilizando P-touch Address Book. Las pantallas pueden variar dependiendo de su sistema operativo.

(P-touch Address Book no es está disponible en algunos idiomas).

## Inicio de P-touch Address Book

1 Inicie P-touch Address Book

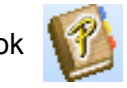

Para Windows 7:

Haga clic en **Inicio > Todos los programas > Brother P-touch > P-touch Address Book 1.3**, o haga doble clic en el icono de acceso directo de **P-touch Address Book 1.3** en el escritorio.

■ Para Windows 8/Windows 8.1:

Haga clic en **P-touch Address Book 1.3** en la pantalla Aplicaciones o haga doble clic en el icono de **P-touch Address Book 1.3** en el escritorio.

Para Windows 10:

Haga clic en Inicio > P-touch Address Book 1.3 bajo Brother P-touch, o haga doble clic en el icono de P-touch Address Book 1.3 en el escritorio.

2 Cuando se inicia P-touch Address Book, aparece el cuadro de diálogo Inicio, que le permite crear nuevos registros o importar datos en formato CSV y contactos de Outlook.

En el cuadro de diálogo Inicio, especifique la operación de P-touch Address Book que desee realizar y haga clic en el botón Aceptar.

| P-touch Address Book                                                                        | × |
|---------------------------------------------------------------------------------------------|---|
| Erear un nuevo registra                                                                     |   |
| ।<br>ট্রিছা ে Importar registros desde un archivo CSV                                       |   |
| S<br>S<br>S<br>S<br>S<br>S<br>S<br>S<br>S<br>S<br>S<br>S<br>S<br>S<br>S<br>S<br>S<br>S<br>S |   |
| <u>A</u> brir Ayuda                                                                         |   |
| http://solutions.brother.com/                                                               |   |
| No volver a mostrar este cuadro de diálogo                                                  |   |
| Aceptar Cancelar                                                                            |   |

- Cuando seleccione Crear un nuevo registro, aparecerá la ventana de diseño.
- Si está seleccionado Importar registros desde un archivo CSV o Importar registros desde Outlook, puede importar contactos con otros formatos.
- Haga clic en el botón Abrir Ayuda... para abrir los archivos de Ayuda de P-touch Address Book. La Ayuda de P-touch Address Book ofrece información detallada sobre las funciones disponibles y explica cómo utilizar P-touch Address Book.

### Ventana de diseño

La ventana de diseño consta de las secciones siguientes:

|     | 🔞 P-touch Address Book - [29mm x 90mm] - [Empresarial]                                                                                                    |
|-----|----------------------------------------------------------------------------------------------------|
| 1 - | (Archivo Editar Ver Diseño Herramientas Ayuda)                                                                                                    |
| 2 _ | Prouch<br>Address Book 🕤 🔂 🔝 😰 🔎 📑 👘 👘                                                                                                    |
| 3 – | Attas Zalashire: Char nuevo registo buscar lipo de mesios imprimiri zoom                                                                                                    |
| 4 - | P-touch Address Book<br>P-touch Address Book<br>Cinta continua 102mm<br>Cinta continua 102mm |
| 5 - | Image: Digueta para envios     Image: Digueta para envios                                                                                                    |
| 6 - | Empresarial V a b c d e f g h i j k I m n ñ o p q r s t u v w x y z 123                                                                                                    |
| 7 - | Título         Nombre         Apellidos         Compañía         Departamento         Cargo         Calle         Ciudad         Provincial         Código postal         País         Teléfono         Móvil         Fax           1         •         Patricia         Garcia Ottega         C/ Fresno 3,         Mostoles         23580         Spain           2         Claudio         Liberto         Avda. de la Playa, 782         Cualquiercituidad 95093         Spain           3         Juan         Nade         Avda. Bizcocheros, 879         Zaragoza 88888         Spain                                                                                                    |
| 8 — | Rara obtener ayuda, pulse F1                                                                                                    |

#### 1 Barra de menús

Los comandos se clasifican en cada menú (Archivo, Editar, Ver, Diseño y Herramientas) según su función.

### 2 Barra de herramientas estándar

Proporciona un grupo de comandos utilizados frecuentemente (tales como Crear nuevo registro, Editar registro, Buscar o Imprimir).

#### 3 Barra de herramientas de texto

Se utiliza para ajustar los atributos del texto, como el tamaño de las fuentes y la alineación para dar formato al texto.

### 4 Vista de selección del estilo de diseño

Muestra los estilos de diseño almacenados en la carpeta.

## 5 Área de trabajo del diseño

Se utiliza para mostrar o editar un diseño que utiliza el estilo de diseño de la vista de selección del estilo de diseño.

#### 6 Cuadro de combinación de la lista de registros

Muestra la lista de registros especificada en ese momento. Puede seleccionar entre **Personal**, **Empresarial**, **Otro1**, **Otro2** y **Otro3**.

## 7 Pestaña Índice

Puede realizar búsquedas en el campo Vista de registros. Haga clic en **Herramientas > Ordenar** para abrir el cuadro de diálogo **Ordenar** y especifique el campo que quiera utilizando **Clave1**.

### 8 Vista de registros

Muestra los datos de contacto de cada campo. Los datos también se pueden editar (agregando, eliminando o modificando información).

## Creación de un nuevo registro

En esta sección se explica cómo crear un nuevo registro.

1 Haga clic en Archivo > Crear nuevo registro o haga clic en el botón 🛛 👔 🖉 Crear n

Crear nuevo registro.

Aparecerá el cuadro de diálogo Crear nuevo registro.

2 Introduzca la información del nuevo registro.

| 00                           | 2                    | 13            | \$             | i 1           | 7)               |
|------------------------------|----------------------|---------------|----------------|---------------|------------------|
| Anterior Siguiente           | Crear nuevo registro | Eliminar re   | gistro II      | magen         | Guardar y cerrar |
| Nombre completo              |                      |               |                |               |                  |
| <u>Litulo:</u> <u>Nombre</u> |                      | <u>Segund</u> | o nombre:      |               | -                |
| Apellidos:                   |                      | Sufiio:       |                |               |                  |
|                              |                      |               |                |               |                  |
|                              |                      |               |                |               |                  |
| C <u>o</u> mpañía:           | Det                  | partamento:   |                |               |                  |
| Oficina:                     | Car                  | go: 🛛         |                |               |                  |
| Dirección                    |                      | 1             |                |               |                  |
| Calle:                       |                      |               |                |               |                  |
|                              |                      |               |                |               |                  |
| Cjudad:                      |                      |               | - Número c     | le teléfono - |                  |
| Provincia                    |                      |               | Teléfono       |               |                  |
| Código postal:               |                      |               | Máuik          |               |                  |
|                              |                      |               | <u>M</u> OVII. |               |                  |
| Pais:                        |                      |               | Fax            | 1             |                  |
| Correo                       |                      |               |                |               |                  |
| electronico:                 |                      |               |                |               |                  |
| URL: I                       |                      | - Notas:      |                |               |                  |
| Personal <u>1</u> :          |                      |               |                |               |                  |
| Personal2:                   |                      |               |                |               |                  |
|                              |                      |               |                |               |                  |
| Personal3                    |                      |               |                |               |                  |

Cómo utilizar P-touch Address Book (solo Windows)

## 1 Barra de herramientas del formulario de nuevo registro

Los siguientes comandos están clasificados en el menú:

| Icono | Nombre del botón        | Función                                                                                                    |
|-------|-------------------------|----------------------------------------------------------------------------------------------------|
| G     | Anterior                | Muestra el registro anterior.                                                                                  |
| •     | Siguiente               | Muestra el registro siguiente.                                                                                 |
|       | Crear nuevo<br>registro | Muestra la ventana de formulario para crear un nuevo registro.                                                 |
|       | Eliminar registro       | Elimina el registro seleccionado actualmente.                                                                  |
|       | Imagen                  | Permite insertar una imagen para un registro desde un archivo o una cámara conectada actualmente al ordenador. |
|       |                         | Se admiten los siguientes tipos de archivo:                                                                    |
|       |                         | <ul> <li>Mapa de bits (*.bmp, *.dib)</li> </ul>                                                                |
|       |                         | <ul> <li>Archivo JPEG (*.jpg, *.jpeg)</li> </ul>                                                               |
|       |                         | <ul> <li>Archivo TIFF (sin comprimir) (*.tif)</li> </ul>                                                       |
|       |                         | Archivo GIF (*.gif)                                                                                            |
|       |                         | Icono (*.ico)                                                                                                  |
|       |                         | <ul> <li>Metarchivo de Windows (*.wmf, *.emf) (* No se permiten los<br/>ajustes de imágenes.)</li> </ul>       |
|       |                         | Archivo PNG (*.png)                                                                                            |
| 1     | Guardar y cerrar        | Guarda el registro y cierra el cuadro de diálogo <b>Crear nuevo registro</b> .                                 |

## 2 Formulario del registro

Se utiliza para introducir cada elemento, como el nombre, la dirección, el número de teléfono, la información de la empresa y la dirección de correo electrónico del nuevo registro.

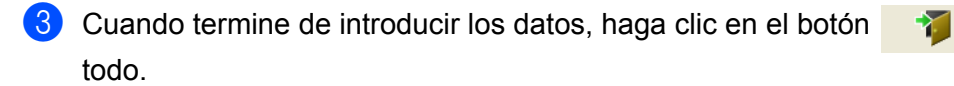

Guardar y cerrar para guardar

# Cómo utilizar P-touch Editor Lite (solo Windows)

P-touch Editor Lite permite crear varios diseños de etiqueta simples de forma rápida y fácil sin instalar controladores ni software.

P-touch Editor Lite solo se puede utilizar cuando la impresora de etiquetas de Brother se conecta con un cable USB.

Una vez conectado el cable USB, se abre un cuadro de diálogo en la pantalla del ordenador.

Para Windows 7/Windows 8/Windows 8.1/Windows 10, haga clic en **Abrir carpeta para ver archivos** y seguidamente haga doble clic en ( (PTLITE10).

Se inicia P-touch Editor Lite.

\* La impresora debe estar en el modo P-touch Editor Lite. Pulse y mantenga pulsado el botón Editor Lite hasta que se encienda el LED de Editor Lite.

## Ventana de diseño

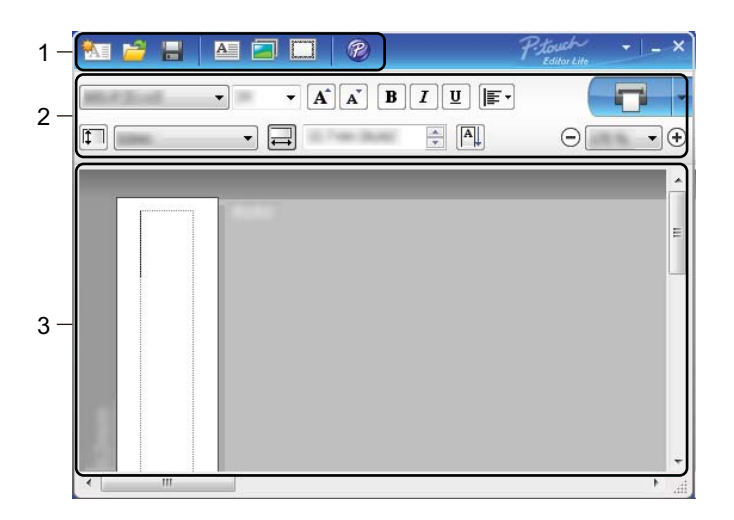

- 1 Barra de herramientas de comandos
- 2 Barra de herramientas de propiedades
- 3 Vista de etiqueta

Cómo utilizar P-touch Editor Lite (solo Windows)

## 1 Barra de herramientas de comandos

| Icono | Función                                                                                                    |
|-------|----------------------------------------------------------------------------------------------------|
|       | Muestra la pantalla de creación de etiqueta nueva.                                                                                                    |
| 1     | Abre un archivo guardado con P-touch Editor Lite.                                                                                                    |
|       | Guarda los datos en el ordenador, etc., pero no en la impresora.                                                                                                    |
| A     | Inserta un nuevo cuadro de texto (resulta útil para crear etiquetas con una o varias líneas de texto).                                                                                                    |
|       | Inserta una imagen en la etiqueta.<br>Desde un archivo: Inserta una imagen almacenada en el ordenador.<br>Captura de pantalla: Inserta como gráfico la zona seleccionada de la pantalla del ordenador.<br>Símbolo: Inserta uno de los símbolos integrados en el ordenador. |
|       | Inserta un marco.                                                                                                    |
| R)    | Cambie temporalmente el modo para usar P-touch Editor y después salga de P-touch Editor Lite, que iniciará P-touch Editor.<br>P-touch Editor y el controlador de la impresora deben estar instalados.                                                                      |
| Þ     | Muestra el menú.<br>El menú incluye todas las funciones de P-touch Editor Lite.                                                                                                    |
|       | Minimiza P-touch Editor Lite.                                                                                                    |
| ×     | Cierra P-touch Editor Lite.                                                                                                    |

## 2 Barra de herramientas de propiedades

| Icono             | Función                                                                                                    |
|-------------------|----------------------------------------------------------------------------------------------------|
| Arial             | Haga clic en 🚽 para cambiar la fuente.                                                                                                    |
| 56.6 <b>T A A</b> | Haga clic en                                                                                                    |
| BIU/              | Especifica el estilo de fuente:                                                                                                    |
|                   | B/A Negrita I/A Cursiva                                                                                                    |
| AAA               | U/A Subrayar                                                                                                    |
|                   | Especifica la alineación del texto en un cuadro de texto.                                                                                                |
|                   | Especifica la anchura de la etiqueta. Haga clic en 🗊 para que se detecte automáticamente el ancho de la etiqueta insertada.                              |
| 1.1"              |                                                                                                    |
| 1.06 " (Auto)     | Establece la longitud de la etiqueta. Haga clic en 🖃 para que se configure automáticamente la longitud de la etiqueta para adaptar el texto introducido. |

| Icono       | Función                                                                                                    |
|-------------|----------------------------------------------------------------------------------------------------|
|             | Establece o cancela la posición vertical de la etiqueta.                                                                                                    |
| ☐ 100 % ▼ + | Haga clic en 🚽 para establecer el factor de acercamiento para la Vista de etiqueta.<br>También se puede cambiar el factor de acercamiento haciendo clic en ⊝ o ⊕.                                                                                                    |
|             | Haga clic en 💼 para imprimir de modo normal o en 🖡 para imprimir con opciones.<br>Corte automático: Las etiquetas se cortan automáticamente después de la impresión.<br>Cortar al final: Las etiquetas se cortan tras la impresión de la última.<br>Copias: Imprime varias copias de una etiqueta. |

## 3 Vista de etiqueta

| Pantalla        | Función                                                                                                    |
|-----------------|----------------------------------------------------------------------------------------------------|
| Automátiko      | Esta vista de etiqueta se muestra al iniciar el software. El ancho de etiqueta definido<br>actualmente aparece a la izquierda de la imagen de la etiqueta. Cuando aparece<br>"Automático" a la derecha, la longitud de la etiqueta se ajusta automáticamente a la<br>longitud del texto.                 |
| Automático      | Para cambiar manualmente el ancho y la longitud de la etiqueta, desplace el cursor hacia el borde del área de la etiqueta y arrástrelo cuando aparezca la línea azul.                                                                                                    |
|                 | Para ajustar el tamaño de la ventana de P-touch Editor Lite, desplace el cursor sobre un extremo de la ventana y arrástrelo cuando el cursor cambie a una flecha.                                                                                                    |
| Automático<br>R | A veces se muestran guías al mover objetos. Aparecen cuando el objeto se alinea al borde izquierdo, derecho, inferior o superior del área imprimible, o bien en el centro. En la ilustración de la izquierda, las guías indican que el objeto se encuentra centrado en el borde superior de la etiqueta. |
| Automático      | Los cuadros de texto, imágenes y marcos insertados se tratan como objetos. Los objetos están rodeados por controladores (indicados con ocho puntos azules).                                                                                                    |
| Automático      | Indica que se ha seleccionado un objeto.                                                                                                    |
| Automático      | El cursor se convierte en una flecha cuando se coloca sobre un controlador. Arrastre las asas para cambiar el tamaño del objeto.                                                                                                    |
| Automático      | Para mover objetos, arrástrelos cuando el cursor se convierta en una cruz. En el caso de objetos de texto, el cursor únicamente se convierte en un cursor en forma de cruz en el borde del objeto.                                                                                                    |

Haga clic con el botón derecho del ratón en el área de vista de diseño para seleccionar y ejecutar los siguientes elementos del menú.

## Otras funciones (haga clic con el botón derecho del ratón para verlas)

| Menú                      | Acción                                                                                                    |
|---------------------------|----------------------------------------------------------------------------------------------------|
| Deshacer<br>Rehacer       | Haga clic en <b>Deshacer</b> para deshacer la última operación.<br>Haga clic en <b>Rehacer</b> para rehacer la última operación.                                                                                                    |
| Cortar<br>Copiar<br>Pegar | Seleccione el área de texto (u objeto) que desee cortar o copiar y seleccione <b>Cortar</b> o <b>Copiar</b> . Haga clic en la zona de destino y seleccione <b>Pegar</b> .                                                                                                    |
| Márgenes                  | La función no está disponible para este modelo.                                                                                                    |
| Insertar                  | <ul> <li>Haga clic en Insertar.</li> <li>Seleccione Cuadro de texto para insertar texto en la etiqueta.</li> <li>Seleccione Desde un archivo para insertar una imagen almacenada en el ordenador.</li> <li>Seleccione Captura de pantalla para seleccionar e insertar una zona de la pantalla del ordenador.</li> <li>Seleccione Símbolo para insertar uno de los símbolos integrados en el ordenador.</li> <li>Seleccione Marco para insertar uno de los marcos integrados en P-touch Editor Lite.</li> </ul> |
| Dirección                 | Seleccione el objeto de texto y haga clic en <b>Texto horizontal</b> o <b>Texto vertical</b> para modificar la dirección del texto.                                                                                                    |
| Numeración                | Seleccione el número o la letra en el texto y haga clic en <b>Numeración</b> para incrementar la numeración o las letras en cada etiqueta. Haga clic en z a la derecha del botón <b>Imprimir</b> y haga clic en <b>Opciones de impresión</b> . Seleccione la casilla <b>Numeración</b> e introduzca el número de etiquetas que se deben imprimir en el campo <b>Recuento</b> . Haga clic en el botón <b>Imprimir</b> .                                                                                         |
| Cambiar imagen            | Seleccione la imagen y haga clic en <b>Cambiar imagen</b> para reemplazar la imagen actual por otra.                                                                                                    |
| Girar                     | Gire los objetos 0°, 90°, 180° o 270°.                                                                                                    |
| Orden                     | Seleccione uno de los objetos, haga clic en <b>Orden</b> y, a continuación, seleccione <b>Traer</b><br>al frente, Enviar al fondo, Hacia adelante o Hacia atrás para establecer el orden de<br>cada objeto en la capa.                                                                                                    |
| P-touch Editor            | Cambie temporalmente el modo para usar <b>P-touch Editor</b> y después salga de P-touch<br>Editor Lite, que iniciará P-touch Editor.<br>P-touch Editor y el controlador de la impresora deben estar instalados.                                                                                                    |
| Opciones                  | Haga clic en <b>Opciones</b> .<br>Seleccione <b>mm</b> o <b>pulgadas</b> para establecer la configuración de la unidad de medida.<br>Seleccione el idioma de P-touch Editor Lite. Reinicie la aplicación para que se aplique el<br>nuevo " <b>Idioma</b> " seleccionado.<br>Seleccione <b>Mostrar valor nuevo tras la impresión</b> o <b>Restablecer al valor original</b><br><b>tras la impresión</b> para configurar la opción de numeración.                                                                |
| Brother Solutions Center  | Haga clic en Brother Solutions Center para ir al sitio web de asistencia e información.                                                                                                    |
| Acerca de                 | Haga clic en <b>Acerca de</b> para obtener información acerca de la versión de P-touch Editor<br>Lite.                                                                                                    |
| Salir                     | Haga clic en <b>Salir</b> para salir de P-touch Editor Lite.                                                                                                    |

# P-touch Transfer Manager

Este programa permite transferir plantillas y otros datos a la impresora de etiquetas de Brother y guardar copias de seguridad de los datos en el ordenador.

En primer lugar, P-touch Transfer Manager transfiere datos a la impresora y, después, P-touch Template envía datos de texto que se insertarán en la plantilla y se imprimirán. Para obtener más información sobre P-touch Template, descargue el *"P-touch Template Manual/Command Reference" (Manual de P-touch Template/Referencia de comandos)* (solo en inglés) del Brother Solutions Center support.brother.com/manuals

La función de transferencia es necesaria para utilizar P-touch Template.

# Transferencia de la plantilla a P-touch Transfer Manager

Para utilizar P-touch Transfer Manager, deberá primero transferir plantillas creadas en P-touch Editor a P-touch Transfer Manager.

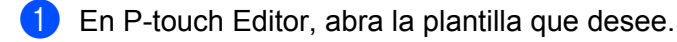

## 2 Haga clic en Archivo > Transferir plantilla > Transferir.

Al iniciar P-touch Transfer Manager, se abrirá la ventana principal.

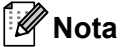

También se puede usar el método siguiente para iniciar P-touch Transfer Manager:

• Para Windows 7:

Haga clic en Inicio > Todos los programas > Brother P-touch > P-touch Tools > P-touch Transfer Manager 2.3.

• Para Windows 8/Windows 8.1:

Haga clic en P-touch Transfer Manager 2.3 en la pantalla Aplicaciones.

• Para Windows 10:

Haga clic en Inicio > P-touch Transfer Manager 2.3 en Brother P-touch.

74

11

## Ventana principal

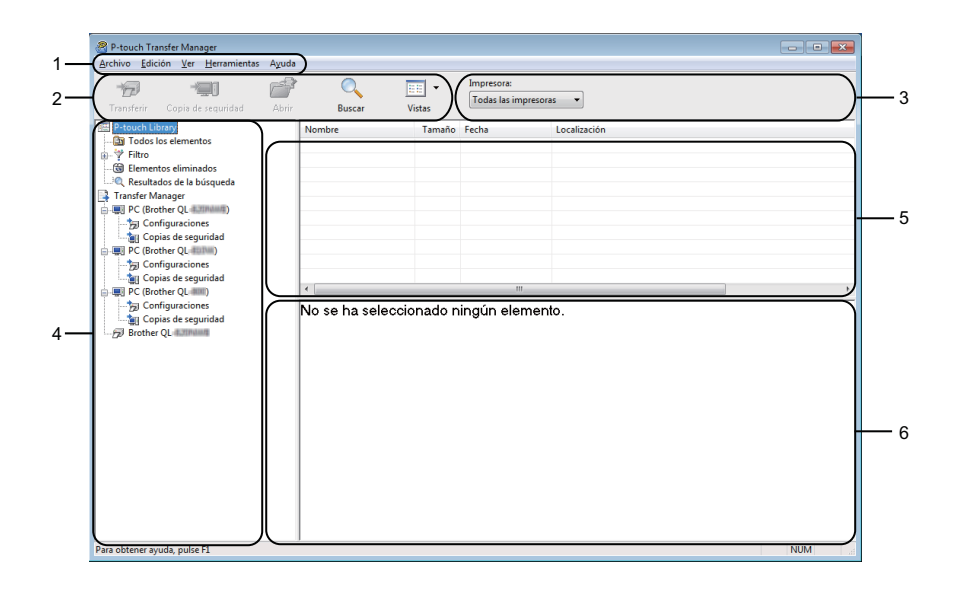

### 1 Barra de menús

Proporciona acceso a varios comandos, que se agrupan debajo de cada título del menú (**Archivo**, **Edición**, **Ver**, **Herramientas** y **Ayuda**), según sus funciones.

## 2 Barra de herramientas

Permite acceder a los comandos más frecuentes.

#### 3 Selector de impresora

Permite seleccionar la impresora a la que se transfieren los datos. Cuando seleccione una impresora, aparecerán en la lista de datos únicamente los datos que puedan enviarse a la impresora seleccionada.

#### 4 Lista de carpetas

Muestra una lista de carpetas e impresoras. Al seleccionar una carpeta, las plantillas de la carpeta seleccionada aparecen en la lista de plantillas.

Al seleccionar una impresora, aparecen las plantillas actuales y otros datos almacenados en la impresora.

#### 5 Lista de plantillas

Muestra la lista de plantillas de la carpeta seleccionada.

## 6 Vista previa

Muestra una vista previa de las plantillas de la lista de plantillas.

| Icono      | Nombre del botón                             | Función                                                                                       |
|------------|----------------------------------------------|-----------------------------------------------------------------------------------------------|
|            | Transferir                                   | Transfiere plantillas y otros datos del ordenador a la impresora.                             |
|            | Almacenar archivo de                         | Cambia el tipo de archivo de los datos que se van a transferir a otras aplicaciones.          |
|            | transferencia<br>(Cuando no está conectado a | Seleccione <b>PDZ</b> cuando transfiera los datos a través de Transfer Express (USB).         |
|            | una impresora)                               | Las interfaces disponibles difieren en función del modelo de su equipo.                       |
| -          | Copia de seguridad                           | Recupera las plantillas y otros datos guardados en la impresora y los guarda en el ordenador. |
|            | Abrir                                        | Abre la plantilla seleccionada.                                                               |
| O <b>r</b> | Buscar                                       | Permite buscar plantillas u otros datos registrados en P-touch<br>Library.                    |
|            | Vistas                                       | Cambia las vistas de archivos.                                                                |

## Explicaciones de los iconos de barra de herramientas

# Transferencia de plantillas u otros datos del ordenador a la impresora de etiquetas de Brother

Realice el siguiente procedimiento para transferir plantillas, bases de datos e imágenes del ordenador a la impresora.

Conecte el ordenador y la impresora por USB y encienda la impresora.
 El nombre del modelo de la impresora aparecerá junto a un icono de impresora en la vista carpeta.
 Al seleccionar la impresora en la vista carpeta, aparecerán las plantillas actuales y otros datos almacenados en la impresora.

## 🖉 Nota

- Si una impresora está desconectada o sin conexión, no aparecerá en la vista carpeta.
- Antes de transferir datos, compruebe que el ordenador y la impresora están correctamente conectados mediante un cable USB y que la impresora está encendida.

2 Seleccione la impresora a la que desea transferir la plantilla u otros datos.

| 😤 Todos los elementos - P-touch Transfer                                                                                                    | Manager      |                                    |                                                                                           |                                                                                                    |                                              |
|----------------------------------------------------------------------------------------------------|--------------|------------------------------------|-------------------------------------------------------------------------------------------|----------------------------------------------------------------------------------------------------|----------------------------------------------|
| Archivo Edición Ver Herramientas A                                                                                                    | Ayuda        |                                    |                                                                                           |                                                                                                    |                                              |
| Transferir Copia de sequridad                                                                                                    | Abrir Buscar | Vistas 🗸                           | Impresora:<br>Brother QL 42004                                                            | a -                                                                                                    |                                              |
| Product livinary<br>Product livinary<br>Product liv | Nomire Busar | Tamaño<br>1K8<br>1K8<br>1K8<br>1K8 | Todas las impresent<br>Brother QL<br>Brother QL<br>12007/2017104:145<br>12/01/2017104:145 | as<br>pice of the second second s | ABC companyiltar<br>Borber Iba<br>Ptouch.Iba |
| Para obtener ayuda, pulse F1                                                                                                    |              |                                    |                                                                                           |                                                                                                    | NUM                                          |

3 Haga clic con el botón derecho en la carpeta **Configuraciones**, seleccione **Nueva** y, a continuación, cree una carpeta nueva.

| Transferir Cop  | bia de seguridad Abrir | Buscar V                | istas  | Impresora:<br>Brother QL & | jingmyi 🔸           |                     |                 |
|-----------------|------------------------|-------------------------|--------|----------------------------|---------------------|---------------------|-----------------|
| P-touch Library |                        | Nombre de transferencia | Tamaño | Тіро                       | Fecha               | Asignación de clave | Nombre          |
| Todos los ele   | mentos                 | ABC company             | 1KB    | Diseño                     | 12/01/2017 10:38:12 | 1                   | ABC company.lbx |
| Y Filtro        | minador                | Brother                 | 1KB    | Diseño                     | 12/01/2017 10:41:16 | 2                   | Brother.lbx     |
| Resultados de   | e la búsqueda          | 2 Ptouch                | 1KB    | Diseño                     | 12/01/2017 10:41:45 | 3                   | Ptouch.lbx      |
| Transfer Manage | r                      |                         |        |                            |                     |                     |                 |
| PC (Brother C   | (L-4.31PALME)          |                         |        |                            |                     |                     |                 |
| Configur        | rinnes                 |                         |        |                            |                     |                     |                 |
| Copias          | Nueva                  |                         |        |                            |                     |                     |                 |
| 29 Brotner QL   | Nuevo mensaje          |                         |        |                            |                     |                     |                 |
|                 | Propiedades            |                         |        |                            |                     |                     |                 |
|                 |                        |                         |        |                            |                     |                     |                 |

4 Arrastre la plantilla o los otros datos que desea transferir y colóquelos en la nueva carpeta.

## Especificación de la función de transferencia

| Tipo de datos                        | Número máximo de<br>elementos transferibles | Detalles sobre restricciones                                        |  |
|--------------------------------------|---------------------------------------------|---------------------------------------------------------------------|--|
| Plantilla                            | 99                                          | Cada plantilla puede contener un máximo de 50 objetos.              |  |
|                                      |                                             | Solo se pueden transferir archivos *.csv.                           |  |
| Base de datos                        | 99                                          | Cada archivo *.csv puede contener un máximo de 65.000<br>registros. |  |
|                                      |                                             | Solo se pueden transferir archivos *.bmp.                           |  |
| Imagen<br>(símbolos<br>transferidos) | 00                                          | Se recomienda utilizar archivos *.bmp monocromáticos.               |  |
|                                      | 99                                          | El límite de tamaño es 1296 ×1296 píxeles.                          |  |
| ,                                    |                                             | Pueden recortarse las imágenes amplias.                             |  |

## 🖉 Nota

Puede confirmar el espacio disponible en la memoria de archivos de transferencia al imprimir el informe de configuración de la impresora. Para obtener más información, consulte *Confirmar la configuración de la impresora de etiquetas de Brother* en la página 50. Consulte **RomFree** en el informe de espacio disponible <sup>1</sup>.

<sup>1</sup> El espacio disponible que aparece en "RomFree = \*\*\*\*\*\*byte" podría ser diferente del espacio disponible real.

Puede buscar plantillas u otros datos seleccionando:

- La carpeta en la carpeta Configuraciones
- Todos los elementos
- Una de las categorías bajo Filtro, como Diseños

Al transferir varias plantillas u otros datos, arrastre todos los archivos que desee transferir y colóquelos en la nueva carpeta.

A cada archivo se le asigna un número de clave (ubicación de memoria de la impresora) cuando se coloca en la nueva carpeta.

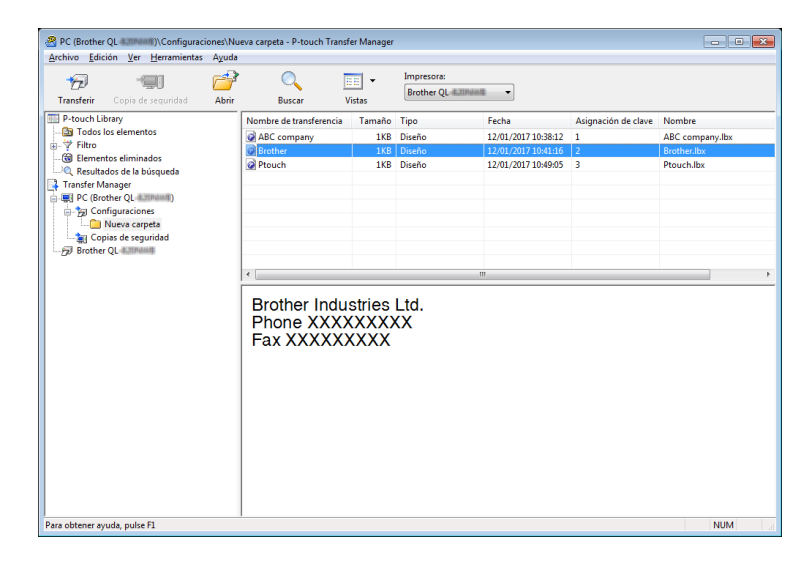

5 Para cambiar el número de clave asignado a un elemento, haga clic con el botón derecho en el elemento, seleccione Asignación de clave y seleccione el número de clave que desee.

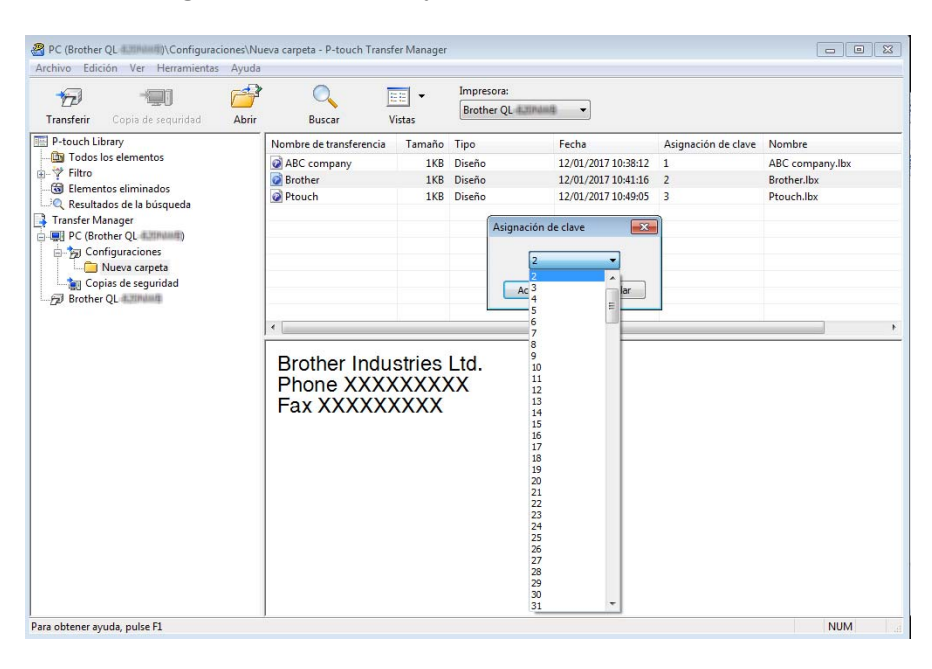

## 🖉 Nota

- Salvo por los datos en las bases de datos, todos los datos transferidos a la impresora tienen asignados un número clave.
- Si la plantilla o los otros datos transferidos a la impresora tienen el mismo número de clave que otra plantilla ya guardada en la impresora, la nueva plantilla sobrescribirá la anterior. Puede confirmar las asignaciones de número de clave de las plantillas guardadas en la impresora realizando copia de seguridad de las plantillas o los otros datos. Para obtener más información, consulte *Copia de seguridad de plantillas u otros datos guardados en la impresora de etiquetas de Brother* en la página 82.
- Si la memoria de la impresora está llena, quite una o más plantillas de la memoria permanente de la impresora. Para obtener más información, consulte *Copia de seguridad de plantillas u otros datos guardados en la impresora de etiquetas de Brother* en la página 82.
- 6 Para cambiar los nombres de plantillas o de otros datos que quiera transferir, haga clic en el elemento que desee y escriba el nuevo nombre. Es posible que el número de caracteres usados en los nombres de plantilla esté limitado en función del modelo de impresora.

7 Seleccione la carpeta que contiene las plantillas o los otros datos que desea transferir y haga clic en Transferir. Aparecerá un mensaje de confirmación.

| Archivo Edición Ver Herramientas                                                                                                    | Ayuda                                                                | sbrir Buscar  | Vistas •                                     | Impresora:<br>Brother QL 8.2004                                      | •                                      |                                                        |
|----------------------------------------------------------------------------------------------------|----------------------------------------------------------------------|---------------|----------------------------------------------|----------------------------------------------------------------------|----------------------------------------|--------------------------------------------------------|
| Proch Library     Proch Library     Proch L | Rombre det<br>@ AEC com<br>@ Incher<br>@ Prouch<br>Factors<br>Prouch | er Industries | visios<br>Tipo<br>Diseño<br>Diseño<br>Diseño | Fecha<br>12:01/0011038:12<br>12:01/2011038:12<br>12:01/2011011048:05 | Asignación de clave<br>1<br>2<br>3<br> | Nombre<br>ABC company.lbx<br>Brother.lbx<br>Prouch.lbx |
|                                                                                                    |                                                                      |               |                                              |                                                                      |                                        |                                                        |

🖉 Nota

- También puede transferir elementos individuales a la impresora sin añadirlos a una carpeta. Seleccione la plantilla o los otros datos que desea transferir y haga clic en **Transferir**.
- Se pueden seleccionar varios elementos y carpetas y transferirlos en una sola operación.

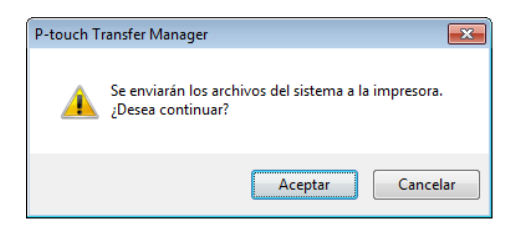

Los elementos seleccionados se transferirán a la impresora.

## Copia de seguridad de plantillas u otros datos guardados en la impresora de etiquetas de Brother

Realice el siguiente procedimiento para recuperar las plantillas u otros datos guardados en la impresora y guardarlos en el ordenador.

#### IMPORTANTE

- Las plantillas u otros datos de la copia de seguridad no se pueden editar en el ordenador.
- En función del modelo de impresora, es posible que las plantillas o datos de copia de seguridad no sean transferibles entre distintos modelos.

Conecte el ordenador y la impresora y encienda la impresora.
 El nombre del modelo de la impresora aparecerá junto a un icono de impresora en la vista carpeta.
 Al seleccionar la impresora en la vista carpeta, aparecerán las plantillas actuales y otros datos almacenados en la impresora.

2 Seleccione la impresora desde la que desea copiar los datos y haga clic en Copia de seguridad. Aparecerá un mensaje de confirmación.

| 🔏 Brother QL 🕬 🖓 - P-touch Transfer Manag                            | er                      |         |             |                |                     |                            |
|----------------------------------------------------------------------|-------------------------|---------|-------------|----------------|---------------------|----------------------------|
| <u>Archivo</u> <u>Edición</u> <u>V</u> er <u>H</u> erramientas Ayuda |                         |         |             |                |                     |                            |
|                                                                      | 0                       | -       | Impresora:  |                |                     |                            |
| Transferir Copia de seguridad Abrir                                  | Buscar \                | /istas  | Brother QL  | inang -        |                     |                            |
| P-touch Library                                                      | Nombre de transferencia | Tamaño  | Tipo        | Fecha          | Asignación de clave | Nombre de la base de datos |
|                                                                      | ABC company             | 1KB     | Plantilla   | 01/17/17 09:29 | 1                   | -                          |
| - 🕲 Elementos eliminados                                             | Brother                 | 1KB     | Plantilla   | 01/17/17 09:29 | 2                   | -                          |
| Resultados de la búsqueda                                            | Prouch                  | IND     | Plantilla   | 01/1//1/ 09:29 | ,                   |                            |
| Transfer Manager                                                     |                         |         |             |                |                     |                            |
| Configuraciones                                                      |                         |         |             |                |                     |                            |
|                                                                      |                         |         |             |                |                     |                            |
| Copias de seguridad                                                  |                         |         |             |                |                     |                            |
| Brother QL                                                           |                         |         |             |                |                     |                            |
|                                                                      | <                       |         |             |                |                     | •                          |
|                                                                      | Se ha selecciona        | do cont | enido múlti | ple.           |                     |                            |
|                                                                      |                         |         |             |                |                     |                            |
|                                                                      |                         |         |             |                |                     |                            |
|                                                                      |                         |         |             |                |                     |                            |
|                                                                      |                         |         |             |                |                     |                            |
|                                                                      |                         |         |             |                |                     |                            |
|                                                                      |                         |         |             |                |                     |                            |
|                                                                      |                         |         |             |                |                     |                            |
|                                                                      |                         |         |             |                |                     |                            |
|                                                                      |                         |         |             |                |                     |                            |
|                                                                      |                         |         |             |                |                     |                            |
|                                                                      |                         |         |             |                |                     |                            |
|                                                                      |                         |         |             |                |                     |                            |
| Dava alstance avoids, pulse E1                                       |                         |         |             |                |                     | AU 18.4                    |

#### 3 Haga clic en Aceptar.

Se creará una nueva carpeta en la impresora en la vista carpeta. El nombre de la carpeta se basa en la hora y fecha de la copia de seguridad. Todas las plantillas y los otros datos de la impresora se transfieren a la nueva carpeta y se guardan en el ordenador.

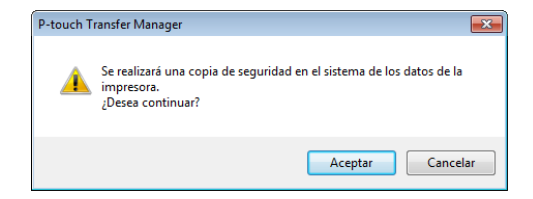

## Eliminación de datos de la impresora de etiquetas de Brother

Realice el siguiente procedimiento para eliminar todas las plantillas u otros datos guardados en la impresora.

Conecte el ordenador y la impresora y encienda la impresora.
 El nombre del modelo de la impresora aparecerá junto a un icono de impresora en la vista carpeta.

2 Haga clic con el botón derecho en la impresora y, a continuación, seleccione Eliminar todo.

| Transferir Copia d                                                                                                    | Herramientas Ayuda | Q Euscar                                                    | vistas                      | Impresora:<br>Brother QL                    | 20nanti -                                                   |                                    |                                         |
|----------------------------------------------------------------------------------------------------|--------------------|-------------------------------------------------------------|-----------------------------|---------------------------------------------|-------------------------------------------------------------|------------------------------------|-----------------------------------------|
| P-touch Litrary<br>P-touch Litrary<br>P-Ritro<br>Resultado de biospueda<br>Tranfer Manage<br>R- Revitado de biospueda<br>Tranfer Manage<br>R- Configuraciones<br>Configuraciones<br>Rever Configuraciones<br>Rever Configuraciones |                    | Nombre de transferencia<br>ABC company<br>Brother<br>Ptouch | Tamaño<br>1KB<br>1KB<br>1KB | Tipo<br>Plantilla<br>Plantilla<br>Plantilla | Fecha<br>01/17/17 09:29<br>01/17/17 09:29<br>01/17/17 09:29 | Asignación de clave<br>1<br>2<br>3 | Nombre de la base de dat<br>-<br>-<br>- |
|                                                                                                    |                    | resora                                                      | do cont                     | enido múl                                   | "                                                           |                                    |                                         |
|                                                                                                    |                    |                                                             |                             |                                             |                                                             |                                    |                                         |
|                                                                                                    |                    |                                                             |                             |                                             |                                                             |                                    |                                         |

Aparecerá un mensaje de confirmación.

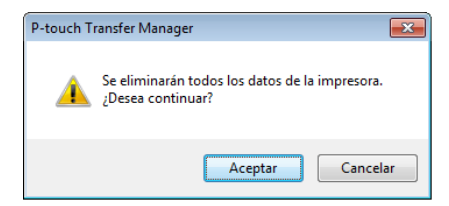

## 3

#### Haga clic en Aceptar.

Se eliminarán todas las plantillas y los demás datos guardados en la impresora.

## Creación de archivos de paquetes de transferencia

Puede usar P-touch Transfer Manager para guardar datos de plantillas creados mediante P-touch Editor en formato .pdz. Puede transferir estos archivos en este formato a una impresora desde un ordenador o un dispositivo móvil.

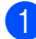

1) Cree la plantilla utilizando P-touch Editor y, seguidamente, transfiérala a P-touch Transfer Manager. Para obtener más información, consulte Transferencia de la plantilla a P-touch Transfer Manager en la página 74.

2) Sin conectar la impresora al ordenador, seleccione **Configuraciones** en la ventana de P-touch Transfer Manager y, acto seguido, seleccione la plantilla que desee guardar.

## Ńota

Puede seleccionar varias plantillas a la vez.

Haga clic en Archivo > Almacenar archivo de transferencia.

### IMPORTANTE

El botón Almacenar archivo de transferencia aparece únicamente si la impresora está desconectada del ordenador o sin conexión.

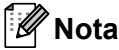

- Si hace clic en Almacenar archivo de transferencia después de seleccionar Configuraciones, se guardarán todas las plantillas en la carpeta como un archivo de transferencia (.pdz).
- Se pueden combinar varias plantillas en un solo archivo de paquete de transferencia (.pdz).
- 4 En el campo **Tipo**, seleccione el formato de plantilla que desee y después escriba el nombre y quarde la plantilla.

Las plantillas se guardan como archivo de paquete de transferencia (.pdz).

# **P-touch Library**

Este programa le permite gestionar e imprimir plantillas de P-touch Editor.

# Inicio de P-touch Library

Para Windows 7:

Haga clic en Inicio > Todos los programas > Brother P-touch > P-touch Tools > P-touch Library 2.3.

■ Para Windows 8/Windows 8.1:

En la pantalla Aplicaciones, haga clic en P-touch Library 2.3.

## ■ Para Windows 10:

Haga clic en Inicio > P-touch Library 2.3 en Brother P-touch.

Al iniciar P-touch Library, aparecerá la ventana principal.

## Ventana principal

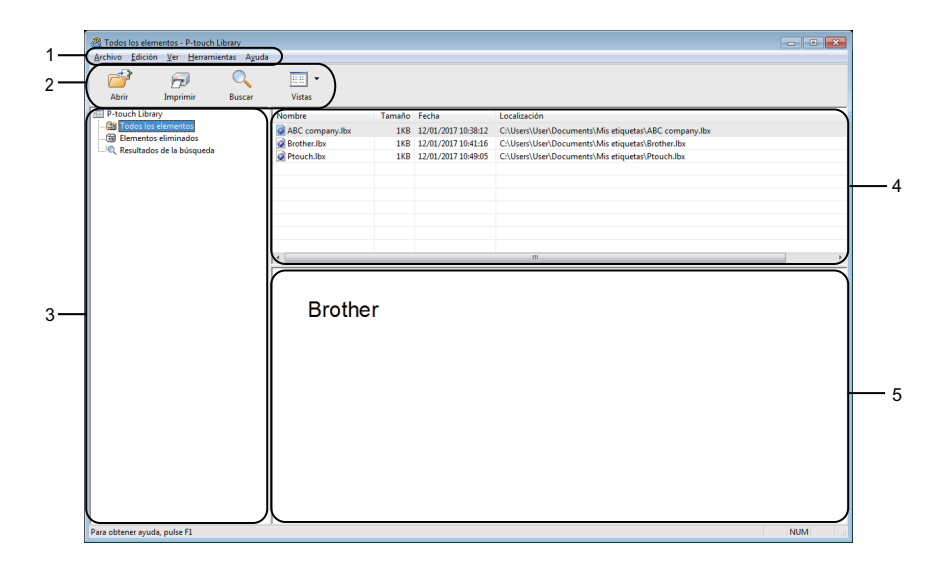

## 1 Barra de menús

Permite acceder a todos los comandos disponibles, que se agrupan en cada título de menú (**Archivo**, **Edición**, **Ver**, **Herramientas** y **Ayuda**) según sus funciones.

## 2 Barra de herramientas

Permite acceder a los comandos más frecuentes.

## 3 Lista de carpetas

Muestra una lista de carpetas. Al seleccionar una carpeta, las plantillas de la carpeta seleccionada aparecen en la lista de plantillas.

## 4 Lista de plantillas

Muestra la lista de plantillas de la carpeta seleccionada.

## 5 Vista previa

Muestra una vista previa de las plantillas seleccionadas en la lista de plantillas.

## Explicaciones de los iconos de barra de herramientas

| Icono | Nombre del botón | Función                                                   |
|-------|------------------|-----------------------------------------------------------|
|       | Abrir            | Abre la plantilla seleccionada.                           |
|       | Imprimir         | Imprime la plantilla seleccionada con la impresora.       |
|       | Buscar           | Permite buscar plantillas registradas en P-touch Library. |
|       | Vistas           | Cambia las vistas de archivos.                            |

# Apertura y edición de plantillas

Todos los elementos - P-touch Library <u>Archivo</u> <u>Edición</u> <u>Ver</u> <u>H</u>erramientas Ayuda - - -D Imprimir O\_\_\_\_\_ Buscar Vistas -1 Nombre ABC com 📰 P-to 
 Tamaño
 Fecha
 Localización

 1KB
 12/01/2017 10:38:12
 C:\Users\User
 ch Librar nentos Todos los el Elementos el Pto 1KB 12/01/2017 10:49:05 Brother Industries Ltd. Phone XXXXXXXXX Fax XXXXXXXXXX NUM Para obtener ayuda, pulse F1

Seleccione la plantilla que desea abrir o editar y haga clic en Abrir.

Se iniciará el programa asociado a la plantilla, para que pueda editarla.

11

# Impresión de plantillas

 Todos los elementos - P-touch Library
 Permanitentas Aquéa

 Antri
 Permanitentas Aquéa

 Imprimir
 Permanitentas Aquéa

 Imprimir
 Permanitentas Aquéa

 Imprimir
 Permanitentas Aquéa

 Imprimir
 Permanitentas Aquéa

 Imprimir
 Permanitentas

 Imprimir
 Permanitentas

 Imprimir
 Permanitentas

 Imprimir
 Permanitentas

 Imprimir
 Permanitentas

 Imprimir
 Permanitentas

 Imprimir
 Permanitentas

 Imprimir
 Permanitentas

 Imprimir
 Permanitentas

 Imprimir
 Permanitentas

 Imprimir
 Permanitentas

 Imprimir
 Permanitentas

 Imprimir
 Permanitentas

 Imprimir
 Permanitentas

 Imprimir
 Permanitentas

 Imprimir
 Permanitentas

 Imprimir
 Permanitentas

 Imprimir
 Permanitentas

 Imprimir
 Permanitentas

 Imprimir
 Permanitentas

 Imprimir
 Permanitentas

 Imprimir<

Seleccione la plantilla que quiera imprimir y haga clic en Imprimir.

La impresora conectada imprimirá la plantilla.

11

## Búsqueda de plantillas

Puede buscar plantillas registradas en P-touch Library.

### 1 Haga clic en **Buscar**.

Aparecerá el cuadro de diálogo Buscar.

| 🚰 🔂 🔍<br>Abrir Imprimir Buscar                                                              | Vistas                                                 |                             |                                                                            |                                                                                                    |                                                                |                                |  |
|---------------------------------------------------------------------------------------------|--------------------------------------------------------|-----------------------------|----------------------------------------------------------------------------|----------------------------------------------------------------------------------------------------|----------------------------------------------------------------|--------------------------------|--|
| P-touch Library<br>Todos los elementos<br>Elementos eliminados<br>Resultados de la búsqueda | Nombre<br>ABC company.lbx<br>Brother.lbx<br>Ptouch.lbx | Tamaño<br>1KB<br>1KB<br>1KB | Fecha<br>12/01/2017 10:38:12<br>12/01/2017 10:41:16<br>12/01/2017 10:49:05 | Localización<br>C:\Users\User\Documents\Mi<br>C:\Users\User\Documents\Mi<br>C:\Users\User\Documents\Mi | is etiquetas\ABC c<br>is etiquetas\Broth<br>is etiquetas\Ptouc | company.lbx<br>er.lbx<br>h.lbx |  |
|                                                                                             |                                                        | Buscar<br>Parámetros m      | ültples 💿 Y                                                                | © 0                                                                                                    |                                                                |                                |  |
|                                                                                             | Brother In<br>Phone XX<br>Fax XXXX                     | Nombre                      | Diseño (lox;lol;bop;mi)<br>Desde 0 +<br>Hasta 0 +                          | )<br>K8<br>K8                                                                                          | CONTIENE<br>CONTIENE                                           | •                              |  |
|                                                                                             |                                                        | rena                        | Hasta 17/01/2017                                                           | eda Cerrar                                                                                             |                                                                |                                |  |
|                                                                                             |                                                        |                             |                                                                            |                                                                                                    |                                                                |                                |  |

2 Especifique los criterios de búsqueda. Dispone de los siguientes criterios de búsqueda:

| Configuración        | Detalles                                                                                                    |
|----------------------|----------------------------------------------------------------------------------------------------|
| Parámetros múltiples | Determina la forma en que el programa busca cuando se especifican varios criterios.<br>Si selecciona Y, el programa busca archivos que satisfagan todos los criterios.<br>Si se selecciona O, el programa busca archivos que cumplan alguno de los criterios. |
| Nombre               | Busque una plantilla especificando el nombre de archivo.                                                                                                    |
| Тіро                 | Busque una plantilla especificando el tipo de archivo.                                                                                                    |
| Tamaño               | Busque una plantilla especificando el tamaño de archivo.                                                                                                    |
| Fecha                | Busque una plantilla especificando la fecha del archivo.                                                                                                    |

## 3 Haga clic en **Iniciar búsqueda**.

La búsqueda comienza y se muestran los resultados de búsqueda.

## 4 Cierre el cuadro de diálogo **Buscar**.

Para confirmar los resultados de la búsqueda, haga clic en **Resultados de búsqueda** en la vista carpeta.

## 🖉 Nota

Puede registrar plantillas en P-touch Library arrastrando y soltando las plantillas en la carpeta **Todos los elementos** o en la lista de carpetas. También puede configurar P-touch Editor para que registre automáticamente plantillas en P-touch Library, con el siguiente procedimiento:

- 1 Desde el menú P-touch Editor, seleccione Herramientas > Opciones.
- 2 En el cuadro de diálogo **Opciones**, haga clic en **General > Configuración del registro**.
- 3 Seleccione cuándo se deben registrar las plantillas creadas con P-touch Editor y haga clic en **Aceptar**.

# 12 Cómo transferir plantillas con P-touch Transfer Express (solo Windows)

Puede transferir plantillas a la impresora de etiquetas de Brother mediante P-touch Transfer Express. En primer lugar, el administrador crea una plantilla y después la distribuye junto con P-touch Transfer Express. Se puede utilizar P-touch Transfer Express para transferir la plantilla directamente a la impresora.

Para descargar la última versión de P-touch Transfer Express, visite <u>support.brother.com</u> y vaya a la página **Descargas** de su modelo.

## IMPORTANTE

- Al transferir una plantilla nueva, asegúrese de especificar un número de Asignación de clave (en P-touch Transfer Manager) que no se esté utilizando actualmente. Si el número de Asignación de clave especificado ya está en uso, la plantilla existente será reemplazada por la nueva.
- Esta función requiere una conexión USB.

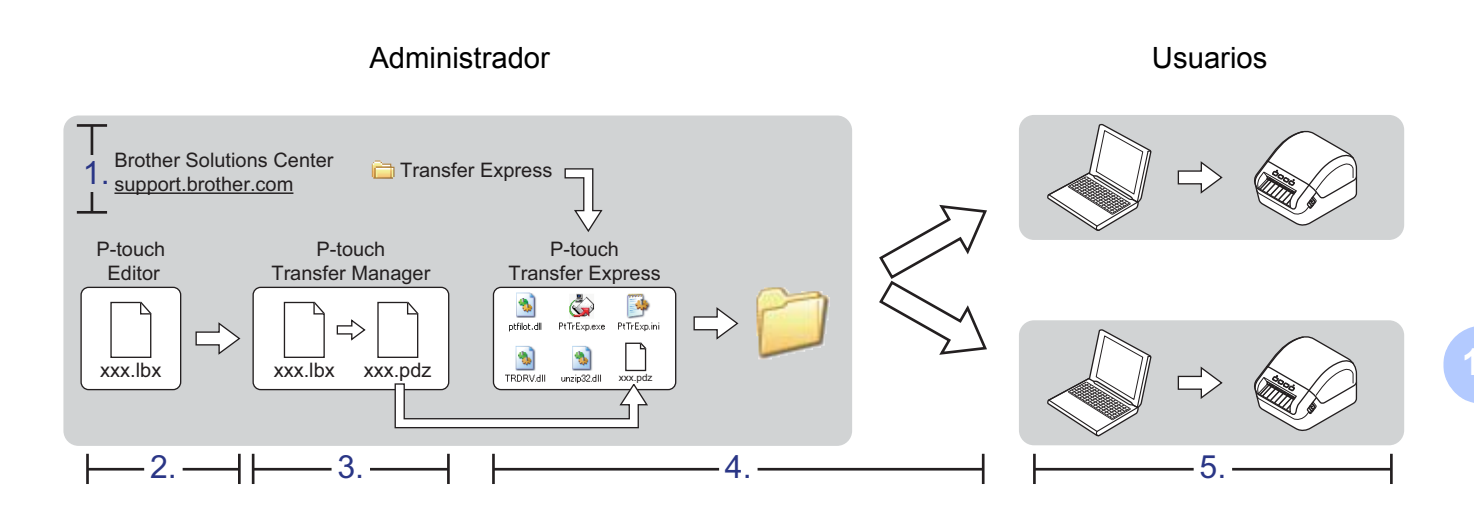

## Preparación de P-touch Transfer Express

Debe preparar P-touch Transfer Express para transferir plantillas a una impresora.

## IMPORTANTE

- Debe instalarse el controlador de la impresora antes de utilizar Transfer Express.
- P-touch Transfer Express solo se encuentra disponible en inglés.

Para descargar la última versión de P-touch Transfer Express, visite <u>support.brother.com</u> y vaya a la página **Descargas** de su modelo.

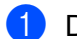

Descargue Transfer Express en cualquier ubicación de su ordenador.

Descomprima el archivo descargado (.zip).

## Transferencia de la plantilla a P-touch Transfer Manager

En P-touch Editor, abra la plantilla que desee usar.

Haga clic en Archivo > Transferir plantilla > Transferir.

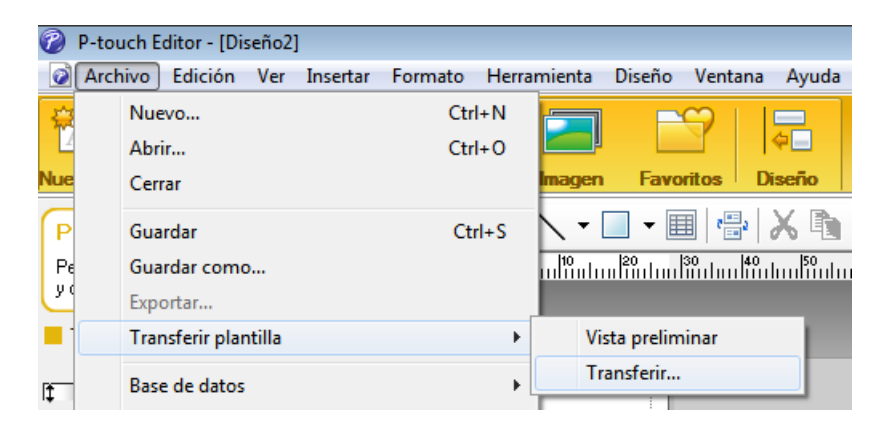

La plantilla se transfiere a P-touch Transfer Manager. P-touch Transfer Manager se inicia automáticamente.

|  | Ø | Nota |
|--|---|------|
|--|---|------|

#### Para Windows 7:

La plantilla también puede transferirse a P-touch Transfer Manager haciendo clic en **Inicio > Todos los programas > Brother P-touch > P-touch Tools > P-touch Transfer Manager 2.3** para iniciar P-touch Transfer Manager, y después arrastrando el archivo .lbx a la ventana de P-touch Transfer Manager.

#### • Para Windows 8/Windows 8.1:

La plantilla también se puede transferir a P-touch Transfer Manager haciendo clic en **P-touch Transfer Manager 2.3** en la pantalla **Aplicaciones** para iniciar P-touch Transfer Manager y, a continuación, arrastrando el archivo .lbx a la ventana de P-touch Transfer Manager.

Para Windows 10:

La plantilla también se puede transferir a P-touch Transfer Manager haciendo clic en **Inicio > Brother P-touch > P-touch Transfer Manager 2.3** para iniciar P-touch Transfer Manager y, a continuación, arrastrando el archivo .lbx a la ventana de P-touch Transfer Manager.

# Cómo guardar la plantilla como archivo de paquete de transferencia (.pdz)

Para crear un archivo en un formato que se pueda emplear con P-touch Transfer Express, guarde la plantilla como archivo de paquete de transferencia (.pdz).

0

En la vista carpeta, seleccione Configuraciones.

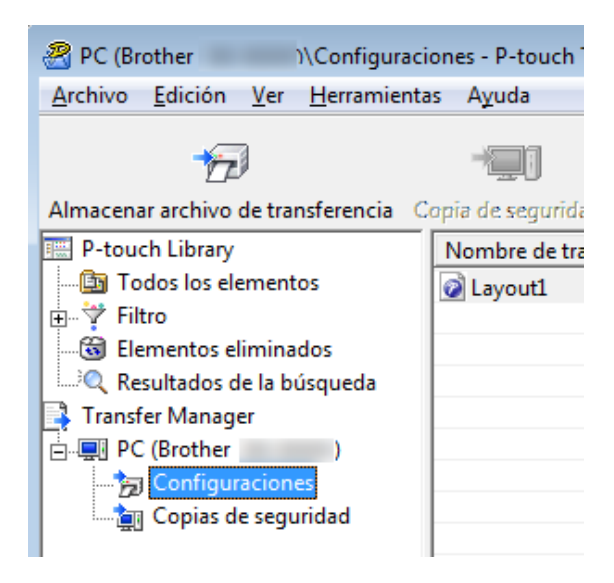

2 Seleccione las plantillas que desee distribuir.

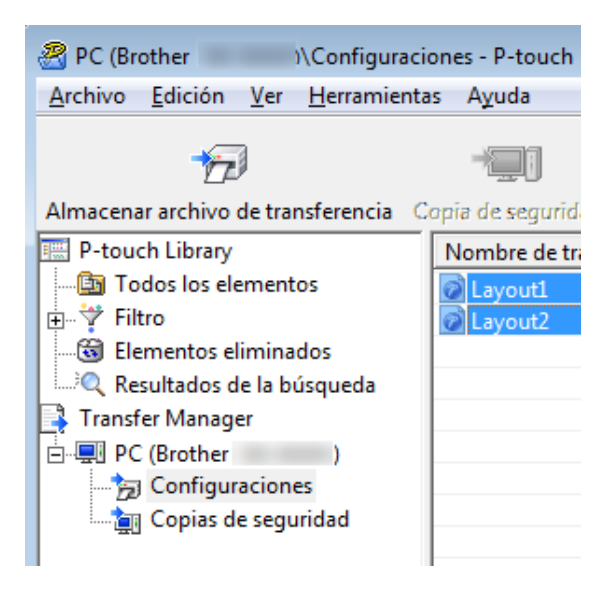

12

Cómo transferir plantillas con P-touch Transfer Express (solo Windows)

3 Haga clic en Archivo > Almacenar archivo de transferencia.

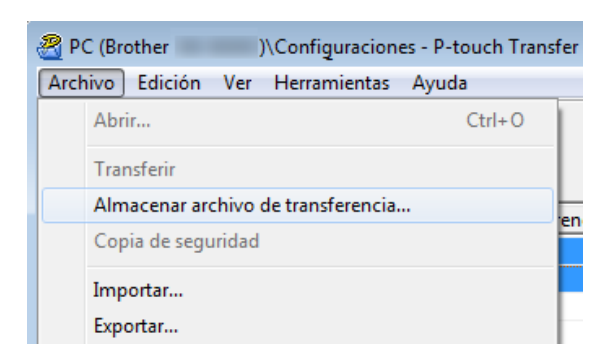

#### IMPORTANTE

La opción **Almacenar archivo de transferencia** aparece únicamente si la impresora está desconectada del ordenador o sin conexión.

## 🖉 Nota

- Si hace clic en Almacenar archivo de transferencia después de seleccionar Configuraciones o una carpeta creada, se guardarán todas las plantillas de la carpeta como archivo de paquete de transferencia (.pdz).
- Se pueden combinar varias plantillas en un solo archivo de paquete de transferencia (.pdz).

4) Escriba el nombre y, a continuación, haga clic en **Guardar**.

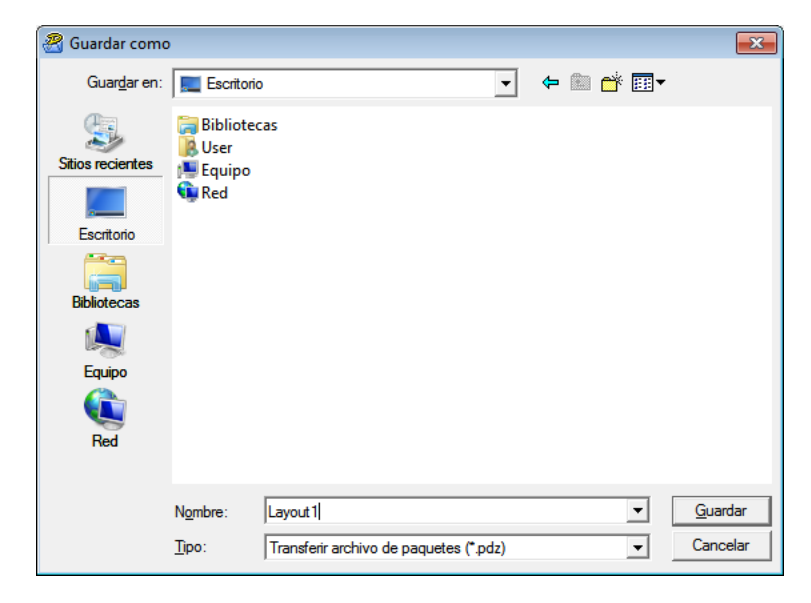

La plantilla se guardará como archivo de paquete de transferencia (.pdz).

## Distribución del archivo de paquete de transferencia (.pdz) y P-touch Transfer Express a otras personas

## Mota

Si ya ha descargado P-touch Transfer Express en su ordenador, no será necesario que el administrador le envíe la carpeta Transfer Express. En este caso, puede mover el archivo de paquete de transferencia distribuido a la carpeta descargada y posteriormente hacer doble clic en **PtTrExp.exe**.

Mueva el archivo de paquete de transferencia (.pdz) a la carpeta de descargas.

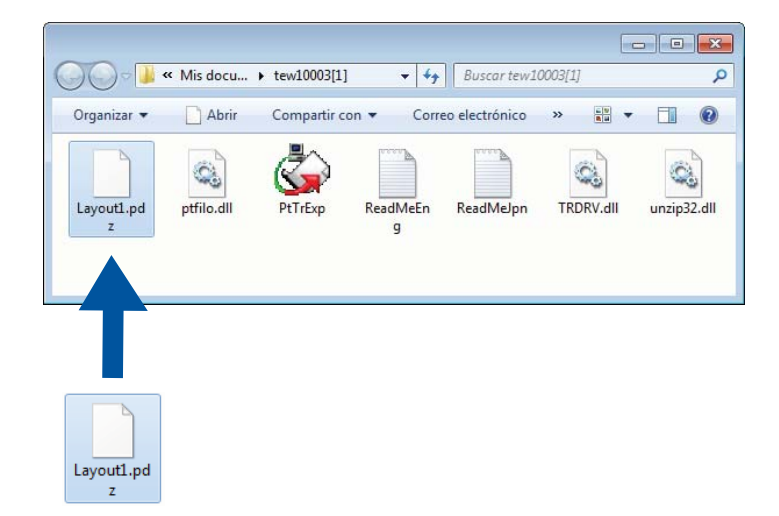

2 Distribuya todos los archivos de la carpeta de descargas a otras personas.

# Transferencia del archivo de paquete de transferencia (.pdz) a la impresora de etiquetas de Brother

Con la aplicación P-touch Transfer Express que ha enviado el administrador, puede transferir el archivo de paquete de transferencia (.pdz) a la impresora.

### **IMPORTANTE**

No apague el interruptor al transferir las plantillas.

- Encienda la impresora.
- 2 Conecte la impresora al ordenador utilizando un cable USB.
- 3 Haga doble clic en **PtTrExp.exe**, recibido del administrador.
- 4 Transfiera un archivo de paquete de transferencia (.pdz) a la impresora.
  - Transferencia de un archivo individual de paquete de transferencia (.pdz)
    - 1 Si solo hay un archivo de paquete de transferencia (.pdz) en la carpeta donde está **PtTrExp.exe**, haga clic en **Transfer** (Transferir).

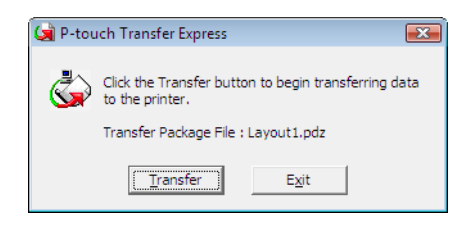

2 Se iniciará la transferencia del archivo de paquete de transferencia.

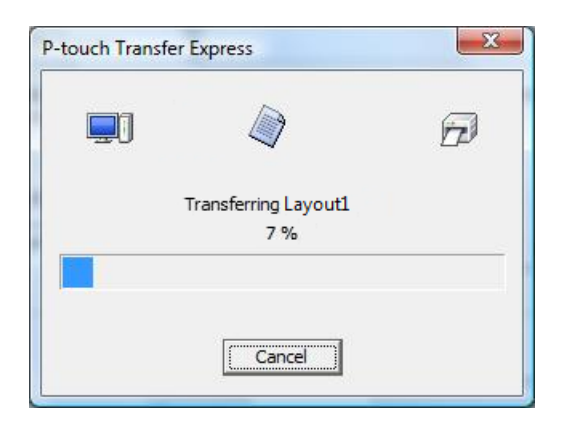

- Transferencia de varios archivos de paquete de transferencia (.pdz)
  - 1 Si hay varios archivos de paquete de transferencia (.pdz) en la carpeta donde se encuentra **PtTrExp.exe**, haga clic en **Browse** (Examinar).

| 🔄 P-touch | Transfer Express                                                                                                    | × |
|-----------|----------------------------------------------------------------------------------------------------|---|
| ٩         | Select the Transfer Package file to be transferred to the printer.<br>Then, click the Transfer button to begin transferring. |   |
| Transfe   | r Package <u>F</u> le:<br><u>B</u> rowse                                                                                     |   |
|           | کر <u>T</u> ransfer E <u>x</u> it                                                                                            |   |

2 Seleccione el archivo de paquete de transferencia que desea transferir y, a continuación, haga clic en **Abrir**.

| 属 Abrir             |                                            |                   | <b>-</b>      |
|---------------------|--------------------------------------------|-------------------|---------------|
| Bus <u>c</u> ar en: | 🐌 tew10003[1] 🗨                            | ← 🗈 💣 📰 -         |               |
| C.                  | Nombre                                     | Fecha de modifica | Тіро          |
| Sitios recientes    | Layout1.pdz                                | 14/11/2012 13:50  | Archivo P     |
|                     | Layout2.pdz                                | 14/11/2012 13:50  | Archivo P     |
| Escritorio          |                                            |                   |               |
| Bibliotecas         |                                            |                   |               |
|                     |                                            |                   |               |
| Equipo              |                                            |                   |               |
|                     | •                                          |                   | +             |
|                     | Nombre: Layout1                            | <b>_</b>          | <u>A</u> brir |
|                     | <u>Tipo:</u> Transfer Package file (*.pdz) | •                 | Cancelar      |

3 Haga clic en Transfer (Transferir).

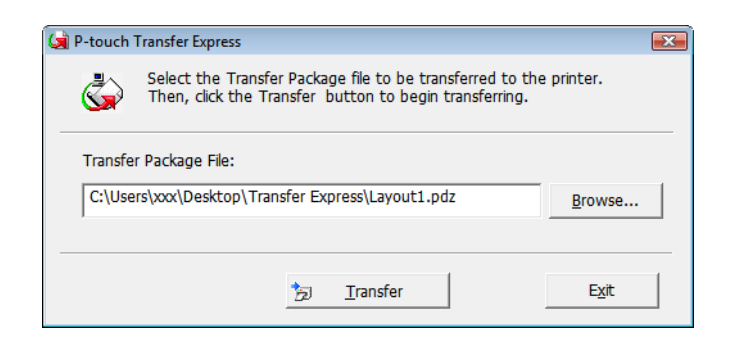

Cómo transferir plantillas con P-touch Transfer Express (solo Windows)

4 Haga clic en Yes (Sí).

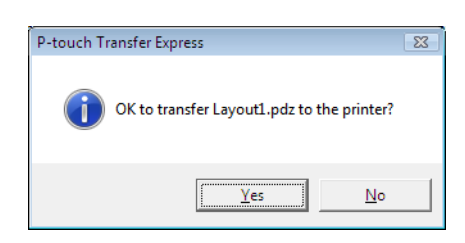

5 Se iniciará la transferencia del archivo de paquete de transferencia.

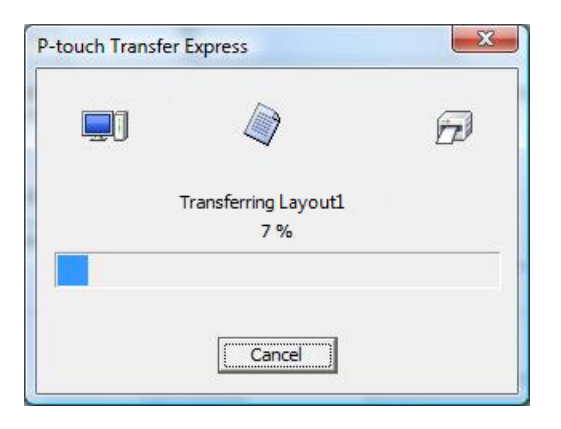

5 Una vez finalizada la transferencia, haga clic en **OK** (Aceptar).

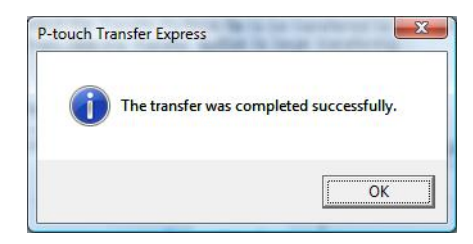

12

# 13

# Cómo actualizar P-touch Software

El software se puede actualizar a la última versión disponible mediante P-touch Update Software.

## 🖉 Nota

- Es posible que el software real difiera del contenido de este manual.
- No apague el interruptor mientras transfiere datos o actualiza el firmware.

# Cómo utilizar P-touch Editor y P-touch Address Book (solo Windows)

## IMPORTANTE

Antes de actualizar P-touch Editor y P-touch Address Book, instale el controlador de la impresora.

1 Inicie P-touch Update Software.

Para Windows 7:

Haga doble clic en el icono P-touch Update Software.

## 🖉 Nota

También se puede usar el siguiente método para iniciar P-touch Update Software:

Haga clic en Inicio > Todos los programas > Brother P-touch > P-touch Update Software.

## ■ Para Windows 8/Windows 8.1:

Haga clic en **P-touch Update Software** en la pantalla **Aplicaciones** o haga doble clic en **P-touch Update Software** en el escritorio.

#### Para Windows 10:

Haga clic en Inicio > Brother P-touch > P-touch Update Software, o haga doble clic en P-touch Update Software en el escritorio.

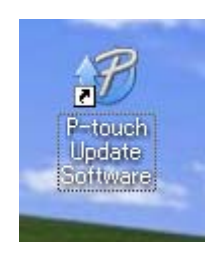

2 Haga clic en el icono Actualización del software del ordenador.

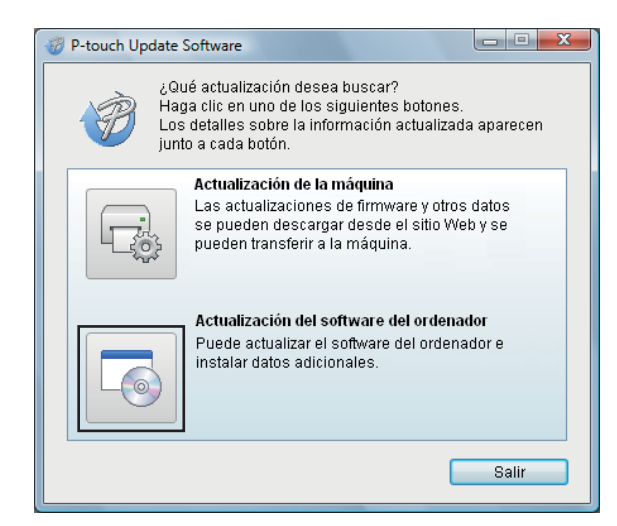

3 Seleccione Impresora e Idioma, active las casillas de verificación situadas junto a P-touch Editor y P-touch Address Book y, a continuación, haga clic en Instalar.

| 💞 P-touch Update Software                                                                                                    |                   |                  |  |  |  |  |
|----------------------------------------------------------------------------------------------------|-------------------|------------------|--|--|--|--|
| Archivo Herramientas Ayuda                                                                                                    |                   |                  |  |  |  |  |
| Se instalar an el soltware ini<br>actualizados.<br>Seleccione los elementos de<br>haga clic en el botón "Instalar                                                                                                    | seados y, a<br>". | continuación,    |  |  |  |  |
| Impresora: Brother QL                                                                                                    |                   | •                |  |  |  |  |
| Idioma: Español                                                                                                    |                   | -                |  |  |  |  |
| Lista de archivos:                                                                                                    |                   | Actualizar lista |  |  |  |  |
| Título                                                                                                    | Versión           | Tamaño           |  |  |  |  |
| 🔳 🧰 Analisian (Ellimoni) (Enline cidin (A                                                                                                    | 8.8               | 10000            |  |  |  |  |
|                                                                                                    | 8.8               | 1000             |  |  |  |  |
| TT 480 - 8543 - 0104 - 1 1 Steiners - 1 - 1 settes - 4                                                                                                    | 1.1               | 1.0344           |  |  |  |  |
| Tress-spacedore ( the rests) ( added of                                                                                                    | 8.8               | 1000             |  |  |  |  |
| 🗖 🧰 Staffahlins (dir 186) (rans)                                                                                                    | 1.1               | 100040           |  |  |  |  |
| 🔳 🚺 Starfræddjæsider (Stöldræ (Störreri))                                                                                                    | 8.8               | 化加速              |  |  |  |  |
| Additional and a link and the second second se |                   |                  |  |  |  |  |
| 💽 Insta                                                                                                    | lar               | Cerrar           |  |  |  |  |

4 Aparecerá un mensaje que indica que la instalación ha finalizado.
## Actualización de P-touch Editor Lite (solo Windows) y el firmware

#### IMPORTANTE

- Antes de actualizar el firmware, debe instalar el controlador de la impresora.
- No apague el interruptor mientras transfiere datos o actualiza el firmware.
- Si se está ejecutando otra aplicación, ciérrela.

#### **Para Windows**

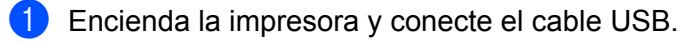

- Inicie P-touch Update Software.
  - Para Windows 7:

Haga doble clic en el icono P-touch Update Software.

#### 🖉 Nota

También se puede usar el siguiente método para iniciar P-touch Update Software: Haga clic en **Inicio > Todos los programas > Brother P-touch > P-touch Update Software**.

#### Para Windows 8/Windows 8.1:

Haga clic en P-touch Update Software en la pantalla Aplicaciones o haga doble clic en P-touch Update Software en el escritorio.

#### Para Windows 10:

Haga clic en Inicio > Brother P-touch > P-touch Update Software, o haga doble clic en P-touch Update Software en el escritorio.

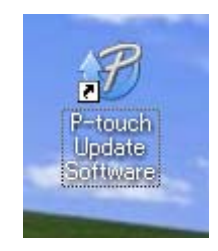

Cómo actualizar P-touch Software

3 Haga clic en el icono Actualización de la máquina.

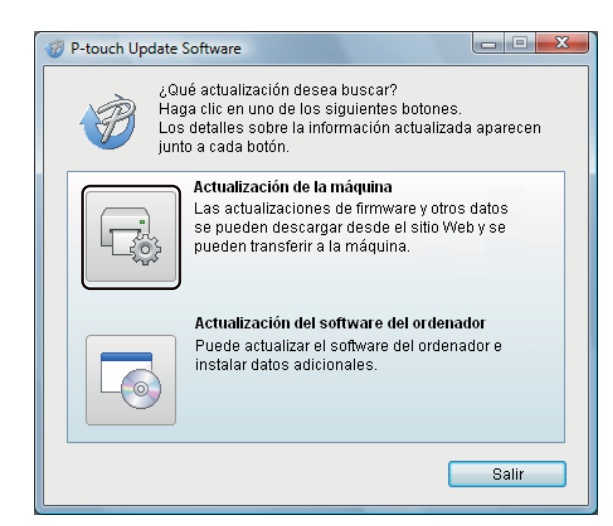

Seleccione la Impresora, asegúrese de que aparezca el mensaje La máquina está conectada correctamente. y luego haga clic en Aceptar.

| P-touch Update Software                                                                                                    |
|----------------------------------------------------------------------------------------------------|
| Se comprobará el estado de la conexión de la máquina.<br>Seleccione el modelo que se va a usar.                                            |
| Impresora: Brother QL                                                                                                    |
| La máquina está conectada correctamente.<br>Haga clic en el botón "Aceptar".<br>* Si están conectadas varias unidades del mismo modelo, se |
|                                                                                                    |
| Aceptar Cancelar                                                                                                    |

13

5 Seleccione el **Idioma**, active la casilla de verificación situada junto al firmware que va a actualizar y, a continuación, haga clic en **Transferir**.

#### IMPORTANTE

No apague la impresora ni desconecte el cable durante la transferencia de datos.

| P-touch Update Software                                                                                                    |                                         |                                |
|----------------------------------------------------------------------------------------------------|-----------------------------------------|--------------------------------|
| Archivo Herramientas Ayuda                                                                                                    |                                         |                                |
| El último software y datos co<br>a la máquina.<br>Seleccione los elementos de<br>haga clic en el botón "Transfe                                                                                                    | ompatibles se<br>seados y, a c<br>rir". | e transferirán<br>ontinuación, |
| Impresora: Brother QL                                                                                                    |                                         | ~                              |
| Idioma:                                                                                                    |                                         |                                |
| Laparo                                                                                                    |                                         |                                |
| Lista de archivos:                                                                                                    | A                                       | ctualizar lista                |
| Título                                                                                                    | Versión                                 | Tamaño                         |
| 📄 💼 Alerbine (Ellimoni) Enileeridie 🕸                                                                                                    | 8.8                                     | 10000                          |
|                                                                                                    | 8.8                                     | 10000                          |
| These cases a data a data of the second second seco | 8.8                                     | 行送時時間                          |
| Trescence (Construction Construction)                                                                                                    | 1.5                                     | 10000                          |
| Esertialización (Milina (1974))                                                                                                    | 8.8                                     | 1132334-02                     |
| 🗖 💼 Barhalipación (Miling (Stimm))                                                                                                    | 8.8                                     | 12048                          |
| Haga cli                                                                                                    | c aquí para o                           | btener detailes.               |
| Contended to the advantage of the set of the set of the |                                         |                                |
| Trans                                                                                                    | ferir                                   | Cerrar                         |

6 Compruebe el contenido que se va a actualizar y haga clic en Inicio para comenzar con la actualización. Comenzará la actualización del firmware.

#### **IMPORTANTE**

No apague la impresora ni desconecte el cable durante el proceso de actualización.

#### Para Mac

1 Encienda la impresora y conecte el cable USB.

Haga doble clic en Macintosh HD > Aplicaciones > P-touch Update Software y, a continuación, en el icono de la aplicación P-touch Update Software.

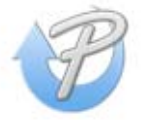

Cómo actualizar P-touch Software

3 Haga clic en el icono Actualización de la máquina.

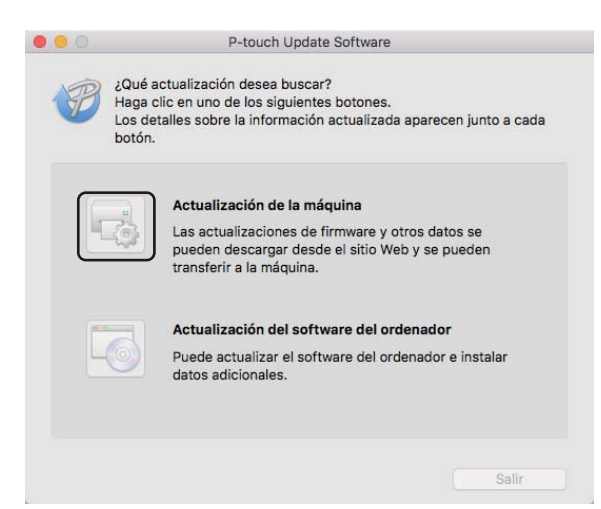

- 4 Seleccione la Impresora, asegúrese de que aparezca el mensaje La máquina está conectada correctamente. y luego haga clic en Aceptar.
- 5 Seleccione el Idioma, active la casilla de verificación situada junto al firmware que va a actualizar y, a continuación, haga clic en Transferir.

#### IMPORTANTE

No apague la impresora ni desconecte el cable durante la transferencia de datos.

6 Compruebe el contenido que quiera actualizar y haga clic en **Inicio** para comenzar con la actualización. Comenzará la actualización del firmware.

#### 🖉 Nota

No apague la impresora durante el proceso de actualización.

## Sección III

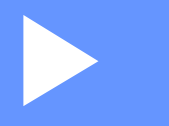

# Apéndice

| Reajuste de la impresora de etiquetas de Brother | 106 |
|--------------------------------------------------|-----|
| Mantenimiento                                    | 107 |
| Solución de problemas                            | 109 |
| Especificaciones del producto                    | 118 |
| Kit de desarrollo de software                    | 119 |
| Notas sobre el uso de P-touch Transfer Manager   | 120 |
| Lista de códigos de barras para la función       |     |
| P-touch Template                                 | 121 |

# 14 Reajuste de la impresora de etiquetas de Brother

Reajuste la memoria interna de su impresora para borrar todos los archivos de etiquetas guardados o si la impresora no funciona correctamente.

### Reajuste de todos los ajustes a la configuración de fábrica utilizando los botones de la impresora de etiquetas de Brother

Para reajustar la impresora, realice el siguiente procedimiento:

- 1 Apague la impresora.
- 2 Pulse y mantenga pulsado el botón de encendido (小) y el botón de corte (↔) durante aproximadamente un segundo. El indicador LED de estado se enciende de color naranja y el indicador LED del Editor Lite parpadea con luz de color verde.
- 3 Sin dejar de pulsar el botón de encendido (心), pulse el botón de corte (※) seis veces.
- Suelte el botón de encendido (小). El indicador LED de estado se encenderá de color naranja y el indicador LED del Editor Lite parpadeará cuatro veces con luz de color verde. A continuación, el indicador LED de estado se encenderá de color naranja y el indicador LED del Editor Lite se iluminará de color verde.

## Reajuste de datos utilizando la herramienta de configuración de la impresora

También puede utilizar la herramienta de configuración de la impresora desde su ordenador para reajustar toda la configuración de la impresora a la original de fábrica.

Para obtener más información, consulte Restablecer configuración original en la página 24.

## **5** Mantenimiento

Recomendamos limpiar la impresora regularmente para mantener su rendimiento en niveles correctos.

#### 🖉 Nota

Desconecte siempre el cable de alimentación de CA antes de limpiar la impresora.

## Limpieza del exterior de la unidad

Limpie el polvo y las marcas de la unidad principal con un paño suave y seco.

Use un paño ligeramente humedecido con agua para limpiar las marcas difíciles.

🖉 Nota

No utilice disolvente para pintura, benceno, alcohol u otro disolvente orgánico.

Estos pueden deformar o dañar la carcasa de la impresora.

## Limpieza de la salida de etiquetas

Si una etiqueta provoca que la máquina se atasque debido a la presencia de residuos adhesivos en la salida de etiquetas, desconecte el cable de alimentación de CA del equipo y limpie la salida de etiquetas con un paño o un bastoncillo de algodón humedecido en alcohol.

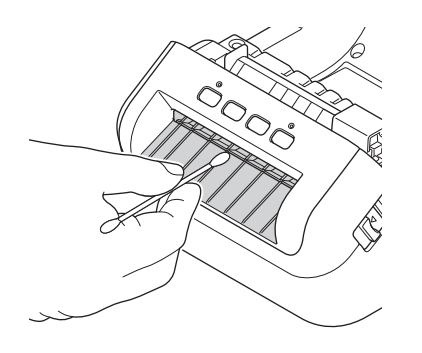

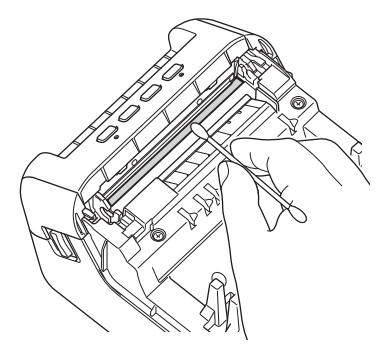

15

## Limpieza del rodillo

Corte la etiqueta DK y extraiga el papel del dorso de la etiqueta. A continuación, coloque el lado adherente de la etiqueta frente al rodillo y quite la suciedad.

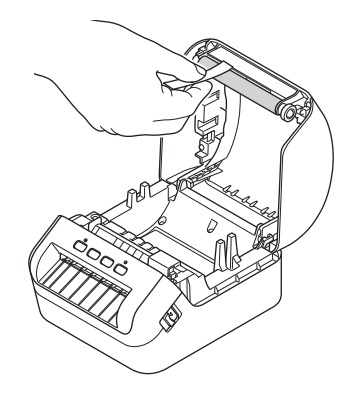

## Función de limpieza automática del cabezal de impresión

El rollo DK (tipo de papel térmico) que se usa en el equipo está diseñado para limpiar automáticamente el cabezal de impresión. El cabezal de impresión se limpia cuando el rollo DK pasa por él durante la impresión y la alimentación de etiquetas.

**6** Solución de problemas

### Información general

En este capítulo, se explica cómo resolver los problemas típicos que pueden surgir al usar la impresora de etiquetas de Brother. Si tiene algún problema con la impresora, primero compruebe que haya realizado las siguientes tareas correctamente:

- Conecte la impresora a una toma de corriente. Para obtener más información, consulte Conexión del cable de alimentación en la página 4.
- Retire todo el embalaje de protección de la impresora.
- Instale y seleccione el controlador de la impresora correcto. Para obtener más información, consulte Instalación de controladores y software de impresora en un ordenador en la página 9.
- Conecte la impresora a un ordenador o dispositivo móvil. Para obtener más información, consulte Conexión de la impresora de etiquetas de Brother a un ordenador en la página 9.
- Cierre por completo la cubierta del compartimento del rollo DK.
- Inserte correctamente un rollo DK. Para obtener más información, consulte Carga del rollo DK en la página 5.

Si continúa teniendo problemas, lea los consejos de solución de problemas que se presentan en este capítulo para obtener ayuda. Si, después de leer este capítulo, no puede resolver el problema, visite Brother Solutions Center en <u>support.brother.com</u>

## **Indicadores LED**

Los indicadores se iluminan y parpadean para indicar el estado de la impresora.

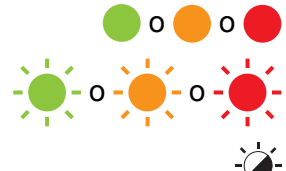

El indicador está iluminado en el color que se muestra

- - - - - El indicador parpadea en el color que se muestra

- El indicador puede estar apagado o parpadear en cualquier color

Indicador apagado

| LED de estado                         | LED de Editor Lite                                                                                                    | Estado                                                                                                    |
|---------------------------------------|----------------------------------------------------------------------------------------------------|----------------------------------------------------------------------------------------------------|
|                                       |                                                                                                    | Apagado                                                                                                    |
|                                       |                                                                                                    | Modo inactivo                                                                                                    |
|                                       |                                                                                                    | Modo de inicialización                                                                                                    |
|                                       |                                                                                                    | Modo de alimentación                                                                                                    |
|                                       |                                                                                                    | Modo de impresión                                                                                                    |
|                                       |                                                                                                    | Modo de corte                                                                                                    |
|                                       |                                                                                                    | Modo P-touch Editor Lite                                                                                                    |
| <u></u>                               | <u>ن</u>                                                                                                    | Recibiendo datos                                                                                                    |
| - <b></b>                             | -,                                                                                                    | Cancelando el trabajo de impresión                                                                                                    |
| · · · · · · · · · · · · · · · · · · · | La cubierta del compartimento del rollo DK está abierta. Cierre correctamente la cubierta del compartimento del rollo DK. |                                                                                                    |
|                                       |                                                                                                    | Se está reajustando la configuración de la impresora.                                                                                                    |
| •                                     |                                                                                                    | Para obtener más información, consulte <i>Reajuste de todos los ajustes a la configuración de fábrica utilizando los botones de la impresora de etiquetas de Brother</i> en la página 106. |
|                                       |                                                                                                    | Modo de apagado                                                                                                    |
| · •                                   | -×-                                                                                                    | Si la luz naranja parpadea a intervalos de 0,5 segundos, la impresora se encuentra en modo de enfriamiento.                                                                                |
|                                       |                                                                                                    | Modo de sobrescritura de datos                                                                                                    |
|                                       |                                                                                                    | La impresora está en modo de arranque                                                                                                    |
|                                       |                                                                                                    | Póngase en contacto con el Servicio al cliente de Brother.                                                                                                    |

16

| LED de estado                           | LED de Editor Lite | Estado                                                                                               |
|-----------------------------------------|--------------------|----------------------------------------------------------------------------------------------------|
|                                         |                    | Error de fin de rollo                                                                                |
|                                         |                    | Error de falta de material                                                                           |
| - <u>- </u> -                           |                    | Error de material equivocado                                                                         |
|                                         |                    | Error de alimentación                                                                                |
| (Una vez cada<br>2 segundos)            |                    | Error de apertura de cubierta                                                                        |
| 2 ooganaoo)                             |                    | Error de datos transferidos                                                                          |
|                                         |                    | Error de memoria llena                                                                               |
| <u> </u>                                |                    | Error del cortador                                                                                   |
| (Dos veces cada                         | - <b>`</b>         | Error de voltaje excesivo en la fuente de alimentación del host<br>USB                               |
| 2 segundos)                             |                    | Error de conexión de dispositivo no compatible con host USB                                          |
| (Tres veces durante                     | - <del>`</del>     | Error de conexión de hub con host USB                                                                |
| 2,5 segundos)                           |                    |                                                                                                    |
|                                         |                    | Error del sistema                                                                                    |
| · · · · · · · · · · · · · · · · · · ·   |                    | Cuando pulsa un botón distinto al de encendido (()), el patrón de                                    |
| (Parpadea<br>rápidamente <sup>1</sup> ) | •                  | parpadeo cambia según la causa del error. Póngase en contacto con el Servicio al cliente de Brother. |

<sup>1</sup> Rápidamente = a intervalos de 0,3 segundos.

#### Problemas de impresión

| Problema                                                                                                    | Solución                                                                                                    |
|----------------------------------------------------------------------------------------------------|----------------------------------------------------------------------------------------------------|
| El LED de estado no está encendido.                                                                                                    | ¿Está bien insertado el cable de alimentación de CA?<br>Compruebe que el cable de alimentación de CA está insertado. Si está bien<br>insertado, intente enchufarlo a otra toma de corriente.                                                                                                    |
| La impresora no imprime o se recibe un error de impresión.                                                                                   | <ul> <li>¿Está suelto el cable?<br/>Compruebe que el cable esté conectado correctamente.</li> </ul>                                                                                                    |
|                                                                                                    | <ul> <li>¿Ha instalado el rollo DK correctamente?</li> <li>En caso contrario, retire el rollo DK y vuelva a instalarlo.</li> </ul>                                                                                                    |
|                                                                                                    | <ul> <li>¿Queda rollo suficiente?</li> <li>Compruebe que quede rollo suficiente.</li> </ul>                                                                                                    |
|                                                                                                    | <ul> <li>¿Está abierta la cubierta del compartimento del rollo DK?</li> <li>Compruebe que esté cerrada la cubierta del compartimento del rollo DK.</li> </ul>                                                                                                    |
|                                                                                                    | <ul> <li>¿Se ha producido un error en la impresión o la transmisión?<br/>Apague la impresora y, a continuación, vuelva a encenderla. Si persiste el<br/>problema, póngase en contacto con el Servicio de atención al cliente de<br/>Brother.</li> </ul>                                                                                              |
|                                                                                                    | <ul> <li>Si la impresora está conectada mediante un concentrador USB, intente<br/>conectarla directamente al ordenador. Si no se soluciona, intente<br/>conectarla a otro puerto USB.</li> </ul>                                                                                                    |
| La etiqueta impresa contiene rayas o<br>caracteres con poca calidad o la<br>alimentación de la etiqueta no se ha<br>producido correctamente. | ¿Está sucio el cabezal de impresión o el rodillo?<br>Aunque el cabezal de impresión permanece generalmente limpio con un uso<br>normal, el polvo o la suciedad del rodillo pueden obstruir el cabezal de<br>impresión.<br>Si esto ocurre, limpie el rodillo.<br>Para obtener más información, consulte <i>Limpieza del rodillo</i> en la página 108. |
| En el ordenador aparece un error de transmisión de datos.                                                                                    | ¿La impresora está en modo de enfriamiento (el LED de estado parpadea en color naranja)?<br>Espere hasta que el LED de estado deje de parpadear e intente imprimir de nuevo.                                                                                                    |
| Las etiquetas se atascan en el cortador.                                                                                                    | Póngase en contacto con el Servicio de atención al cliente de Brother.                                                                                                    |
| La etiqueta no sale correctamente después de la impresión.                                                                                   | <ul> <li>Compruebe que la ranura de salida de etiquetas no esté bloqueada.</li> <li>Extraiga y vuelva a instalar el rollo DK para comprobar que esté colocado correctamente.</li> <li>Asegúrese de que la cubierta del compartimento del rollo DK esté bien</li> </ul>                                                                               |
|                                                                                                    | cerrada.                                                                                                    |
| Quiero cancelar el trabajo de<br>impresión actual.                                                                                           | Compruebe que la impresora esté encendida y pulse el botón de encendido (()).                                                                                                    |
| La calidad de impresión es deficiente.                                                                                                    | ¿Hay suciedad o pelusas que impiden que el rodillo gire sin problemas?<br>Para obtener más información, consulte <i>Limpieza del rodillo</i> en la página 108.                                                                                                    |
| El estilo de diseño no se ha<br>actualizado después de cambiar el<br>rollo mientras estaba activada la<br>función del complemento.           | Cierre P-touch Editor para salir de la función de complemento y vuelva a activarlo.                                                                                                    |

n

| Problema                                                          | Solución                                                                                                    |
|-------------------------------------------------------------------|----------------------------------------------------------------------------------------------------|
| El icono del complemento P-touch<br>no aparece en Microsoft Word. | <ul> <li>¿Se ha iniciado Microsoft Word desde Microsoft Outlook?</li> <li>¿Se ha elegido Microsoft Word como el editor predeterminado para<br/>Microsoft Outlook?</li> <li>Debido a limitaciones del programa, el complemento de Microsoft Word no<br/>funciona con la configuración anterior. Salga de Microsoft Outlook y reinicie<br/>Microsoft Word.</li> </ul>                                        |
| Se han recibido datos en búfer.                                   | Los datos de impresión se han guardado en el búfer. Si la impresora no ha recibido los datos completos, la impresión no comenzará.                                                                                                    |
|                                                                   | Apague la impresora y, a continuación, vuelva a encenderla.                                                                                                    |
| La impresora está en modo de                                      | El cabezal térmico está demasiado caliente.                                                                                                    |
| enfriamiento.                                                     | La impresora se detiene y reanuda la impresión una vez que el cabezal térmico<br>se ha enfriado. El cabezal puede calentarse demasiado si imprime un gran<br>número de etiquetas.                                                                                                    |
|                                                                   | Cuando el cabezal térmico se calienta demasiado, puede generar imágenes fuera del área de impresión. Para evitar o retrasar el sobrecalentamiento, asegúrese también de que la impresora cuente con una ventilación adecuada y no esté situada en un espacio cerrado.                                                                                                    |
|                                                                   | Si la impresora debe enfriarse al haberse sobrecalentado debido al tipo de rollo<br>DK que se esté utilizando o al contenido de la etiqueta, es posible que la<br>impresión tarde más de lo habitual.                                                                                                    |
|                                                                   | <b>Nota</b><br>Esta situación puede producirse con más frecuencia cuando la impresora<br>se usa a gran altitud (más de 3048 m) debido a que hay una menor<br>densidad de aire disponible para enfriar la impresora.                                                                                                    |
| Errores de rollo DK.                                              | Compruebe lo siguiente:                                                                                                    |
|                                                                   | <ul> <li>Está utilizando el rollo DK correcto.</li> </ul>                                                                                                    |
|                                                                   | <ul> <li>Quedan suficientes etiquetas.</li> </ul>                                                                                                    |
|                                                                   | <ul> <li>El rollo DK está instalado correctamente.</li> </ul>                                                                                                    |
| Error del cortador.                                               | Si se produce un error en el cortador, mantenga cerrada la cubierta del compartimento del rollo DK y pulse el botón de encendido (( <sup>1</sup> )). El cortador retorna a la posición normal y la impresora se apaga automáticamente. Con la impresora apagada, compruebe la salida de etiquetas y elimine el atasco de etiquetas. Póngase en contacto con el Servicio de atención al cliente de Brother. |
| No se puede reajustar un error.                                   | Para reajustar un error:                                                                                                    |
|                                                                   | 1 Abra la cubierta del compartimento del rollo DK y después ciérrela.                                                                                                    |
|                                                                   | 2 Si el error no se reajusta, pulse el botón de corte (%).                                                                                                    |
|                                                                   | 3 Si el error sigue sin reajustarse, apague la impresora y vuélvala a encender.                                                                                                    |
|                                                                   | 4 Si el error sigue sin reajustarse, póngase en contacto con el Servicio de<br>atención al cliente de Brother.                                                                                                    |

| Problema                                                                                 | Solución                                                                                                    |
|------------------------------------------------------------------------------------------|----------------------------------------------------------------------------------------------------|
| Quiero reajustar la impresora.                                                           | Puede reajustar la impresora con la herramienta de configuración de la impresora desde un ordenador.                                                                                       |
|                                                                                          | Para obtener más información, consulte <i>Cambio de la configuración de la impresora de etiquetas de Brother</i> en la página 19.                                                          |
|                                                                                          | Puede reajustar la impresora con los botones de la impresora.                                                                                                    |
|                                                                                          | Para obtener más información, consulte <i>Reajuste de todos los ajustes a la configuración de fábrica utilizando los botones de la impresora de etiquetas de Brother</i> en la página 106. |
| Después de salir de P-touch Editor                                                       | Existen tres formas de reiniciar la aplicación:                                                                                                    |
| Lite, ¿cómo puedo reiniciar el<br>programa mientras la impresora<br>todavía está activa? | <ul> <li>Apague la impresora y, a continuación, vuelva a encenderla.</li> </ul>                                                                                                    |
|                                                                                          | Desconecte y vuelva a conectar el cable USB con la impresora encendida.                                                                                                    |
|                                                                                          | <ul> <li>Ejecute P-touch Editor Lite desde Mi PC.</li> </ul>                                                                                                    |

| Problema                                                                                                    | Solución                                                                                                    |
|----------------------------------------------------------------------------------------------------|----------------------------------------------------------------------------------------------------|
| Cuando imprimo utilizando el cable<br>USB, la impresora se detiene<br>repetidamente y, a continuación,<br>sigue imprimiendo. | ¿Está ajustada la impresora para la impresión secuencial?                                                                                                    |
|                                                                                                    | Si es así, ajuste el modo de impresión para que utilice la memoria intermedia.                                                                                                    |
|                                                                                                    | Para Windows 7:                                                                                                    |
|                                                                                                    | Acceda a las propiedades de la impresora haciendo clic en <b>Inicio</b> > <b>Dispositivos e impresoras</b> , haga clic con el botón derecho del ratón en la impresora que quiera configurar y, después, haga clic en <b>Preferencias de impresión</b> .                                                                                |
|                                                                                                    | Haga clic en la pestaña <b>Otros</b> y seleccione la opción <b>Después de haber</b><br>recibido todos los datos.                                                                                                    |
|                                                                                                    | Para Windows 8/Windows 8.1:                                                                                                    |
|                                                                                                    | Acceda a las propiedades de la impresora haciendo clic en <b>Panel de</b><br>control en la pantalla <b>Aplicaciones &gt; Hardware y sonido &gt; Dispositivos</b><br><b>e impresoras</b> , haga clic con el botón derecho del ratón en la impresora que<br>desee configurar y, después, haga clic en <b>Preferencias de impresión</b> . |
|                                                                                                    | Haga clic en la pestaña Otros y seleccione la opción Después de haber<br>recibido todos los datos.                                                                                                    |
|                                                                                                    | Para Windows 10:                                                                                                    |
|                                                                                                    | Configuración > Dispositivos > Impresoras y escáneres ><br>Dispositivos e impresoras, haga clic con el botón derecho del ratón en la<br>impresora que quiera configurar y, después, haga clic en Preferencias de<br>impresión.<br>Haga clic en la pestaña Otros y seleccione la opción Después de haber<br>recibido todos los datos.   |
|                                                                                                    | Básico Avanzado Otros Recortar impresión                                                                                                    |
|                                                                                                    | Unidades: © mm                                                                                                    |
|                                                                                                    | Iniciar la impresión:<br>Iniciado la recepción de datos<br>Después de haber recibido todos los datos<br>Perfijado                                                                                                    |
|                                                                                                    | Para Windows                                                                                                    |

| Problema                                         | Solución                                                                                                    |
|--------------------------------------------------|----------------------------------------------------------------------------------------------------|
| Los códigos de barras impresos no pueden leerse. | Imprima las etiquetas de modo que los códigos de barras estén alineados<br>con el cabezal de impresión como aparece a continuación:                                                                                                    |
|                                                  | 13                                                                                                    |
|                                                  |                                                                                                    |
|                                                  | 1 Cabezal de impresión                                                                                                    |
|                                                  | 2 Códigos de barras                                                                                                    |
|                                                  | 3 Orientación de impresión                                                                                                    |
|                                                  | Puede que no se lean los códigos de barras si se reducen o se agrandan.                                                                                                    |
|                                                  | Inténtelo con otro escáner.                                                                                                    |
|                                                  | Se recomienda imprimir los códigos de barras con las opciones de Calidad<br>de impresión ajustadas en Dar prioridad a la calidad de impresión.                                                                                                    |
|                                                  | Para Windows 7:                                                                                                    |
|                                                  | Para mostrar las opciones de <b>Calidad</b> , acceda a las propiedades de la impresora haciendo clic en <b>Inicio &gt; Dispositivos e impresoras</b> , haga clic con el botón derecho del ratón en la impresora que quiera configurar y, después, haga clic en <b>Preferencias de impresión</b> .                                                                            |
|                                                  | Para Windows 8/Windows 8.1:                                                                                                    |
|                                                  | Para mostrar las opciones de <b>Calidad</b> , acceda a las propiedades de la impresora haciendo clic en <b>Panel de control</b> en la pantalla <b>Aplicaciones</b> > <b>Hardware y sonido</b> > <b>Dispositivos e impresoras</b> , haga clic con el botón derecho del ratón en la impresora que desee configurar y, después, haga clic en <b>Preferencias de impresión</b> . |
|                                                  | Para Windows 10:                                                                                                    |
|                                                  | Para mostrar las opciones de <b>Calidad</b> , acceda a las propiedades de la impresora haciendo clic en <b>Inicio &gt; Configuración &gt; Dispositivos &gt;</b><br><b>Impresoras y escáneres &gt; Dispositivos e impresoras</b> , haga clic con el botón derecho del ratón en la impresora que desee configurar y, después, haga clic en <b>Preferencias de impresión</b> .  |
|                                                  | Para Mac:                                                                                                    |
|                                                  | Para cambiar las opciones de la calidad de impresión, abra el cuadro de diálogo <b>Imprimir</b> y seleccione <b>Básica</b> en el menú emergente de opciones de impresión.                                                                                                    |

| Problema                                                                                                  | Solución                                                                                                    |
|----------------------------------------------------------------------------------------------------|----------------------------------------------------------------------------------------------------|
| Los códigos de barras impresos<br>mediante aplicaciones distintas a P-<br>touch Editor no se pueden leer. | Si los datos de código de barras se crearon usando una orientación horizontal, cambie el ajuste de <b>Orientación</b> en la pestaña <b>Básico</b> del controlador de la impresora a <b>Horizontal</b> y vuelva a intentarlo.                                                                                                    |
|                                                                                                    | brother xx-xxxx SolutionsCenter                                                                                                    |
|                                                                                                    | 99.8 mm         Image: Sector and the pape:         Sector And the pape:         Sector And the pape:         Copies:         Copies: |
|                                                                                                    | Agstenda Aceptar Cancelar Apijcar                                                                                                    |

#### Información de la versión

| Problema                                                             | Solución                                                                                                    |
|----------------------------------------------------------------------|----------------------------------------------------------------------------------------------------|
| No conozco el número de versión del firmware de la impresora.        | Para comprobar el firmware más reciente:                                                                                     |
|                                                                      | 1 Encienda la impresora.                                                                                                    |
|                                                                      | 2 Pulse y mantenga pulsado el botón de corte (℅) durante más de un segundo para imprimir el informe.                         |
|                                                                      | Recomendamos usar un rollo DK de 62 mm o más ancho.                                                                          |
| Quiero confirmar que estoy usando<br>la última versión del software. | Utilice P-touch Update Software para confirmar que tiene la última versión.                                                  |
|                                                                      | Consulte <i>Cómo actualizar P-touch Software</i> en la página 99 para obtener más información sobre P-touch Update Software. |

17

## Especificaciones de la impresora de etiquetas de Brother

| Tamaño                                                                                   |                                                                               |                                                                                       |
|------------------------------------------------------------------------------------------|-------------------------------------------------------------------------------|---------------------------------------------------------------------------------------|
| Dimensiones                                                                              | Aproximadamente 170 (An.) × 222 (Pr.) × 151 (Al.) mm                          |                                                                                       |
| Peso                                                                                     | Aproximadamente 1715 g (sin rollos DK)                                        |                                                                                       |
| Indicadores LED                                                                          |                                                                               |                                                                                       |
| LED de estado (verde, naranja, rojo), LED de Editor Lite (verde)                         |                                                                               |                                                                                       |
| Botones                                                                                  |                                                                               |                                                                                       |
| Botón de encendido/apagado, botón de alimentación, botón de corte, botón Editor Lite     |                                                                               |                                                                                       |
| Impresión                                                                                |                                                                               |                                                                                       |
| Método                                                                                   | Impresión térmica directa por cabezal térmico                                 |                                                                                       |
| Cabezal de impresión                                                                     | 300 ppp/1296 puntos                                                           |                                                                                       |
| Resolución de impresión                                                                  | 300 × 300 ppp                                                                 |                                                                                       |
| Velocidad de impresión                                                                   | Máx. 110 mm/s<br>La velocidad de impresión real varía según las condiciones.  |                                                                                       |
|                                                                                          |                                                                               |                                                                                       |
| Capacidad máxima de                                                                      | 101,6 mm                                                                      |                                                                                       |
| impresión (ancho)                                                                        | Dependiendo de su entorno, es posible que no pueda imprimir a ancho completo. |                                                                                       |
|                                                                                          | Para obtener mas información, visite <u>support.brotner.com</u>               |                                                                                       |
|                                                                                          | márgenes insuficientes.                                                       |                                                                                       |
| Interfaz                                                                                 |                                                                               |                                                                                       |
| USB                                                                                      | Versión 2.0 Full Speed (periférico)                                           |                                                                                       |
| Host USB                                                                                 | Clase HID                                                                     |                                                                                       |
| Fuente de alimentación                                                                   |                                                                               |                                                                                       |
| Fuente de alimentación                                                                   | 220 V-240 V CA 50/60 Hz 1,2 A                                                 |                                                                                       |
| Apagado automático                                                                       | Ninguno/1/2/4/8/12 horas                                                      |                                                                                       |
|                                                                                          | (Para cambiar la configuración de apagado automático, consulte Cambio de la   |                                                                                       |
| configuración de la impresora de etiquetas de Brother en la página 19.)                  |                                                                               | esora de etiquetas de Brother en la página 19.)                                       |
|                                                                                          |                                                                               |                                                                                       |
| Cortador                                                                                 | Cortador automático duradero                                                  |                                                                                       |
| Entorno                                                                                  | Temperatura/humedad de funcionamiento                                         | De 10 a 35 °C/de 20 a 80%<br>(temperatura máxima en termómetro de bulbo húmedo 27 °C) |
|                                                                                          | Temperatura/humedad                                                           | De -20 a 60 °C/de 5 a 95%                                                             |
|                                                                                          | de almacenamiento                                                             | (temperatura máxima en termómetro de bulbo húmedo 45 °C)                              |
| Sistemas operativos compatibles                                                          |                                                                               |                                                                                       |
| Consulte support.brother.com para conocer el listado completo y actualizado de software. |                                                                               |                                                                                       |

## **18** Kit de desarrollo de software

Tiene a disposición un kit de desarrollo de software (SDK). Visite Brother Developer Center (brother.com/product/dev).

También puede descargar el b-PAC SDK y los SDK para dispositivos móviles (solamente en Android). (Los SDK disponibles están sujetos a cambios sin previo aviso).

## **19** Notas sobre el uso de P-touch Transfer Manager

Dado que algunas funciones de P-touch Editor no están disponibles con la impresora de etiquetas de Brother, tenga en cuenta los siguientes aspectos al utilizar P-touch Editor para crear plantillas.

Puede obtener una vista previa de la plantilla impresa antes de transferir la plantilla creada a la impresora. Para obtener más información, consulte *Transferencia de la plantilla a P-touch Transfer Manager* en la página 74.

### Notas sobre la creación de plantillas

- Parte del texto de la plantilla que se transfiere a la impresora se imprimirá con tamaños de caracteres y fuentes similares que están cargados en la impresora. Por consiguiente, es posible que la etiqueta impresa difiera de la imagen de la plantilla creada en P-touch Editor.
- En función del ajuste de objeto de texto, es posible que el tamaño de los caracteres se reduzca automáticamente o que parte del texto no se imprima. En caso de que esto ocurra, cambie el ajuste de objeto de texto.
- Aunque se pueden aplicar estilos de caracteres a caracteres individuales con P-touch Editor, los estilos se pueden aplicar a un bloque de texto solo con la impresora. Además, algunos estilos de caracteres no están disponibles en la impresora.
- Los fondos especificados con P-touch Editor no son compatibles con la impresora.
- No se puede transferir un diseño de P-touch Editor que use la función de impresión dividida (que amplía la etiqueta y la imprime en dos o más etiquetas).
- Solo se imprime la porción de la etiqueta que quede dentro del área imprimible.
- Es posible que los campos que sobrepasen el área de impresión no se impriman por completo.

#### Notas sobre la transferencia de plantillas

- Es posible que la etiqueta impresa difiera de la imagen que aparece en el área de vista previa de P-touch Transfer Manager.
- Si un código de barras no cargado en la impresora se transfiere a la impresora, se convertirá en una imagen si se trata de un código de barras bidimensional. La imagen del código de barras convertido no se puede editar.
- Todos los objetos transferidos que la impresora no pueda editar se convertirán en imágenes.
- Los objetos agrupados se convertirán en un mapa de bits individual.

### Notas sobre la transferencia de datos que no sean plantillas

- Si se cambia el número o el orden de los campos de una base de datos y solo se transfiere la base de datos (archivo .csv) para actualizarla, es posible que la base de datos no se vincule correctamente a la plantilla. Además, la primera línea de datos del archivo transferido debe ser reconocida por la impresora como "nombres de campo".
- Los logotipos, símbolos y gráficos descargados en la impresora se ajustarán automáticamente a escala como la fuente residente o cualquiera de los símbolos residentes en la biblioteca.

## 20 Lista de códigos de barras para la función P-touch Template

## Procedimiento general para la función P-touch Template

El procedimiento general para utilizar la función P-touch Template se describe a continuación.

Para obtener más información sobre cómo especificar los diversos ajustes de configuración, consulte *Impresión de etiquetas mediante P-touch Template* en la página 35.

Antes de conectar un escáner de códigos de barras a esta impresora de etiquetas de Brother, asegúrese de que la configuración del escáner de códigos de barras y la de la herramienta de configuración de P-touch Template especificadas durante la preparación coincidan. Para obtener más información, consulte *Preparación* en la página 36.

- 1 Utilice P-touch Editor para crear una plantilla y, a continuación, transferirla a la impresora.
- 2) Conecte el escáner de códigos de barras a la impresora.
- 3 Escanee el código de barras Comando P-touch Template para especificar la nueva configuración o borrar la configuración anterior.
- 4 Escanee el código de barras *Configuración básica* para especificar la configuración que desee.
- 5 Especifique la configuración adecuada (A, B o C).

#### A. Impresión de la plantilla estándar

1. Escanee el código de barras Número de plantilla predefinida.

#### B. Impresión de plantillas avanzada

- 1 Escanee el código de barras Seleccionar plantilla y, a continuación, los códigos de barras bajo Para introducir números.
- 2 Escanee el código de barras cuyos datos desee utilizar o copiar.
- 3 Escanee el código de barras Iniciar la impresión.

#### C. Impresión de búsqueda en base de datos

- 1 Escanee el código de barras Seleccionar plantilla y, a continuación, los códigos de barras bajo Para introducir números.
- 2 Escanee el código de barras de la clave para los datos de la base de datos.
- 3 Escanee el código de barras Delimitador.
- 4 Escanee el código de barras Iniciar la impresión.
- Se imprime la etiqueta especificada.

20

Lista de códigos de barras para la función P-touch Template

## Lista de códigos de barras para especificar configuraciones

Si desea obtener más información sobre el uso de estos códigos de barras para especificar la configuración de la impresora, consulte *Impresión de etiquetas mediante P-touch Template* en la página 35.

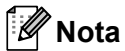

- Cuando utilice los códigos de barras de esta lista, establezca Trigger for P-touch Template Printing (Activador para la impresión con P-touch Template) y Command Prefix Character (Carácter de prefijo de comando) en sus valores predeterminados en la herramienta de configuración de P-touch Template.
- Asegúrese de imprimir los códigos de barras en alta resolución para que el escáner de códigos de barras pueda leerlos correctamente para imprimir las etiquetas que desee.
- Comando P-touch Template (inicializar + especificar configuración)

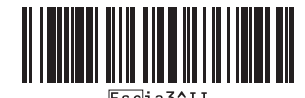

Configuración básica

Corte automático activado (Cortar cada etiqueta) + Cortar al final activado

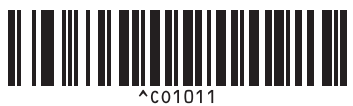

Corte automático + Cortar al final activado

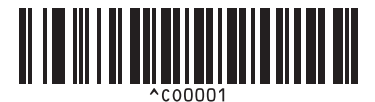

Dar prioridad a la velocidad de impresión

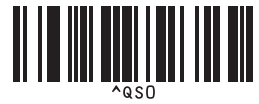

Número de copias

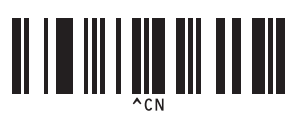

Corte automático activado (Cortar cada dos etiquetas) + Cortar al final activado

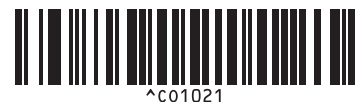

Corte automático + Cortar al final apagado

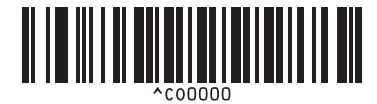

Dar prioridad a la calidad de impresión

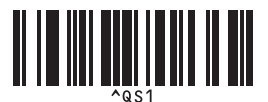

Lista de códigos de barras para la función P-touch Template

Para introducir números<sup>1</sup>

1

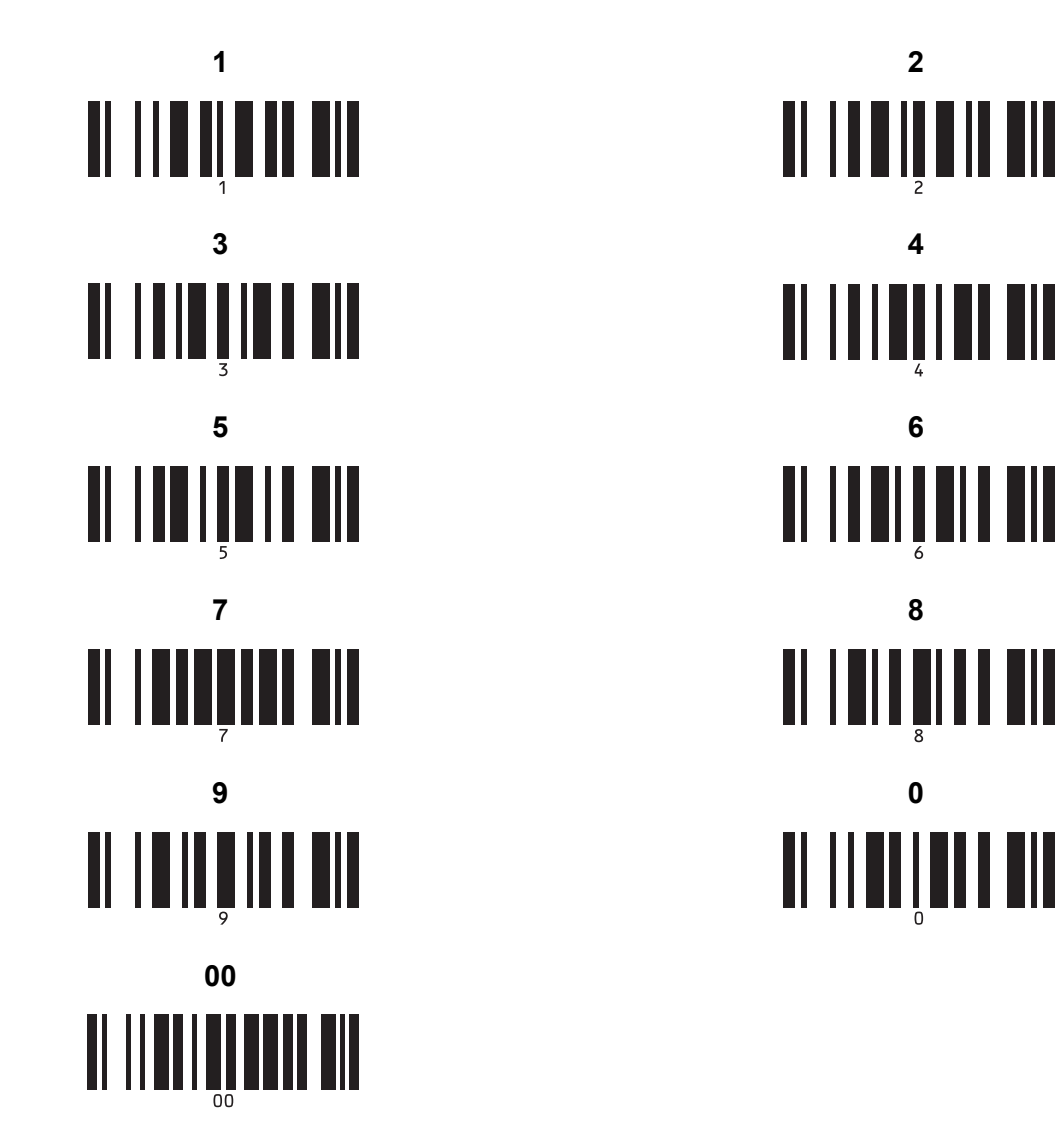

Estos se utilizan al especificar el número de copias impresas y al seleccionar un número de plantilla.

Escanee los códigos de barras para especificar un número de tres dígitos, como por ejemplo [0][0][7] o [0][1][5]. El ajuste se aplica automáticamente cuando se han especificado tres dígitos.

Para cambiar la configuración, escanee de nuevo el código de barras "Número de copias" al cambiar el número de copias o escanee el código de barras "Seleccionar plantilla" al cambiar el número de plantilla y, a continuación, escanee los códigos de barras para obtener el nuevo número de tres dígitos.

Número de plantilla predefinida

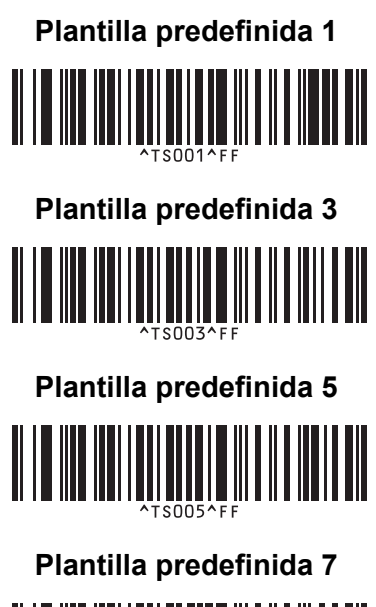

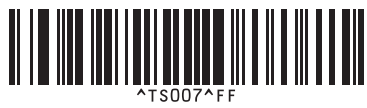

Plantilla predefinida 9

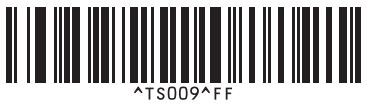

Seleccionar plantilla

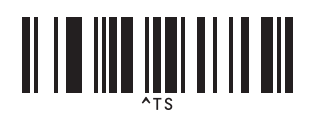

Delimitador

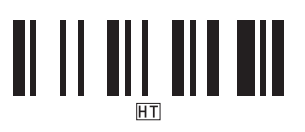

Iniciar la impresión

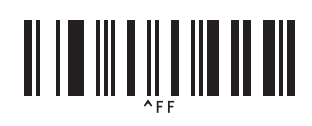

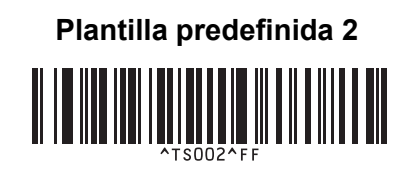

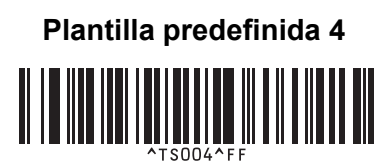

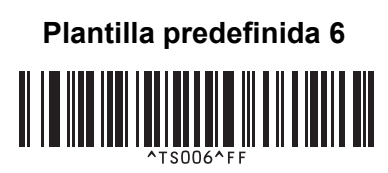

Plantilla predefinida 8

Plantilla predefinida 10

Serializado

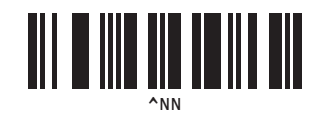

Inicializar

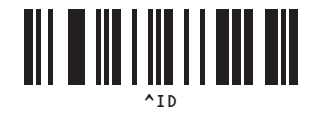

## brother